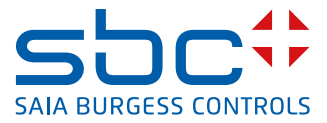

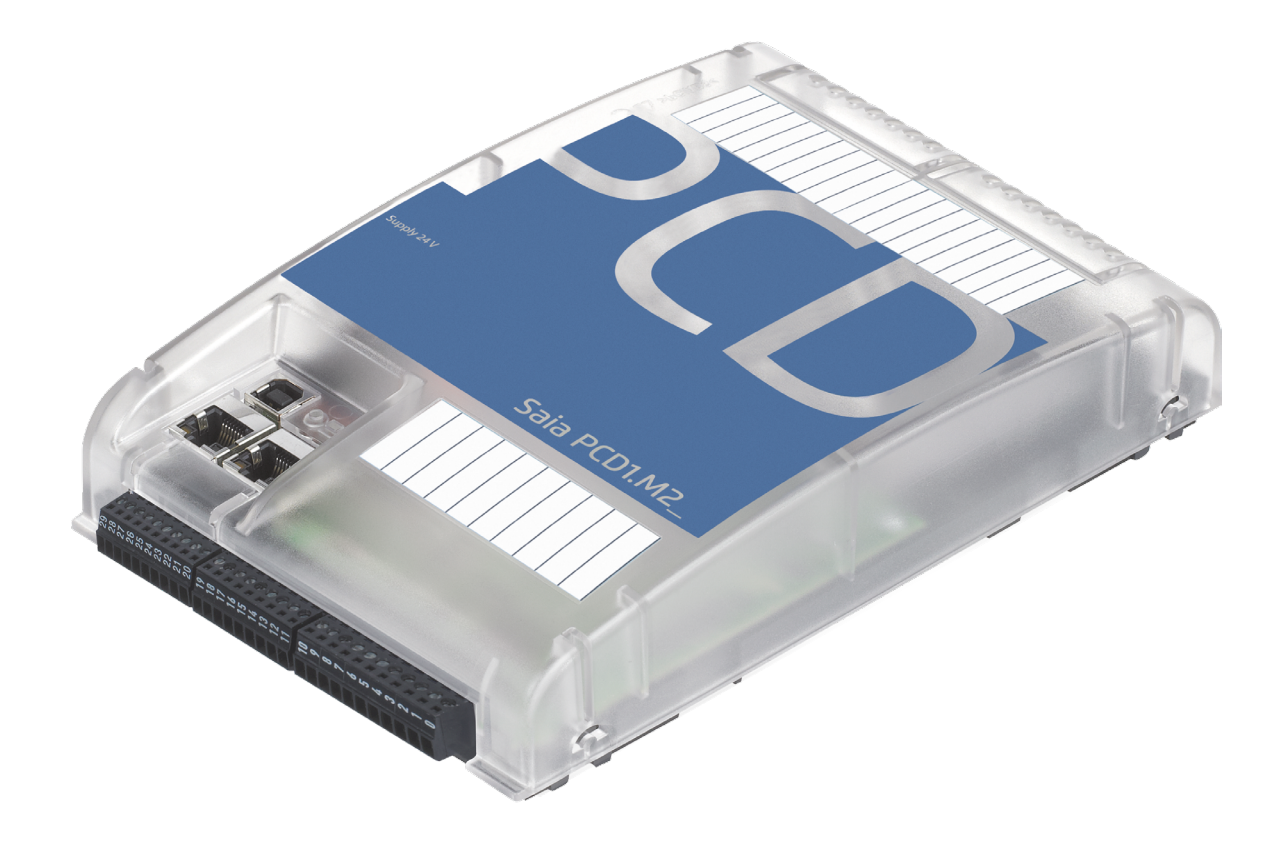

# Handbuch für die PCD1.M2\_

Dokument 26-875; Version GER08 | 2016-05-24

0.1

0.2

| Inhaltsverzeichnis |     |
|--------------------|-----|
| Dokumenten-Verlauf |     |
| Markenzeichen      | 0-4 |

### 1 Grafische Übersicht

### 2 Orientierungshilfe

| 2.1   | Einleitung                                                      | 2-2  |
|-------|-----------------------------------------------------------------|------|
| 2.1.1 | Anschluss von Saia PCD <sup>®</sup> Steuerungen an das Internet | 2-2  |
| 2.1.2 | Planung einer Anwendung                                         | 2-3  |
| 2.1.3 | Verdrahtung                                                     | 2-4  |
| 2.1.4 | EA-Adressierung                                                 | 2-5  |
| 2.2   | Montage                                                         | 2-7  |
| 2.2.1 | Abmessungen                                                     | 2-7  |
| 2.2.2 | Montageposition und Umgebungstemperatur                         | 2-7  |
| 2.2.3 | Montage auf Hutschienen                                         | 2-8  |
| 2.2.4 | Demontage ab Hutschienen                                        | 2-8  |
| 2.2.5 | Entfernen der Abdeckung                                         | 2-9  |
| 2.2.6 | Montage auf ebener Fläche                                       | 2-10 |
| 2.3   | Handhabung von E/A-Modulen                                      | 2-12 |
| 2.4   | Batterie                                                        | 2-13 |
| 2.5   | Erdungskonzept und Stromversorgung                              | 2-14 |
| 2.6   | Beschriftung                                                    | 2-15 |
| 2.7   | Berührungsschutz der E/A-Modulanschlüsse entfernen              | 2-18 |
|       | *                                                               |      |

### 3 CPU / Prozessoreinheit

| 3.1    | Eigenschaften der PCD1.M2_ CPUs                                      | 3-1  |
|--------|----------------------------------------------------------------------|------|
| 3.2    | Allgemeine technische Details                                        | 3-2  |
| 3.3    | Hardware Versionsnummer                                              | 3-3  |
| 3.4    | Firmware für PCD1.M2_ (COSinus update)                               | 3-4  |
| 3.5    | System-Speicherstruktur                                              | 3-5  |
| 3.5.1  | Speichermanagement der PCDs mit COSinus-Betriebssystem               | 3-5  |
| 3.5.2  | Flashspeicher-Struktur auf PCD1.M2                                   | 3-6  |
| 3.5.3  | On-Board-Speicher für Dateisystem                                    | 3-6  |
| 3.5.4  | SD-Karte auf EA-Steckplatz (PCD2.R6000)                              | 3-7  |
| 3.5.5  | Flashspeichermodule PCD7.R5xx für Dateisystem                        | 3-8  |
| 3.6    | Systemressourcen                                                     | 3-9  |
| 3.6.1  | Programmblöcke                                                       | 3-9  |
| 3.6.2  | Datentypen / Wertebereiche                                           | 3-10 |
| 3.6.3  | Ressoursenelemente                                                   | 3-10 |
| 3.7    | LED Betriebszustände                                                 | 3-11 |
| 3.8    | Run/Stop Taste                                                       | 3-12 |
| 3.9    | Watchdog (Hardware Relais)                                           | 3-13 |
| 3.10   | Watchdog (Software)                                                  | 3-15 |
| 3.11   | Programmdownload und Backup                                          | 3-16 |
| 3.11.1 | Download des Anwenderprogramms in die PCD1 mit Saia PG5 <sup>®</sup> | 3-16 |
| 3.11.2 | Backup und Wiederherstellung des Anwenderprogramms                   | 3-19 |
|        |                                                                      |      |

| 4 | Ein- | und | Ausgänge | è |
|---|------|-----|----------|---|
|---|------|-----|----------|---|

| 4.1   | On-Board                                             |      |
|-------|------------------------------------------------------|------|
| 4.1.1 | Anschlüssübersicht                                   | 4-2  |
| 4.1.2 | Digitale Eingänge (Klemmenblock X1)                  | 4-3  |
| 4.1.3 | Digitale Ausgänge (Klemmenblock X0)                  | 4-4  |
| 4.1.4 | Digitale Ein- und Ausgänge (Klemmenblock X0)         | 4-5  |
| 4.1.5 | PWM (Pulsweitenmodulation) Ausgang (Klemmenblock X0) | 4-6  |
| 4.1.6 | Interrupteingänge (Klemmenblock X1)                  | 4-8  |
| 4.1.7 | Analoge Eingänge (Klemmenblock X1)                   | 4-10 |
| 4.2   | E/A-Steckmodul für Steckplatz A                      | 4-13 |
| 4.2.1 | Analoge Ausgänge                                     | 4-13 |
| 4.3   | E/A-Steckmodule für Steckplatz E/A0 und E/A1         | 4-17 |
| 4.4   | RIO (Remote I/O)                                     |      |

### 5 Systemkabel und -Adapter

### 6 Kommunikationsschnittstellen der PCD1.M2\_

| 6.1   | On-Board                                                     | 6-2  |
|-------|--------------------------------------------------------------|------|
| 6.1.1 | PGU (USB Port) Programmierschnittstelle                      | 6-2  |
| 6.1.2 | Ethernet (Port #9)                                           | 6-3  |
| 6.1.3 | RS-485 (Port #0) nicht galvanisch getrennt (Klemmenblock X3) | 6-4  |
| 6.2   | Slot A (Port #1) (Klemmenblock X2)                           | 6-5  |
| 6.2.1 | RS-485/RS-422                                                |      |
|       | PCD7.F110S serielles Schnittstellenmodul                     | 6-7  |
| 6.2.2 | RS-232 bis 115 kBit/s, geeignet für Modemanschluss           |      |
|       | PCD7.F121S serielles Schnittstellenmodul                     | 6-8  |
| 6.2.3 | RS-485 galv. Trennung                                        |      |
|       | PCD7.F150S serielles Schnittstellenmodul                     | 6-9  |
| 6.2.4 | Belimo MP-Bus                                                |      |
|       | PCD7.F180S serielles Schnittstellenmodul                     | 6-10 |
| 6.3   | Serielle Schnittstellen auf E/A-Steckplätzen                 | 6-11 |
| 6.3.1 | Allgemeine Anmerkungen zum Steckmodul PCD2.F2xxx             | 6-11 |
| 6.3.2 | Kommunikationsports mit PCD2.F2xxx Modulen                   | 6-12 |
| 6.4   | Modemkommunikation                                           |      |

### 7 Konfiguration

| 7.1   | Voraussetzung                               | 7-1 |
|-------|---------------------------------------------|-----|
| 7.2   | Allgemeines                                 | 7-1 |
| 7.3   | Device-Configurator ausführen               | 7-2 |
| 7.3.1 | Hilfe                                       | 7-3 |
| 7.3.2 | Mediamapping für digitale Eingänge On-Board | 7-4 |
| 7.3.3 | Mediamapping für digitale Ausgänge On-Board | 7-4 |
| 7.4   | Spezialfunktionen                           | 7-5 |
| 7.4.1 | Digitale Eingänge On-Board                  | 7-5 |
| 7.4.2 | Analoge Eingänge On-Board                   | 7-6 |
|       |                                             |     |

### 8 Wartung

| 8.1 | Allgemein                       | 8-1 |
|-----|---------------------------------|-----|
| 8.2 | Batteriewechsel bei der PCD1.M2 | 8-1 |

#### A Anhang

| A.1   | Symbole                                 | A-1 |
|-------|-----------------------------------------|-----|
| A.2   | Definition von seriellen Schnittstellen | A-2 |
| A.2.1 | RS-232                                  | A-2 |
| A.2.2 | RS-485 / RS-422                         | A-3 |
| A.3   | Glossar                                 | A-4 |
| A.4   | Kontakt                                 | A-6 |

### 0.1 Dokumenten-Verlauf

| Version | Geändert   | Veröffentlicht | Anmerkungen                                                                                                    |
|---------|------------|----------------|----------------------------------------------------------------------------------------------------|
| pDE01   | 2009-08-17 | 2010-08-30     | - Neues Dokument                                                                                                    |
|         | 2010-01-15 | 2010-08-30     | - Ergänzungen, Korrekturen                                                                                                    |
|         | 2010-05-03 | 2010-05-05     | - Verschiedene Korrekturen                                                                                                    |
| DE01    | 2010-09-17 | 2010-10-08     | - Letzte Korrekturen                                                                                                    |
|         | 2010-11-05 | 2010-11-05     | - Digitale Eingänge sind nicht für 230 VAC                                                                                                    |
| DE02    | 2010-12-20 | 2010-12-20     | - Label                                                                                                    |
| DE03    | 2011-03-25 | 2011-03-29     | <ul><li>E/A Labeling nachtragen</li><li>Div. Aenderungen</li></ul>                                                                                                   |
| DE04    | 2011-09-13 | 2011-09-13     | <ul> <li>Verständlichere Darstellung der Steckerbelegungen in Kapitel<br/>«Kommunikation»</li> <li>Terminierung PCD7.F110S und PCD7.<br/>F150S korrigiert</li> </ul> |
| DE05    | 2013-04-04 | 2013-04-04     | <ul> <li>Komplett überarbeitet.</li> <li>Lagertemperatur von -20 nach -25<br/>geändert.</li> </ul>                                                                   |
| DE06    | 2013-10-11 | 2014-02-07     | <ul> <li>Logo und Firrmenbezeichnungen<br/>geändert</li> </ul>                                                                                                    |
|         | 2014-01-09 | 2014-02-07     | - Kapitel 2.1.1: Anschluss von Saia PCD <sup>®</sup><br>Steuerungen an das Internet                                                                                  |
|         | 2014-01-15 | 2014-02-07     | - Kapitel 4.1.1 und 6.1.3:<br>PGND Anschluss an Klemme X3 Pin 37                                                                                                    |
|         | 2014-01-24 | 2014-02-07     | - Kapitel 4.3: Neu PCD7.W600 für Slot A                                                                                                    |
| GER07   | 2014-11-19 | 2015-10-09     | - 6.1.3 Modbus für Port #0                                                                                                    |
|         | 2015-02-10 | 2015-10-09     | - 2.2.6 Massbild Schraubenbefestigung                                                                                                    |
|         | 2015-10-06 | 2015-12-07     | - Verschiedene Korrekturen                                                                                                    |
| GER08   | 2016-05-24 | 2016-05-24     | - 3.9 Watchdog-Anschlussbeispiel                                                                                                    |
|         |            |                | - 4.1.2 Interrupt-Anschluss                                                                                                    |
|         |            |                | - 4.1.4 Digi-EA Anschlussschema                                                                                                    |
|         |            |                | - 4.1.6 Interrupt Device Config                                                                                                    |
|         |            |                | - Kleine Korrekturen                                                                                                    |

### 0.2 Markenzeichen

Saia PCD® ist ein eingetragenes Markenzeichen der Saia-Burgess Controls AG.

Technische Änderungen unterliegen den neuesten technischen Entwicklungen.

Saia-Burgess Controls AG, 2016. © Alle Rechte vorbehalten.

Veröffentlicht in der Schweiz

# 1 Grafische Übersicht

Die grafische Übersicht zeigt einige der wichtigsten Punkte zur Betriebsanleitung der PCD1.M2x20 und PCD1.M2160.

Durch anklicken der hervorgehobenen Komponenten bzw. den Anschlüssen, kann direkt zum entsprechenden Dokumentenabschnitt gesprungen werden. Die durch Punkte getrennten Zahlen entsprechen denen der Kapitelnummern.

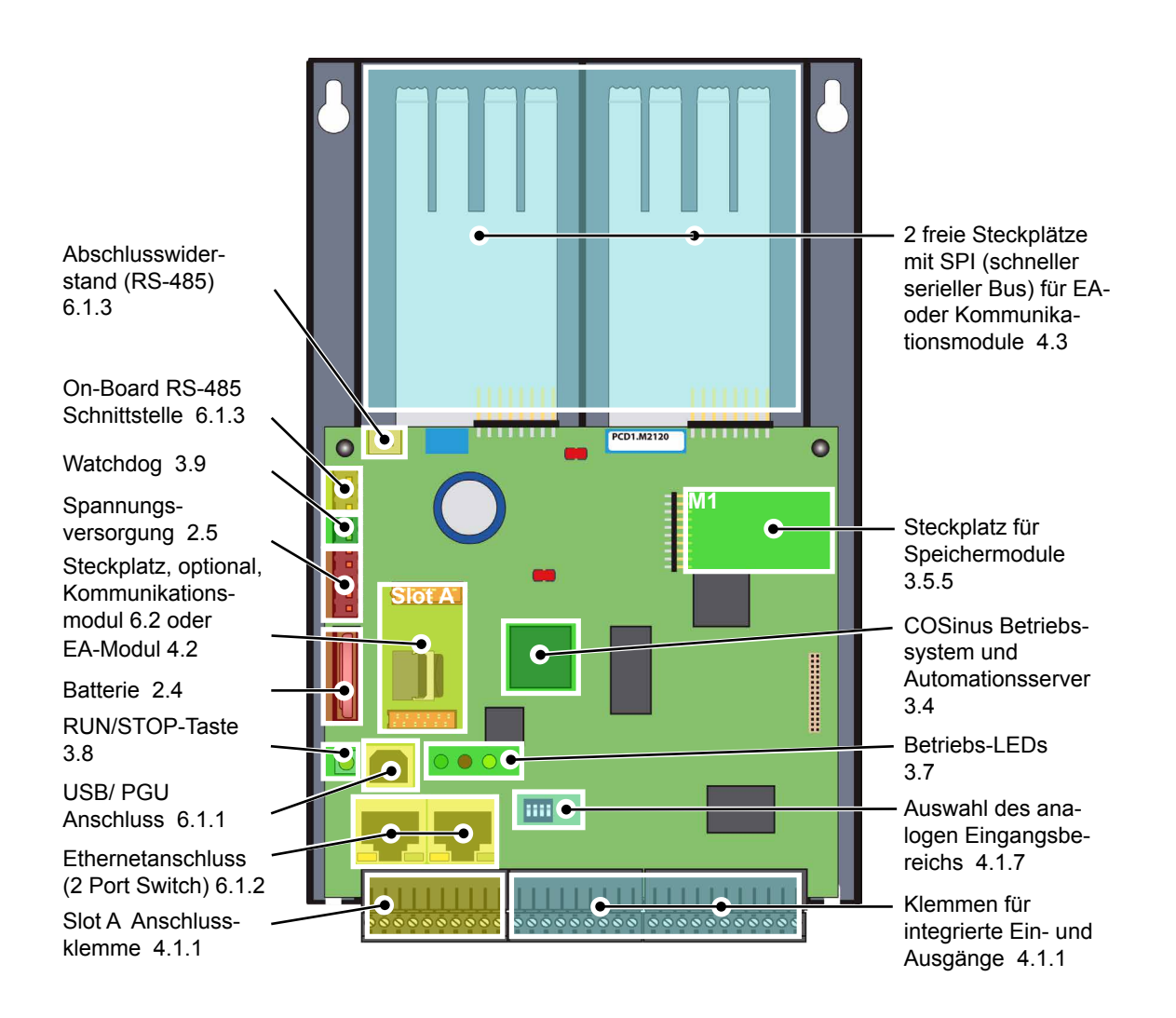

### 2 Orientierungshilfe

Folgende Handbücher werden als Ergänzung empfohlen:

| Thema                             | Dokumentnummer und Sprache |
|-----------------------------------|----------------------------|
| Systemkatalog                     | 26-215_GER                 |
| Programmierwerkzeug Saia PG5®     | 26-732_GER                 |
| Programmierung in Anweisungsliste | 26-733_GER                 |
| E/A-Module                        | 26-737_GER                 |
| Systemkabel und Adapter           | 26-792_GER                 |
| Ethernet-TCP/IP                   | 26-776_GER                 |
| RS-485 Netzwerk                   | 26-740_GER                 |

Umfangreiche Informationen, sowie herunterladbare Handbücher, Flyer etc. sind auf folgenden Internetseiten zu finden.

| Support:      | <u>www.sbc-support.com</u> |
|---------------|----------------------------|
| PCD-Homepage: | www.saia-pcd.com           |

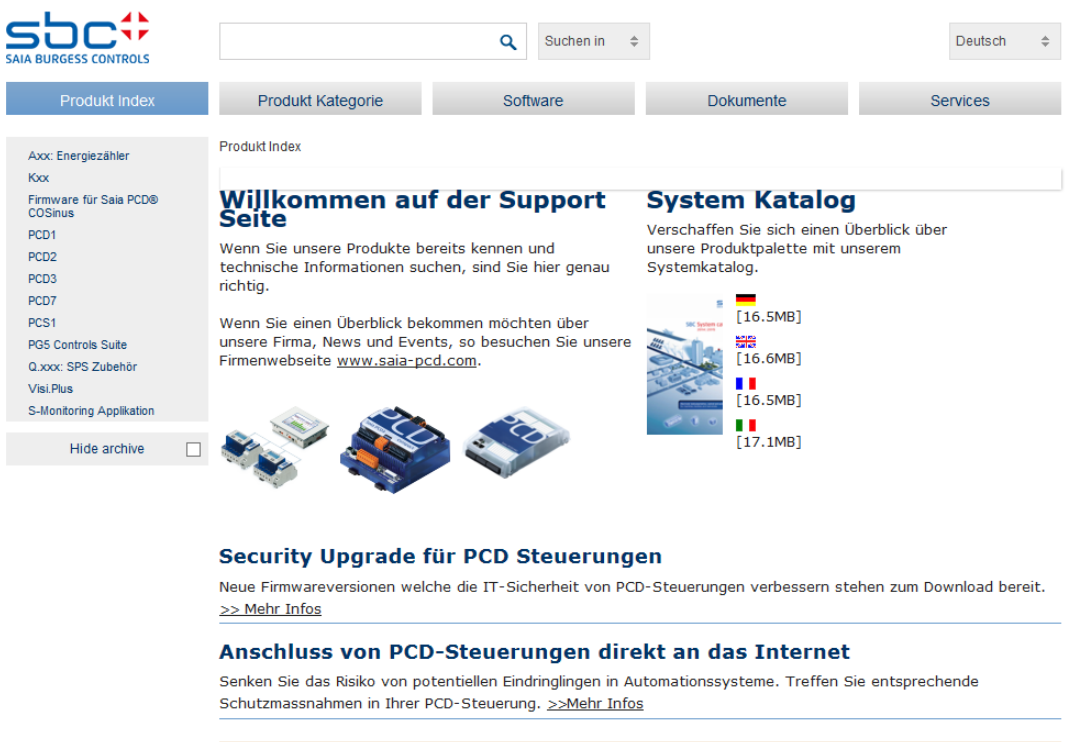

2

### 2.1 Einleitung

Dieses Handbuch beschreibt die technischen Details der PCD1.M2\_ Komponenten. Die Bedeutung von Abkürzungen wie z.B. «LIO» sind im Anhang zu finden.

Dieser Abschnitts soll helfen die Grundsätze für Planung und Installation von Steuerungssystemen mit PCD1.M2\_ Komponenten zu erkennen und durchzuführen.

Details zu Hardware, Software, Konfiguration, Wartung und Fehlersuche werden in den jeweiligen Abschnitten behandelt.

### 2.1.1 Anschluss von Saia PCD<sup>®</sup> Steuerungen an das Internet

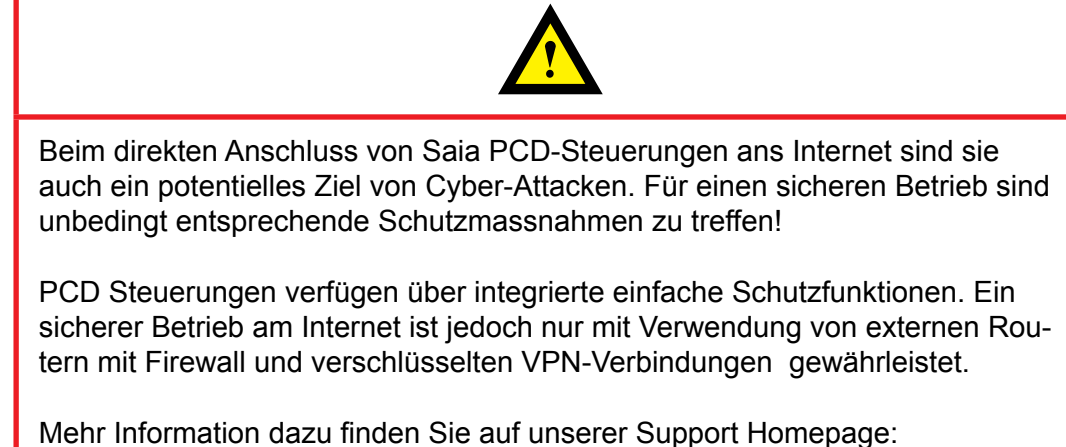

www.sbc-support.com/security

### 2.1.2 Planung einer Anwendung

Bei Planung von PCD1.M2\_Anwendungen müssen die folgenden Aspekte berücksichtigt werden:

- Der interne Laststrom, der von den E/A-Modulen von der +5V und V+ Versorgung abgenommen wird, darf den Nenn-Versorgungsstrom der CPU nicht überschreiten.
- Der CPU-Typ bestimmt die maximale Modulanzahl.

#### Beim Planen einer Anwendung empfehlen wir das folgende Vorgehen:

- 1. Wahl sämtlicher E/A-Module entsprechend der Anforderungen.
- 2. Falls PCD2.Wxxx und PCD2.Hxxx Module verwendet werden, ist der Laststrom an der internen +5V und V+ Versorgungen zu berechnen (es sind die höchsten Werte zu verwenden).
- 3. Den max. Versorgungsstrom für die CPU prüfen ob er ausreichend ist.
- 4. Abnahme von der 24 V Versorgung abschätzen. Schätzwerte verwenden. Die Schätzwerte können dem Abschnitt über den Strombedarf der PCD1 E/A-Module entnommen werden, oder mit dem Gerätekonfigurator ermittelt werden.

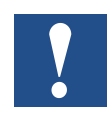

Bei den meisten Anwendungen ist zu beachten, dass die Ausgänge die grösste Last der 24 V Versorgung darstellen. Bei 16 Ausgängen mit einem Lastausgang von je 0,5 A beträgt die Last 8 A, wenn alle Ausgänge angeschlossen sind.

### 2.1.3 Verdrahtung

- Die 230 VAC Versorgungsleitungen und Datenleitungen müssen getrennt mit einem minimalen Abstand von 10 cm verlegt werden. Auch innerhalb des Schaltschranks wird empfohlen, Platz zwischen Versorgungs- und Datenleitungen zu lassen.
- Digitale Daten- / Busleitungen und analoge Daten- / Sensorleitungen sollten getrennt verlegt werden.
- Es wird empfohlen, abgeschirmte Kabel für analoge Datenleitungen zu verwenden.
- Die Abschirmung sollte am Eintritt in bzw. Austritt aus dem Schaltschrank geerdet werden. Die Abschirmungen sollten so kurz wie möglich sein und einen möglichst grossen Querschnitt aufweisen. Der zentrale Erdungspunkt sollte > 10 mm<sup>2</sup> sein und auf kürzestem Weg mit dem Erdungskabel verbunden sein.
- Die Abschirmung ist normalerweise nur auf einer Seite mit dem Schaltschrank verbunden, ausser es ist ein Potenzialausgleich mit wesentlich niedrigerem Widerstand als der Abschirmungswiderstand vorhanden.
- Induktive Lasten, die im gleichen Schaltschrank installiert sind, z. B. Schützspulen müssen mit geeigneten Unterdrückern ausgestattet sein (RC Elemente).
- Schaltschrankkomponenten mit grosser Feldstärke, z. B. Trafos oder Frequenzumrichter, sollten mit Trennplatten mit guter Erdungsverbindung abgeschirmt werden.

#### Überspannungsschutz für große Entfernungen oder externe Leitungen

- Bei Verlegung von Leitungen ausserhalb von Gebäuden oder über grosse Entfernungen müssen geeignete Überspannungsschutzmassnahmen ergriffen werden. Insbesonders bei Busleitungen sind diese Massnahmen entscheidend.
- Bei im Freien verlegten Leitungen muss die Abschirmung eine geeignete Stromleitungskapazität besitzen und an beiden Enden geerdet sein.
- Die Überspannungsleiter sollten am Schaltschrankeintritt installiert sein.

### 2.1.4 EA-Adressierung

#### Optische Ausgangslage für die folgende Beschreibung

Die PCD liegt bzw. hängt wie unten abgebildet vor uns, so dass die Schrift von links nach rechts lesbar ist.

#### Adressierung

Bei den Saia PCD<sup>®</sup> Steuerungen in Flachbauweise beginnt die Adressierung der EA-Anschlüsse immer oben links und verläuft stehts im Uhrzeigersinn, also bei Slot EA0 beginnend. Die integrierten EAs auf der SPS-Prozessorplatine (On-Board) sind den Klemmenblöcken X0 bis X2 zugeordnet und befinden sich an der Unterseite der SPS.

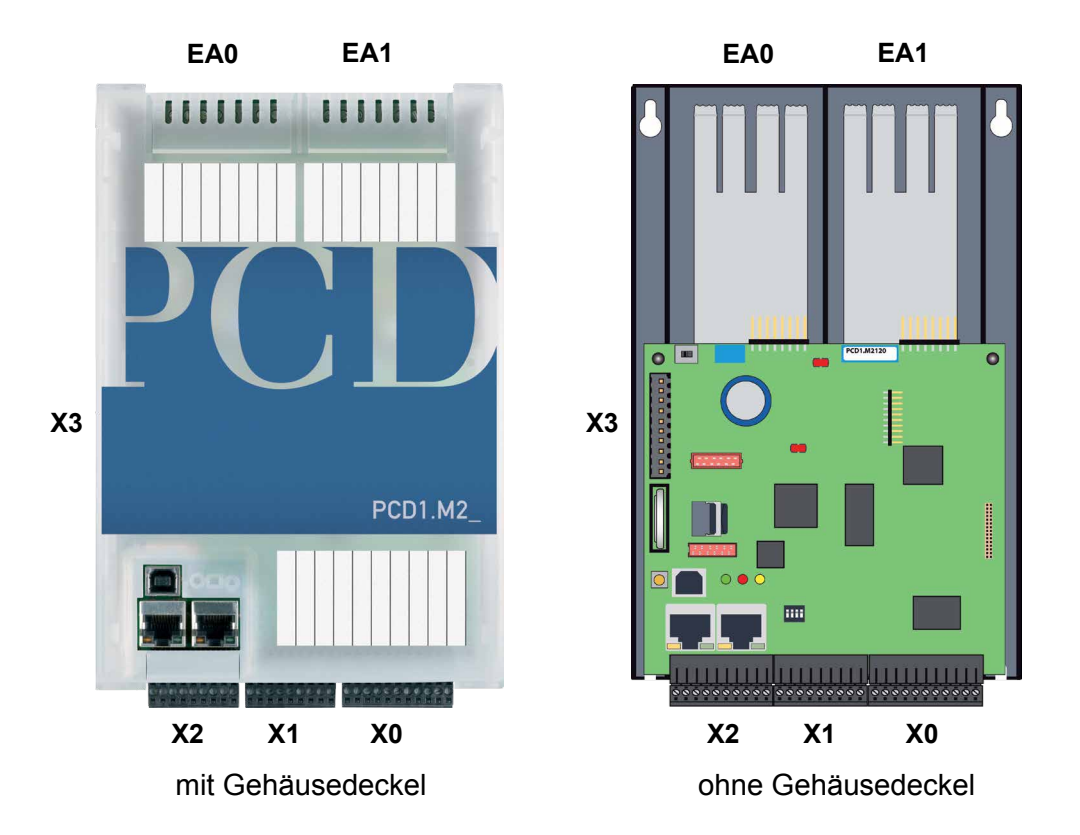

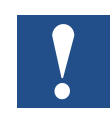

Alle Element-Adressierungen in der PCD-Familie beginnen bei der Nr. 0.

#### Aufruf der Ein- bzw. Ausgänge auf Steckplätzen EA0 und EA1 per PG5

Das direkte zugreifen auf die EA-Elemente jeden EA-Steckmoduls, geschieht im Programm durch dessen Mediacode und Adressnummer, getrennt durch einen Leerschlag. Also Beispielsweise «I 5» oder «O 32». Wobei «I» und «O» der Mediacode ist und die Zahl die Absolutadresse.

Weitere Details zur Programmierung befinden sich unter anderem im Hilfesystem des PG5-Programmiertool oder in den entsprechenden Handbüchern.

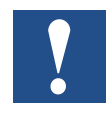

Alle auf der CPU-Platine (On-Board) befindlichen Ein- und Ausgänge, werden mit dem Gerätekonfigurator (Deviceconfigurator im PG5-Tool) vom Programmierer auf Flags und Register zugeordnet (Mediamapping). Demzufolge sind diese EAs nicht direkt per Programm erreichbar.

#### Watchdog Relaisadresse = «O 255»

Die Adresse Ausgang O 255 ist für das Watchdog-Relais reserviert. Der schliessende Relaiskontaktanschluss befindet sich auf Stecker X3.

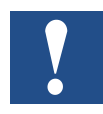

Weitere Details sind im Kapitel 3.8 Hardware Watchdog zu finden. Bitte unbedingt nachlesen.

#### Steckbare Ein- bzw. Ausgangsmodule

Sofern es der Platz auf dem Gehäusedeckel zulässt, ist die Adresse der Ein- / Ausgänge auf diesem ersichtlich. Was ist wenn der Deckel im Moment verlegt wurde ?

Jedem EA-Modul-Steckplatz ist ein Adressbereich von jeweils 0..15, also 16 Adressen, zugeordnet. Jedem Steckplatz wiederum, wurde eine feste, sogenannte Basisadresse in Abständen von 16 Adressen zugeordnet. Auch hier beginnt die Zählung bei 0. Die EA-Modulsteckplätze heissen Slot0, Slot1 usw. (engl. «Slot» steht für Steckplatz und wird von nun an in diesem Handbuch verwendet).

Bei der PCD1.M2\_ ist die Basisadresse der beiden E/A-Steckplätze wie folgt:

| Slot 0 (links oben)  | = Basisadr.   | 0  | (erste Elementadresse des Moduls) |
|----------------------|---------------|----|-----------------------------------|
| Slot 1 (rechts oben) | = Basisadr. 1 | 16 | (erste Elementadresse des Moduls) |

Die Basisadresse jeden Steckmoduls ergibt sich also wie folgt: Slot-Nummer x 16 = Basisadresse.

Die Adresse eines Ein- bzw. Ausganges (kurz Element genannt) ergibt sich aus der Basisadresse des Steckplatzes und die dazu addierte Element-Adresse auf dem Modul selbst (gewöhnlich Adresse 0..7 oder auch 0..15).

Beispiel: *Wo befindet sich die Adresse 20 ?* 

Adresse 20 / 16 = 1 Rest 4

ergibt also:

Slot 1 Adresse 4 auf dem Steckmodul

2-6

### 2.2 Montage

### 2.2.1 Abmessungen

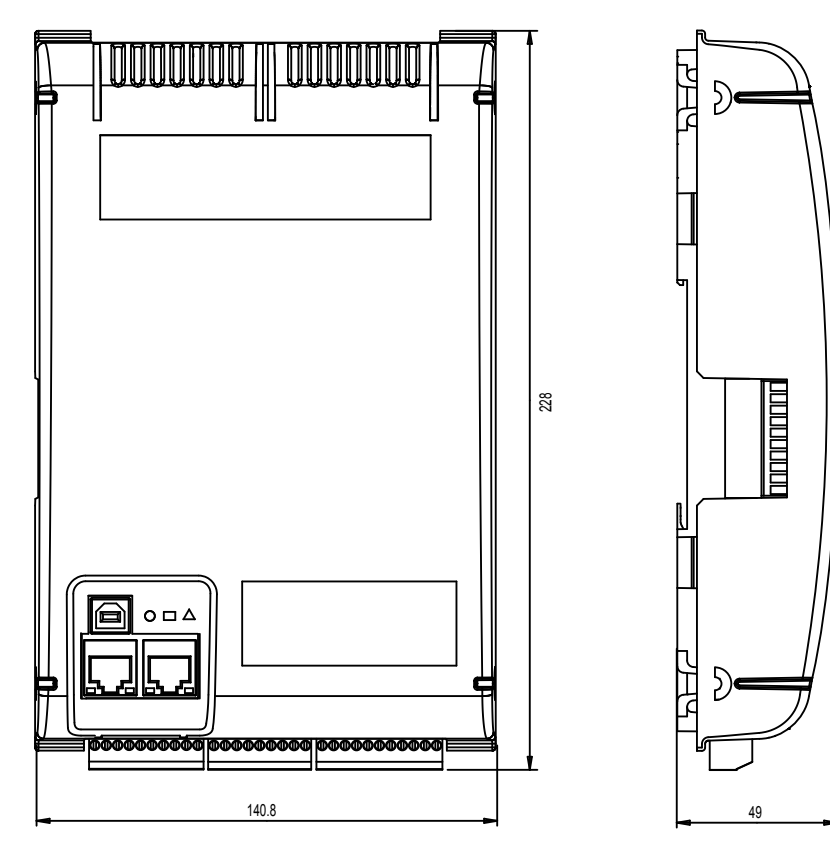

Masse in mm BxHxT = 142 x 226 x 49

### 2.2.2 Montageposition und Umgebungstemperatur

Normalerweise wird eine senkrechte Fläche für die Montage des Modulträgers verwendet; die E/A-Verbindungen mit den Modulen erfolgen dann auch in vertikaler Richtung. Bei dieser Montageposition ist eine Umgebungstemperatur zwischen 0 °C und 55 °C zulässig.

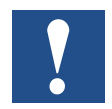

Senkrechte Montage sollte bevorzugt werden. In allen anderen Positionen ist die Luftdurchströmung ungünstiger und eine Umgebungstemperatur von 40°C sollte nicht überschritten werden.

#### 2.2.3 Montage auf Hutschienen

Die PCD1 kann auf zwei untereinander, horizontal/parallel montierten Hutschienen (2 × 35 mm nach DIN EN 60715 TH35) eingerastet werden.

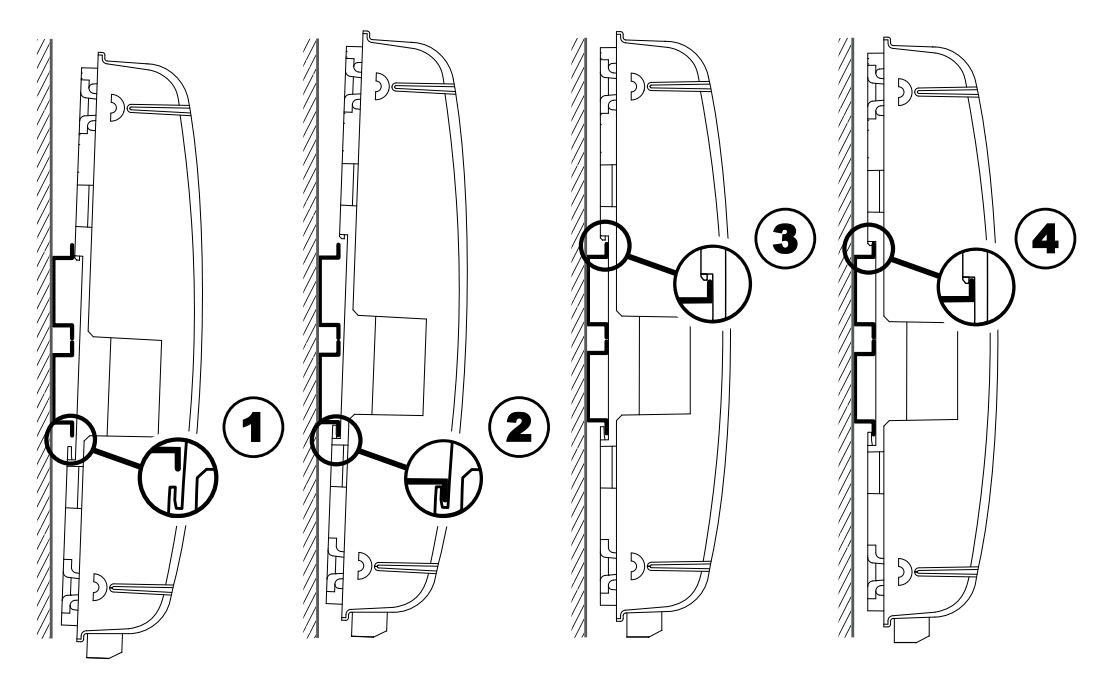

- 1. Unterseite der PCD auf die Hutschiene drücken
- 2. Die untere Hutschienenkante unter die beiden vorstehenden Nasen des Gehäuseunterteils der PCD einhaken. PCD ca. 1-2 mm nach oben drücken. Den Gegendruck der vier hervorgehobenen als Gegendruckfedern wirkenden Kunststofffinger dabei überwinden.
- 3. Gehäuseoberseite gegen Hutschiene drücken und an der oberen Hutschienenkante einrasten, in dem, dem Gegendruck der «Federn» nachgegeben wird.
- 4. Die PCD nach unten auf die oberer Hutschienenkante drücken und leicht daran ziehen, um sicherzustellen, dass die PCD sicher eingerastet ist.
- 5. Enfernen der Abdeckung siehe Kapitel 2.2.5.

#### 2.2.4 Demontage ab Hutschienen

Die PCD in umgekehrter Reihenfolge wie oben gezeigt demontieren.

### 2.2.5 Entfernen der Abdeckung

Der Deckel ist auf dem Gehäuseunterteil der PCD aufgeschnappt.

Den Deckel von seinem oberen Ende beginnend mit den unter den Deckelrand eingehackten Fingerspitzen abziehen.

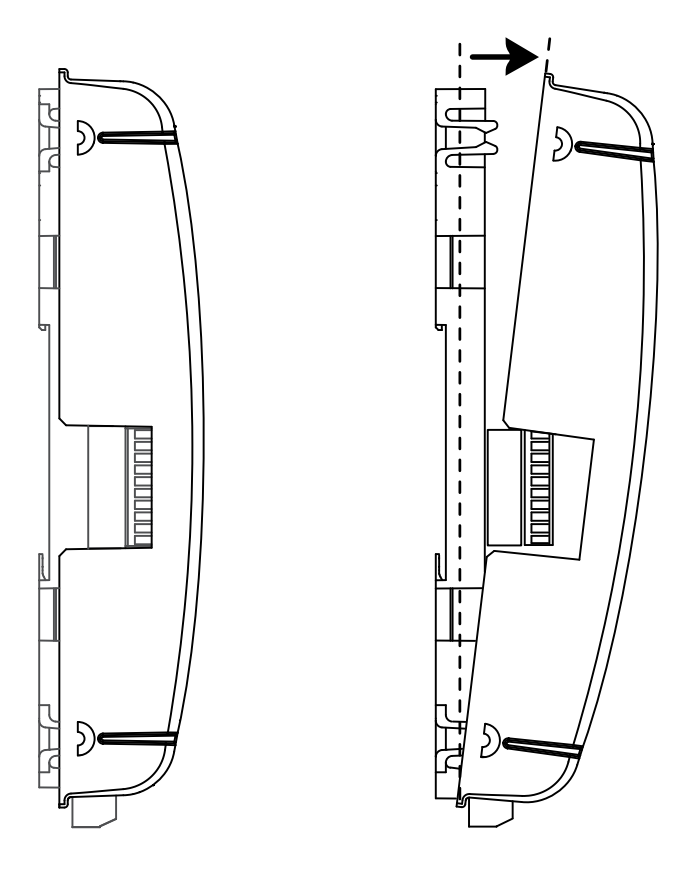

### 2.2.6 Montage auf ebener Fläche

Die Montage auf einer ebenen Fläche ist eine weitere Variante mit Hilfe von vier Schrauben. Die beiden oberen Bohrungen im folgenden Bild dienen zur Fixierung und die beiden unteren zur Führung des Gehäuses (Beide Schrauben werden nicht festgedreht).

Die folgende Montageanleitung geht davon aus, dass die PCD von der montierenden Person vor sich an eine Wand montiert würde.

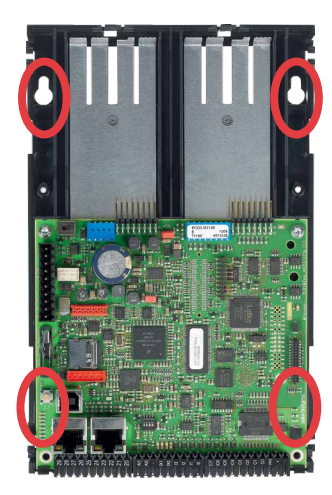

Zwei Bohrungen in der Grundplatte zur Befestigung des Controllers.

Zwei Bohrungen in der Grundplatte für zwei weitere Schrauben (siehe nächste Zeichnung).

#### Schraubenmontagepunkte:

Für eine korrekte Montage der PCD, sollten die beiden unteren Schrauben bis knapp zur Materialdicke der Bodenplatte eingedreht werden.

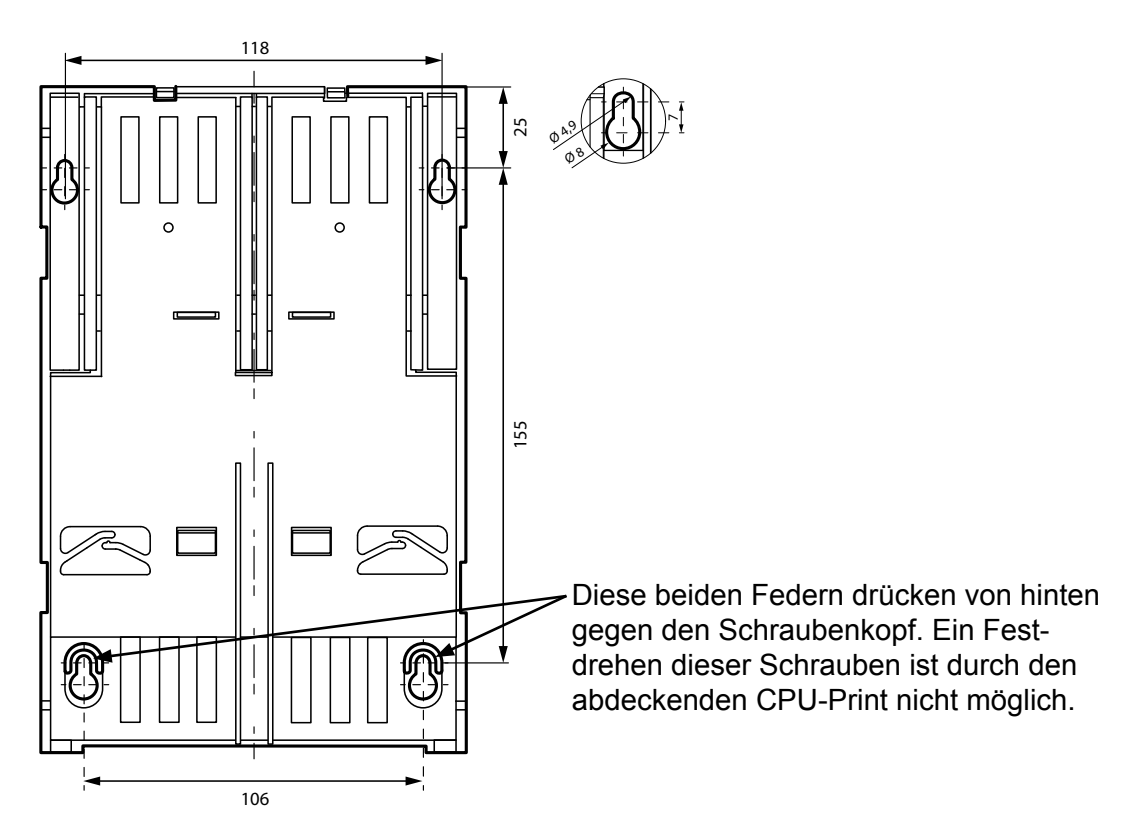

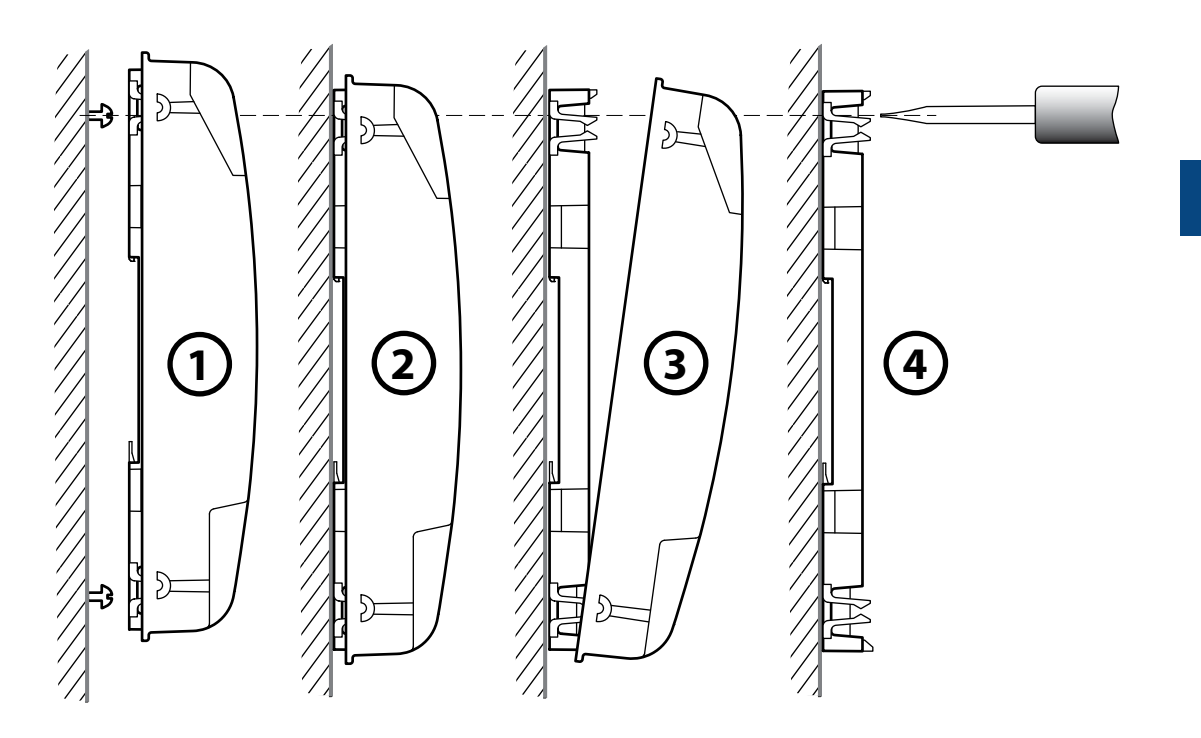

- 1. Alle vier Schrauben montieren und nur soweit eindrehen, dass die PCD noch eingehängt werden kann.
- 2. PCD einhängen und nach unten bis zum Anschlag schieben .
- 3. Gehäusedeckel entfernen (Mit den Fingerspitzen an der oberen Gehäusedeckelkante anfassen und gegen sich ziehen).
- 4. Die beiden oberen Schrauben festdrehen.

### 2.3 Handhabung von E/A-Modulen

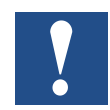

Bevor ein Modul ein- bzw. ausgesteckt wird, muss zuvor die Stromzufuhr unterbrochen werden! Dies gilt auch, wenn auf dem Modul Änderungen (z. B. ein-/ausstecken von Jumpern, also Steckbrücken) vorgenommen werden.

#### Modul einsetzen

Auf dem Boden des Gehäuses sind Blechteile aus Metal, zwecks Abschirmung, sichtbar. Diese sind jeweils genau auf die Modulsteckplätze ausgerichtet.

Auf jedem dieser Steckplätze (Slot EA 0 + EA 1) kann nun ein beliebiges E/A-Modul eingeschoben werden.

- Dazu wird das Modul mit dem Buchsenstecker voran (meist in blauer Farbe) Richtung Systembus-Stecker vorsichtig und mit gefühlvoller Kraft bis zum Anschlag eingeschoben. Führungen helfen dabei.
- 2. Sobald das gegenüberliegende Ende des Moduls mit der Halteklinke des Gehäusebodens bündig ist, das Modul nach unten Richtung Blech eindrücken.

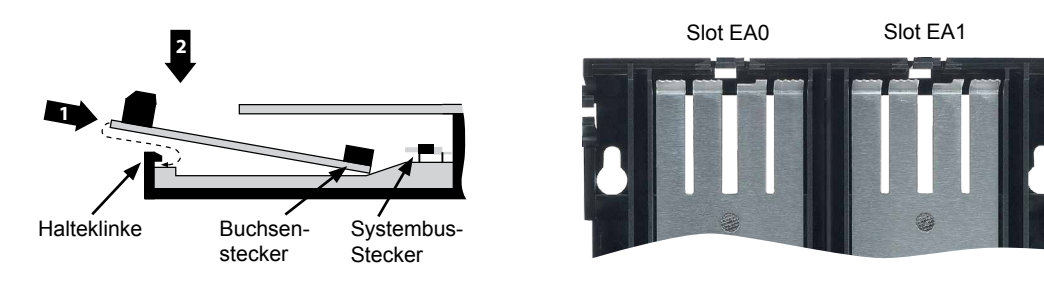

#### Modul entfernen

Mit dem Daumen die Halteklinke max. 1mm vom Modul weg (also vom E/A-Anschlussstecker bzw. Klemme) nach aussen drücken. Mit der anderen Hand das Modul am E/A-Anschlussstecker knapp über die Halteklinke hinweg hochheben und darüber hinweg das Modul aus dem Slot ziehen.

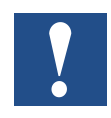

Es ist darauf zu achten, das die Metalkrallen der Abschirmbleche nicht mit einem Werkzeug nach innen gebogen werden (also auf keinen Fall mit Schraubenzieher aushebeln). Dadurch entsteht ein Kurzschluss und das Modul bzw. die Steuerung nimmt dabei Schaden.

### 2.4 Batterie

Die Ressourcen (Register, Flags, Timer, Zähler, usw.) und die Zeichenketten (TEXT) sowie Datenblöcke (DBs) werden im RAM gespeichert. Um zu verhindern, dass diese nicht verloren gehen und die Hardwareuhr bei einem Stromausfall weiter läuft, sind die PCD1.M2\_ Geräte mit einer Pufferbatterie ausgerüstet:

| СРИ Тур  | Batterie                      | Pufferzeit              |
|----------|-------------------------------|-------------------------|
| PCD1.M2_ | Renata CR2032 Lithiumbatterie | 13 Jahre <sup>1</sup> ) |
|          |                               |                         |

<sup>1)</sup> Je nach Umgebungstemperatur; je höher die Temperatur, desto kürzer die Pufferzeit

CPUs mit Lithiumbatterien sind nicht wartungsfrei. Die Batteriespannung wird durch die CPU überwacht. Falls die Batteriespannung  $\leq 2,4$  V beträgt oder die Batterie fehlt, versucht die CPU den XOB2 zu starten. Ist dieser im Programm nicht enthalten, beginnt die ERROR LED (gelb) mit einer Frequenz von 500 ms zu blinken.

Die Batterie ist im Lieferumfang enthalten und muss bei der Inbetriebnahme eingesetzt werden. Anleitung dazu siehe Kapitel 8 Wartung.

#### Batteriewechsel

siehe Kapitel 8 Wartung.

#### Erdungskonzept und Stromversorgung

### 2.5 Erdungskonzept und Stromversorgung

Im unteren Teil des PCD1 Gehäuses befindet sich eine Abschirmungs- und Erdungsplatte. Zusammen mit der Abschirmungs- und Erdungsplatte im Modulhalter stellen diese eine gemeinsame, grossflächige Masse für alle E/A-Module und die externe Stromversorgung dar.

Wird ein E/A-Modul in den Modulhalter eingesteckt, bilden die Metallkrallen der Abschirmbleche im PCD1-Gehäuse einen zuverlässigen mehrfachen Kontaktpunkt mit dem Modul.

Das Null-Potenzial (Minuspol) der 24 VDC Versorgung wird mit der Minusklemme der Versorgung verbunden. Dieser sollte mit dem kürzest möglichen Kabel (< 25 cm) mit einem Querschnitt von 1,5 mm<sup>2</sup> mit der Erdungsschiene verbunden werden.

Jegliche Abschirmung von analogen Signalen oder Kommunikationskabeln sollte ebenfalls, entweder über eine Minusklemme oder über die Erdungsschiene, auf das gleiche Erdungspotenzial gebracht werden. Alle Minus-Verbindungen sind intern verknüpft. Für einen problemlosen Betrieb sollten diese Verbindungen extern mit kurzen Kabeln mit einem Querschnitt von 1,5 mm<sup>2</sup> verstärkt werden.

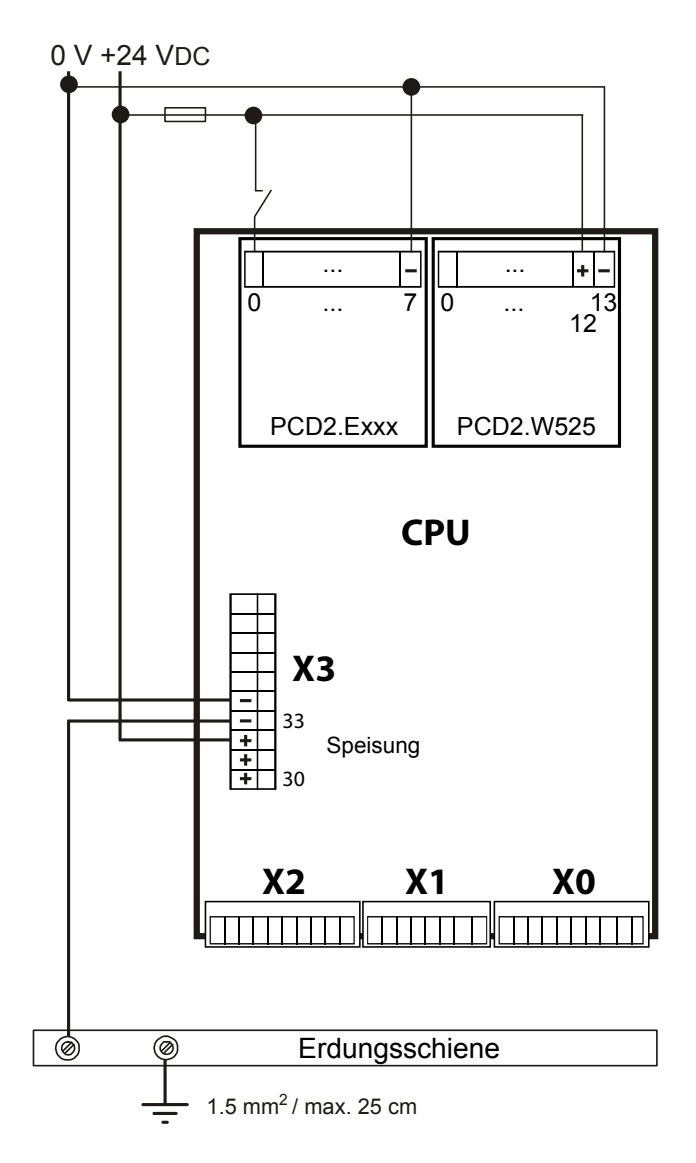

#### 2.6 Beschriftung

Die Beschriftung der PCD1 E/As erfolgt mit zwei selbstklebenden Etiketten. Ein Satz mit 2 × 4 Etiketten (Artikelnummer: 4 310 8748 0) ist im Lieferumfang der PCD1.M2\_ enthalten. Die Beschriftung kann mit dem Gerätekonfigurator erstellt und anschliessend gedruckt werden.

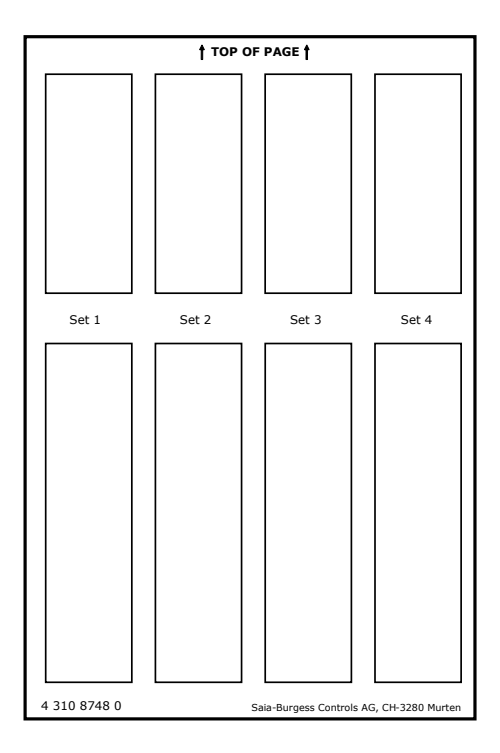

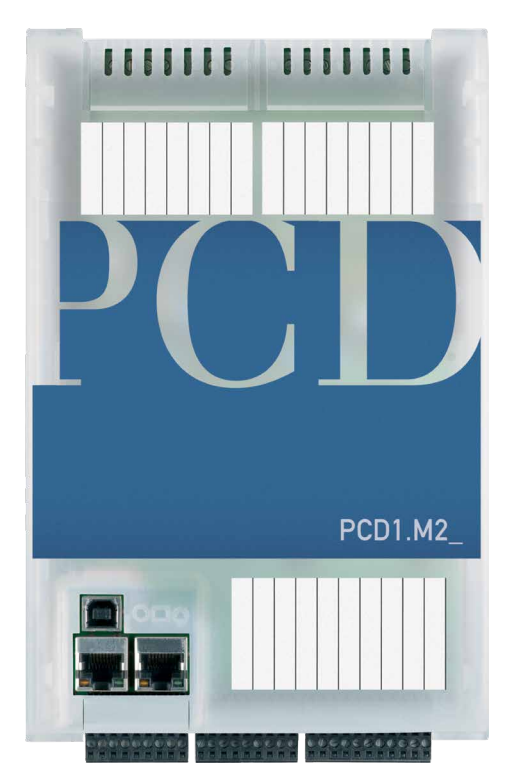

#### Erstellen der E/A Beschriftung

Als erstes müssen die gewünschten Definitionen der verwendeten E/A Module im PG5 (ab Version 2.0) Device Configurator auf den entsprechenden Steckplätzen abgelegt werden.

Label Editor starten.

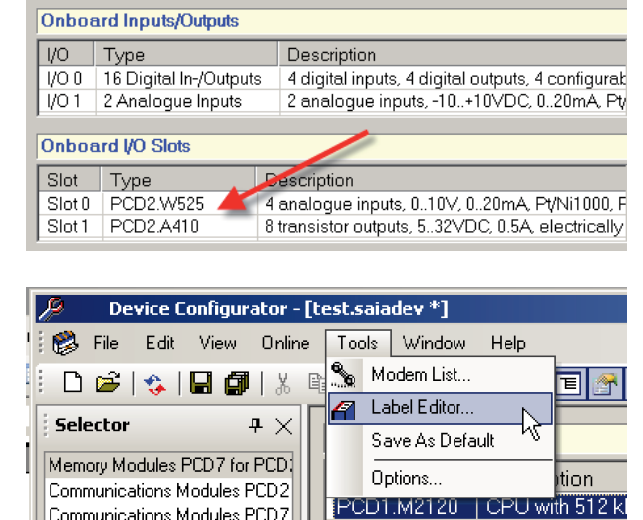

Communications Modules PCD7

#### Beschriftung

E/A Beschriftungen editieren.

Die E/A Beschriftungen sind von den PG5 Symbolbeschreibungen unabhängig!

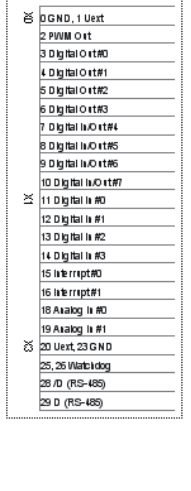

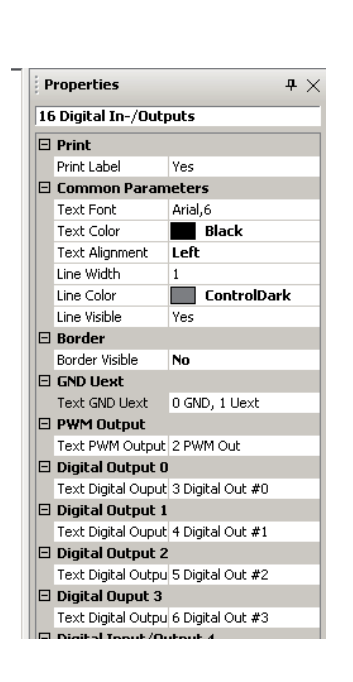

#### Etikette Drucken

Print Setup im Hauptmenü ausführen.

| 🖉 Label Editor - [test.saiadev*] |          |                |  |  |  |
|----------------------------------|----------|----------------|--|--|--|
| 6                                | File     | Edit View Help |  |  |  |
| 2                                |          | Save           |  |  |  |
|                                  | 3        | Print          |  |  |  |
|                                  | <u>à</u> | Print Preview  |  |  |  |
|                                  |          | Print Setup    |  |  |  |
|                                  |          | Close          |  |  |  |
|                                  | -        | : DOGIBIOTUR2  |  |  |  |

Bei Verwendung der mittgelieferten Etiketten sind folgende Einstellungen vorzunehmen: "Size" A5 "Source" manueller Papiereinzug

Die Einstellungen hängen vom Drucker ab und sind gegebenenfalls anzupassen.

| Print Set | up               |                      |         | ? ×   |
|-----------|------------------|----------------------|---------|-------|
| Page      | Header/Footer Co | ntents               |         |       |
| Pape      | er               |                      |         |       |
|           | Size:            |                      |         |       |
|           | A5               |                      | •       |       |
|           | Source:          |                      |         |       |
|           | Manual Feed in   | Tray 1               | •       |       |
|           |                  |                      |         |       |
|           |                  |                      |         |       |
| - Orier   | ntation          | – – Margins (millime | eters)  |       |
|           |                  | Left:                | Right:  |       |
|           | ) Portrait       | 7.9                  | 15.0    |       |
|           | Landscape        | Top:                 | Bottom: |       |
|           |                  | 7.1                  | 15.0    |       |
|           |                  | ┘ └────              |         |       |
|           |                  |                      |         |       |
|           |                  |                      |         |       |
| Help      | >                | 0                    | К   Са  | incel |
|           |                  |                      |         |       |

#### Beschriftung

2

Mit der Einstellung der "Margins" kann die Druckposition ange-Top margin Margins (millimeters) passt werden. TOP OF PAGE Right Left 7.9 15.0 Left margin Bottom: Top: 7.1 15.0 Es sollten keine Kopf- oder ? × Print Setup Fusszeilen definiert werden. Page Header/Footer Contents Header Left : + Center : + Right + ☑ Print separator Select font. Footer Left : + Cente + Right + Print separator Select font. Help ΟK Cancel Eines der Etikettesets 1-4 auf Print Setup <u>?</u>× dem Etikettenbogen für den Aus-Page Header/Footer Contents druck auswählen. Print What Column number where labels will be print on the page (1 to 4): Set 1 Set 2 Set 3 Set 4 Help 4 310 8

#### Berührungsschutz der E/A-Modulanschlüsse

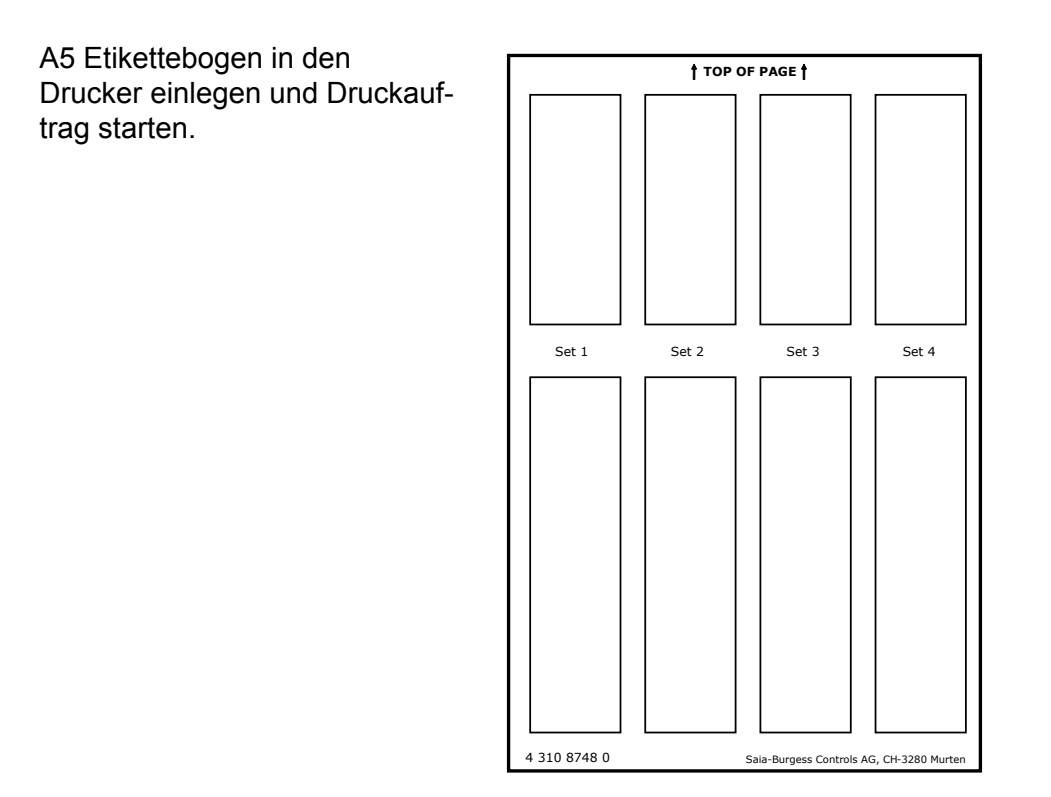

### 2.7 Berührungsschutz der E/A-Modulanschlüsse entfernen

Einige E/A-Module wie z.B. die PCD2.F2xxx Kommunikationsmodule, benötigen mehr Platz für die Anschlusstechnik. Dazu kann der Berührungsschutz der E/A-Steckplätze wie folgt entfernt werden:

- 1. Beidseitig einschneiden
- 2. Steckplatzabdeckung nach oben biegen, entfernen und Bruchkante entgraten (Verletzungsgefahr).

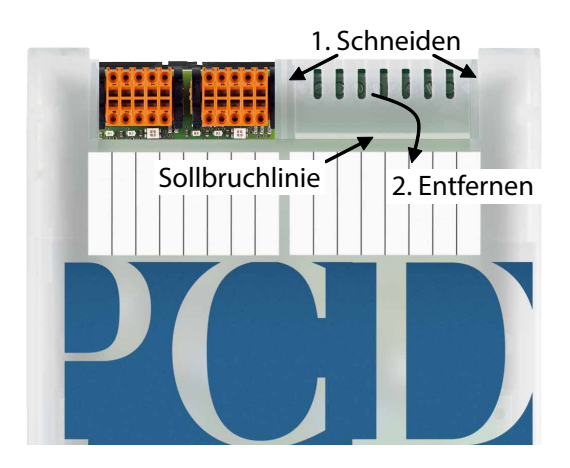

#### Eigenschaften der PCD1.M2\_ CPUs

## 3 CPU / Prozessoreinheit

### 3.1 Eigenschaften der PCD1.M2\_ CPUs

| Unterschiede zwischen<br>Basiseinheiten PCD1.M2_            | PCD1.M2160                                                        | PCD1.M2120              | PCD1.M2020         |  |  |
|-------------------------------------------------------------|-------------------------------------------------------------------|-------------------------|--------------------|--|--|
|                                                             |                                                                   |                         |                    |  |  |
| Allgemeine Merkmale                                         |                                                                   |                         |                    |  |  |
| Erweiterung E/A-Bus                                         |                                                                   | Nein                    |                    |  |  |
| Anzahl von Eingängen/Ausgängen<br>oder E/A-Modulsteckplätze |                                                                   | bis zu 50 <sup>1)</sup> |                    |  |  |
| Prozessor                                                   | r                                                                 | MCF5373L / 234 MHz      | Ζ                  |  |  |
| Firmware, Firmware-Update<br>(Firmwarespeicher aufgelötet)  | Herunterla                                                        | dbar aus Saia PG5®-     | Umgebung           |  |  |
| Programmierbar mit Saia PG5®                                | ab V2.0.210                                                       | ab V2.0.150             | ab V2.0.200        |  |  |
| RAM-Erweiterung                                             | 1 Mbyte                                                           | 128 ł                   | Kbyte              |  |  |
| Code/Text/DB                                                | 1 Mbyte 512 Kbytes<br>(schreibgeschützt) (schreibgeschützt)       |                         | bytes<br>eschützt) |  |  |
| Backupspeicher                                              | in integriertem Dateisystem                                       |                         |                    |  |  |
| Anwenderdateisystem                                         | 128 Mbyte 8 Mbyte                                                 |                         | byte               |  |  |
| HardwareuhrGenauigkeit                                      | Ja, Abweichung weniger als 1 min/Monat                            |                         |                    |  |  |
| Daten-Backup                                                | Renata CR2032 Lithiumbatterie, 13 Jahre 2)                        |                         |                    |  |  |
| Digital Eingänge<br>Max. Eingangsfrequenz                   | 4<br>1 kHz <sup>3)</sup>                                          |                         |                    |  |  |
| Digitale Ausgänge                                           | max. 10 (1 Relais)                                                |                         |                    |  |  |
| Schnittstellen                                              |                                                                   |                         |                    |  |  |
| Programmierschnittstelle USB 4)                             |                                                                   |                         |                    |  |  |
| Optionale serielle Datenschnittstelle<br>Port 1 auf Slot A  | 1 × PCD7.F1xxS Modul<br>RS-232, RS-422/485, MP-Bus oder Bluetooth |                         |                    |  |  |
| Port 0 RS-485 (X3 Klemmenblock),<br>bis zu 115 kbit/s       | ✓                                                                 |                         |                    |  |  |
| Profi-S-Net Schnittstelle/DP Slave                          | Port 0 bis zu 187,5 kbps                                          |                         |                    |  |  |
| Ether-S-Net Schnittstelle                                   | 2 Port Switch                                                     |                         |                    |  |  |
| Feldbus Verbindungen                                        |                                                                   |                         |                    |  |  |
| Serial-S-Net                                                |                                                                   | $\checkmark$            |                    |  |  |
| Profi-S-Net/Profibus DP Slave                               | $\checkmark$                                                      |                         |                    |  |  |

<sup>1)</sup> Mit einem digitalen E/A-Modul PCD2.E16x oder PCD2.A46x mit je 16 E/A

<sup>2)</sup> Der angegebene Zeitraum ist eine Pufferzeit; sie hängt von der Umgebungstemperatur ab (je höher die Temperatur, desto kürzer die Pufferzeit)

<sup>3)</sup> Die 1 kHz gelten mit einem Impuls/Pause-Verhältnis von 1:1 und beziehen sich auf die Gesamtfrequenz der Eingänge

<sup>4)</sup> Der USB-Port ist Typ "USB 1.1 Slave Device 12 Mbps" und kann nur zur Programmierung und als S-Bus Slave, in Verbindung mit bestimmten Softwareprodukten (Webconnect, ViSi-PLUS mit S-Driver) verwendet werden. Mit einem USB 2.0 Hub erfolgt der Download doppelt so schnell. Kann auch als serieller Datenport verwendet werden, z. B. um einen Terminal anzuschließen; dies behindert jedoch die Inbetriebnahme und die Fehlersuche mit dem Debugger

### Allgemeine technische Details

# 3.2 Allgemeine technische Details

| Stromversorgung (extern und                                                                                                    | intern)                                                                                                    |  |
|----------------------------------------------------------------------------------------------------|----------------------------------------------------------------------------------------------------|--|
| Versorgungsspannung                                                                                                    | 24 VDC                                                                                                    |  |
| Leistungsbedarf <sup>1)</sup>                                                                                                    | typ. 120 mA                                                                                                    |  |
| Interne Busbelastbarkeit 5 V / V+                                                                                                    | 500 mA / 200 mA                                                                                                    |  |
| <sup>1</sup> ) Bei der Planung von PCD1-Systemen ist<br>nicht überlastet werden. Diese Kontrolle ist<br>niermodulen, da diese einen sehr grossen I<br>Device Generator zu verwenden. | t es besonders wichtig darauf zu achten, dass die beiden internen Versorgungen<br>besonders wichtig bei der Verwendung von analogen Modulen, Zähler- und Positio-<br>Leistungsbedarf aufweisen können. Dazu wird empfohlen die Angaben im Saia PG5®                        |  |
| Umgebungsbedingungen                                                                                                    |                                                                                                    |  |
| Umgebungstemperatur                                                                                                    | Bei Montage auf einer vertikalen Fläche mit vertikal ausgerich-<br>teten Klemmen: 0+55 °CBei allen anderen Montagepositionen<br>gilt ein reduzierter Temperaturbereich von 0+40 °C                                                                                         |  |
| Lagertemperatur                                                                                                    | -25+85 °C                                                                                                    |  |
| Relative Luftfeuchtigkeit                                                                                                    | 1095 % ohne Kondensation                                                                                                    |  |
| Vibrationsbeständigkeit                                                                                                    | ·                                                                                                    |  |
| Vibrationen                                                                                                    | gemäss EN/IEC61131-2:<br>- 513,2 Hz konstante Amplitude (1,42 mm)<br>- 13,2150 Hz, konstante Beschleunigung (1 g)                                                                                                    |  |
| Elektrische Sicherheit                                                                                                    |                                                                                                    |  |
| Schutzart                                                                                                    | IP20 gemäss EN60529                                                                                                    |  |
| Luft/Leck-Wege                                                                                                    | Gemäss EN61131-2 und EN50178: Zwischen Schaltkreisen<br>und Gehäusen und zwischen elektrisch isolierten Schaltkreisen:<br>Überspannungsklasse II, Störungsebene 2                                                                                                    |  |
| Prüfspannung                                                                                                    | 350 V / 50 Hz AC für Nenneinheitsspannung 24 VDC                                                                                                    |  |
| Elektromagnetische Verträglic                                                                                                    | chkeit                                                                                                    |  |
| Störfestigkeit                                                                                                    | gemäss EN61000-6-2                                                                                                    |  |
| Elektrostatische Entladung                                                                                                    | gemäss EN61000-4-2:<br>- 4 kV Kontaktentladung,<br>- 8 kV Luftentladung                                                                                                    |  |
| Hochfrequente<br>elektromagnetische Felder<br>amplitudenmoduliert                                                                                                    | gemäss EN61000-4-3: Feldstärke<br>- 2,02,7 GHz 1 V/m<br>- 1,42,0 GHz 3 V/m<br>- 801000 MHz 10 V/m                                                                                                    |  |
| Schnelle transiente elektrische<br>Störgrössen                                                                                                    | gemäss EN61000-4-4:<br>- 2 kV oder direkte/wechselnde aktuelle Versorgungsleitungen,<br>- 1 kV für E/A Signalleitungen und Datenkommunikation<br>- (2 kV für AC E/A ohne Schirmung)                                                                                        |  |
| Energiereiche Stossspannungen                                                                                                    | gemäss EN61000-4-5:<br>- 0.5 kV CM/DM für direkte aktuelle Versorgungsleitungen,<br>- 2 kV CM und 1 kV DM für wechselnde aktuelle<br>Versorgungsleitungen,<br>- 1 kV CM für E/A Signalleitungen und Datenkommunikation<br>- (2 kV CM und 1 kV DM für AC E/A ohne Schirmung |  |
| Leitungsgeführte Störgrössen,<br>induziert durch hochfrequente<br>Felder                                                                                                    | gemäss EN61000-4-6: 10 V 150 kHz-80 MHz                                                                                                    |  |
|                                                                                                    |                                                                                                    |  |

#### Hardware Versionsnummer

### 3.3 Hardware Versionsnummer

Nach der Offizialisierung erfährt ein Produkt in den folgenden Jahren Verbesserungen und Änderungen. Um eine solche Änderung zu erkennen gibt es die sogenannte Hardware-Versionsnummer. Anhand dieser kann geprüft werden, ob eine Funktion hardwaremässig enthalten ist. Diese ist zum einen mit dem Saia PG5<sup>®</sup> Online Configurator unter Hardware Info ersichtlich oder durch die Etikette auf der Rückseite der PCD1.

### 3.4 Firmware für PCD1.M2\_ (COSinus update)

Die Firmware der PCD1 ist in einem Flashspeicher gesichert, der auf das Motherboard aufgelötet ist. Ein Firmware-Update kann mit hilfe des Saia PG5<sup>®</sup> jederzeit auf die PCD1 heruntergeladen werden. Dabei ist wie folgt vorzugehen:

www.sbc-support.com öffnen und die neueste Firmwareversion herunterladen

- Eine Verbindung zwischen Saia PG5<sup>®</sup> und der CPU herstellen, wie beim Herunterladen einer Anwendung (gemäss der verfügbaren Einrichtungen, seriell mit PGU-Kabel, Modem, USB, Ethernet)
  - - Eine Modemverbindung ist nie zuverlässig. Modems können blockieren, so dass ein Fernzugriff nicht mehr möglich ist. In diesen Fällen ist ein Besuch auf der Anlage erforderlich. Andere Verbindungsoptionen sind vorzuziehen.
- Den Online Konfigurator öffnen und Offline gehen
- Im Menü Tools (Werkzeuge), "Update Firmware" wählen und mit der Funktion Durchsuchen den Pfad zur Datei der neuen Firmwareversion auswählen. Sicherstellen, dass nur eine Datei für den Download ausgewählt wird
- Mit dem Download beginnen
- Nach dem Download darf die Stromversorgung der PCD1 f
  ür 2 Minuten nicht unterbrochen werden. (CPLD Programmiersequenz). Andernfalls besteht die Gefahr dass die CPU so blockiert, dass sie zum Hersteller zur
  ück gegeben werden muss. Der Download-Vorgang wird durch den erneuten Start der PCD abgeschlossen.

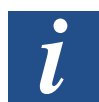

Die Firmware der PCD1.M2\_ wird in einem Flashspeicher auf dem Motherboard gesichert.

### 3.5 System-Speicherstruktur

| Anwenderprogramm Code incl. ROM DB/Text   | 512 Kbyte im Dateisystem gespeichert                                                                                                    |  |  |
|-------------------------------------------|----------------------------------------------------------------------------------------------------|--|--|
| Speichererweiterung mit<br>Batteriepuffer | 128 Kbyte SRAM für Lese-/Schreibzugriff zu DB und Texten                                                                                                    |  |  |
| PCD Medien mit Batteriepuffer             | Register:         16'384           Flag:         16'384           Timer/Zähler:         1600                                                                           |  |  |
| On-Board Anwenderdateisystem              | 8 Mbyte für Webdateien, Datenlogging, Dokumente oder Backup                                                                                                    |  |  |
| PLC-Dateisystem                           | Besondere Dateisystempartition PLC_SYS für Systemda-<br>ten. Der Anwender kann nicht auf diese Partition zugreifen.<br>Dies ist ausschliesslich für internen Gebrauch. |  |  |
| Backup für Anwenderspeicher               | cher On file System => Anwender BACKUP-Ordner                                                                                                    |  |  |

#### 3.5.1 Speichermanagement der PCDs mit COSinus-Betriebssystem

Die PCD Steuerungen führen ihre Programme ab ihrem internen Batteriegestützten RAM-Arbeitsspeicher aus.

Steuerungen wie Saia PCD1.M0\_/.M2\_, Saia PCD3.Mxx60 und die programmierbaren Web-Panel MB sind mit einem On-Board Backupspeicher (Flash) ausgestattet. Beim Laden einer Anwenderapplikation mit Saia PG5<sup>®</sup> werden alle notwendigen Dateien auf Wunsch zusätzlich in diesen Backupspeicher abgelegt (PG5 Standarteinstellung).

Wird die Betriebsspannung an das Steuerungen angelegt und es befindet sich kein lauffähiges Programm im Arbeitsspeicher, versuchen PCDs mit dem COSinus-Betriebssystem beim Aufstarten ein zuvor gesichertes Programm aus diesem Backupspeicher in den Arbeitsspeicher zu laden und anschliessend auszuführen.

| Speicheraufbau und Ressourcen der Saia PCD-Systeme<br>(siehe dazu Kapitel 3.1 «Eigenschaften der PCD1.M2_ CPUs») |                       |  |  |  |
|----------------------------------------------------------------------------------------------------|-----------------------|--|--|--|
| Arbeitsspeicher                                                                                                  |                       |  |  |  |
| Anwenderprogramm                                                                                                 | 512 kByte1 MByte      |  |  |  |
| DB/Text                                                                                                    | 128 kByte1 MByte      |  |  |  |
| µSD-Flash-Speicher                                                                                               |                       |  |  |  |
| Dateisystem       8128 MByte (maximal 900 2500 Dateien oder 225625 Verzeichnisse)                                |                       |  |  |  |
| Flash-Speichererweiterungen                                                                                      |                       |  |  |  |
| Erweiterungsmodule 1                                                                                             |                       |  |  |  |
| Arbeits-<br>speicher 512 kByte1 M                                                                                | Byte 128 kByte1 MByte |  |  |  |
| ISD-Flash-<br>Speicher 8128 MB file system                                                                       |                       |  |  |  |
| Flash-<br>Speicher-<br>erweiterungen                                                                             |                       |  |  |  |

Speicherstruktur einer PCD1.M2\_ mit zusätzlichen Speicherkarten

#### System-Speicherstruktur

| PLC_SYS<br>File system for FW user program<br>data (COB, XOB, FB, PB, SB) |  |
|---------------------------------------------------------------------------|--|
| <ul> <li>INTFLASH</li> <li></li></ul>                                     |  |

Root-Verzeichnis einer SD-Flashkarte

### 3.5.2 Flashspeicher-Struktur auf PCD1.M2\_

| i          |                                                                                         |
|------------|-----------------------------------------------------------------------------------------|
| 🚞 INTFLASH | Dateisystem für den Anwender                                                            |
| 🚞 PLC      | Hauptsächlich für BacNet verwendet                                                      |
| DLC_SYS    | PLC-Dateisystem nur für FW.<br>Der Endanwender kann nicht auf diese Partition zugreifen |
| 🚞 WEB      | Für verknüpfte Webprojekte verwendet (Web Builder)                                      |

### 3.5.3 On-Board-Speicher für Dateisystem

Zur Verwendung des On-Board Flashspeichers unter «PCD Memory»  $\rightarrow$  «Internal» auswählen.

| Ξ | Adjust Parameters |          |
|---|-------------------|----------|
|   | PCD Memory        | Internal |

Der interne Flashspeicher besitzt folgenden Namen: INTFLASH.

Der absolute Pfad für den Zugriff auf die Datei sieht wie folgt aus: INTFLASH:/MYFOLDER/MYFILE.TXT .

### System-Speicherstruktur

### 3.5.4 SD-Karte auf EA-Steckplatz (PCD2.R6000)

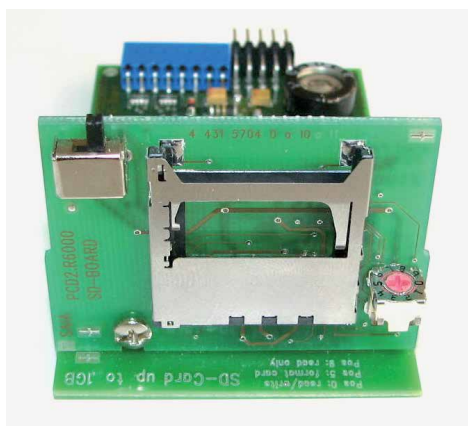

Das Speichermodul PCD2.R6000 wird auf der PCD1.M2\_ nicht unterstützt, da die SD-Karte mechanisch nicht gesichert werden kann.

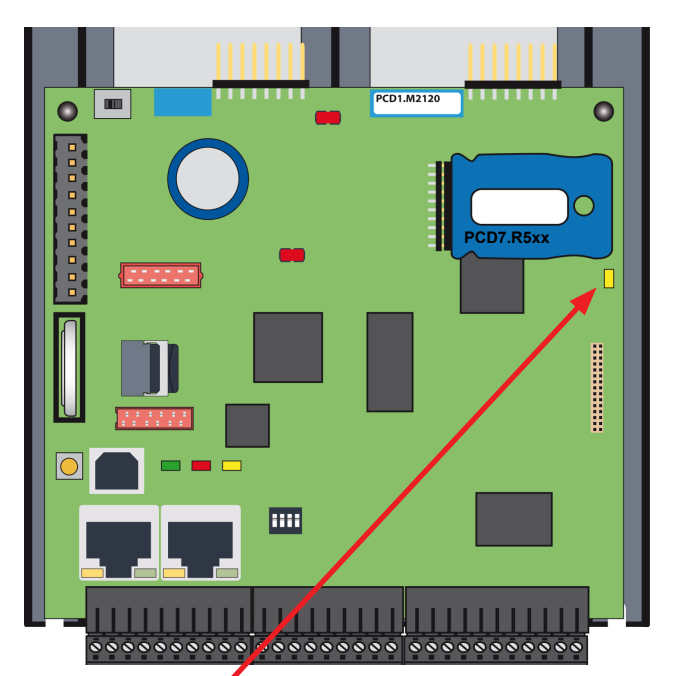

#### 3.5.5 Flashspeichermodule PCD7.R5xx für Dateisystem

Status-LED Flashkarte (Gelb) leuchtet bei Zugriff auf Flash-Speichererweiterung

Die Flashkarte wird direkt in die Hauptplatine eingesteckt. Eine Schraube in der Abdeckung sichert die Flashkarte. Die mechanische Abdeckung ist so ausgelegt, dass die Flashkarte nicht aufgrund von Vibrationen sich vom Stecksockel löst.

#### Zusammenfassung Speichermodul für PCD1.M2\_ CPU

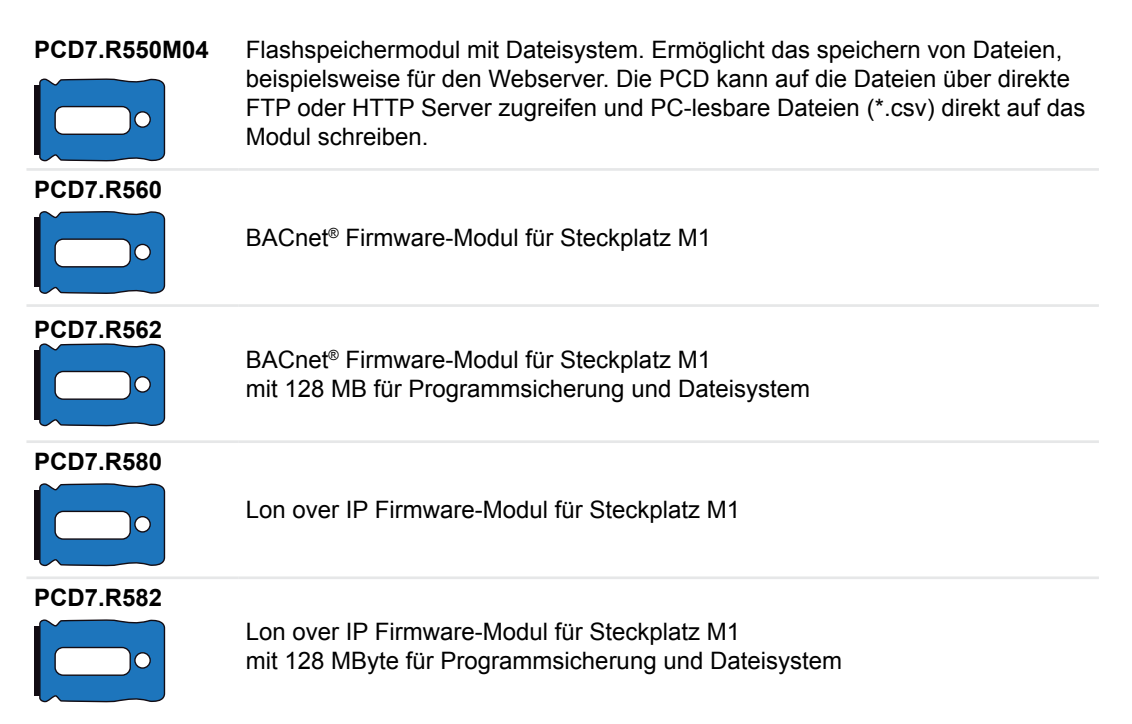

3

### 3.6 Systemressourcen

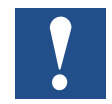

Die Systemresourcen werden anhand der PCD1.M2120 beschrieben. Die Unterschiede der einzelnen CPU's sind in 3.1 ersichtlich.

#### 3.6.1 Programmblöcke

Die Anwenderprogrammteile werden vom Programmierer in die nach ihrer Funktion zugeordneten Blöcke abgelegt.

| Тур                                                           | Anzahl | Adressen | Anmerkungen                                          |
|---------------------------------------------------------------|--------|----------|------------------------------------------------------|
| Zyklische Organisationsblöck7e (COB)                          | 32     | 031      | Hauptprogrammelemente                                |
| Ausnahme/systemabhängige<br>Organisationsblöcke (XOB)         | 64     | 063      | vom System aufgerufen                                |
| Programmblöcke (PB)                                           | 1000   | 0999     | Unterprogramme                                       |
| Funktionsblöcke (FB)                                          | 2000   | 01999    | Unterprogramme mit Parameter                         |
| Sequentielle Blöcke (SB)gesamt<br>6000 Schritte und Übergänge | 96     | 095      | für Graftec-Programmierung<br>sequentieller Prozesse |

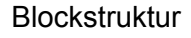

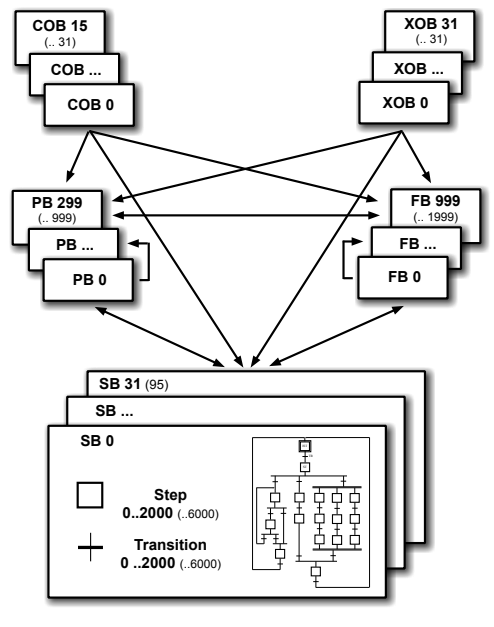

Haupt- und Systemprogrammblöcke

Unter- und Funktionsprogrammblöcke

sequentielle Programmblöcke

3

### Saia-Burgess Controls AG

#### Systemresourcen

#### 3.6.2 Datentypen / Wertebereiche

| Тур                       |                                                                                                    | Anmerkungen                                                                                                    |
|---------------------------|----------------------------------------------------------------------------------------------------|----------------------------------------------------------------------------------------------------|
| Integer                   | -2'147'483'648 bis<br>+2'147'483'647                                                                                                    | Format: Dezimal, binär, BCD oder<br>hexadezimal                                                                                                    |
| Gleitkommazahlen          | - 9,223'37 × 10 <sup>18</sup> bis<br>- 5,421'01 × 10 <sup>-20</sup><br>+ 9,223'37 × 10 <sup>18</sup> bis<br>+ 5,421'01 × 10 <sup>-20</sup> | Anweisungen zur Konvertierung<br>von Werten im Saia PCD <sup>®</sup> -Format<br>(Motorola Fast Floating Point,<br>FFP) ins IEEE 754 Format und<br>umgekehrt werden bereitgestellt. |
| IEEE einfache Genauigkeit | ±1,401×10 <sup>-45</sup><br>bis 3,403×10 <sup>38</sup>                                                                                     |                                                                                                    |
| IEEE doppelte Genauigkeit | ±4,941 <sup>-324</sup><br>bis 1,798×10 <sup>308</sup>                                                                                      | doppelte Genauigkeit erfordert<br>zwei Register (64 Bit)                                                                                                    |

#### 3.6.3 Ressoursenelemente

| Тур                         | Anzahl             | Adressen                             | Anmerkungen                                                                                                    |
|-----------------------------|--------------------|--------------------------------------|----------------------------------------------------------------------------------------------------|
| Flags (1 Bit)               | 16'384             | F 016'383                            | Flags sind als Voreinstellung nicht<br>flüchtig, es kann aber ein flüchtiger<br>Bereich, ausgehend von Adresse<br>0, konfiguriert werden                                                                                      |
| Register (32 Bit)           | 16'384             | R 016'383                            | Für Integer- oder Gleitkommawerte                                                                                                    |
| Text-/Datenblöcke           | 8191               | X oder<br>DB 08190                   | Für Text und DB                                                                                                    |
| Timer/Zähler (31 Bit)       | 1600 <sup>1)</sup> | T/C 01599                            | Die Aufgliederung von Timern<br>und Zählern ist konfigurierbar.<br>Timer werden periodisch durch<br>das Betriebssystem herunter<br>gezählt; die Basiszeiteinheit kann<br>zwischen 10 ms und 10 Sekunden<br>eingestellt werden |
| Konstanten mit Mediencode K | beliebig           | 016'383                              | Diese Werte können in Anwei-<br>sungen anstelle von Registern<br>verwendet werden                                                                                                    |
| Konstanten ohne Mediencode  | beliebig           | -2'147'483'648 bis<br>+2'147'483'647 | Können nur mit einem LD-Befehl<br>in ein Register geladen werden<br>und nicht in Anweisungen anstelle<br>von Registern verwendet werden.                                                                                      |

<sup>1)</sup> Die Anzahl der konfigurierten Timer sollte nicht grösser als erforderlich sein, um eine unnötige CPU-Belastung zu vermeiden

#### LED Betriebszustände

## 3.7 LED Betriebszustände

Drei farbige LEDs zeigen in der folgenden Tabelle die möglichen Betriebszustände der CPU an.

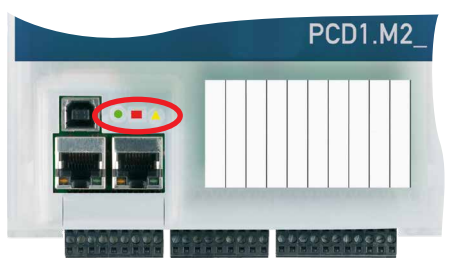

3

| LEDs                      |             | PCD1.M2_ |                   |
|---------------------------|-------------|----------|-------------------|
| Bedeutung                 | Run         | Halt     | Fehler            |
| Form                      | 0           |          | $\triangle$       |
| Farbe                     | grün        | rot      | gelb              |
| Run                       | •           |          | Δ                 |
| Run bedingt               | <b>0</b> /0 |          | Δ                 |
| Run mit Fehler            | 0           |          | $\triangle$       |
| Run bedingt mit<br>Fehler | <b>0</b> /0 |          | Δ                 |
| Stop                      | 0           |          | Δ                 |
| Stop mit Fehler           | 0           |          | Δ                 |
| Halt                      | 0           |          | Δ                 |
| Systemdiagnose            | <b>o</b> /0 |          | $\Delta / \Delta$ |
| Batteriefehler            | 0           |          | $\Delta/\Delta$   |

| Lege        | ende:      |
|-------------|------------|
| 0           | LED aus    |
| •           | LED ein    |
| <b>•</b> /o | LED blinkt |

| Start               | Selbstdiagnose für ca. 1 s nach Einschalten oder Neustart                                                                                               |
|---------------------|----------------------------------------------------------------------------------------------------|
| Run                 | Normale Verarbeitung des Anwenderprogramms nach Start.                                                                                                  |
| Run bedingt         | Bedingter Run Status. Eine Bedingung wurde im Debugger gesetzt (Run Until), die noch nicht erfüllt wurde                                                |
| Run mit Fehler      | Wie «Run», aber mit Fehlermeldung                                                                                                    |
| Run bed. mit Fehler | Wie «Run bedingt», aber mit Fehlermeldung                                                                                                    |
| Stop                | Der Status Stop erfolgt in den folgenden Fällen:                                                                                                    |
|                     | <ul> <li>Programmiereinheit im PGU-Modus angeschlossen, während die CPU<br/>eingeschaltet war</li> <li>PGU durch Programmiereinheit gestennt</li> </ul> |
|                     | - Bedingung für «Run bedingt» wurde erfüllt                                                                                                    |
| Stop mit Fehler     | Wie «Stop», aber mit Fehlermeldung                                                                                                    |
| Halt                | Der Status Halt erfolgt in den folgenden Fällen:                                                                                                    |
|                     | - Halt Anweisung verarbeitet                                                                                                    |
|                     | - Schwerer Fehler in Anwenderprogramm                                                                                                    |
|                     | - Hardware Fehler                                                                                                    |
|                     | - Kein Programm geladen                                                                                                    |
|                     | - Kein Kommunikationsmodus bei S-Bus PGU oder Gateway Master Port                                                                                       |
| Systemdiagnose      |                                                                                                    |
| Batteriefehler      | Blinkt mit 0.5 Sek.                                                                                                    |
| Reset               | Der RESET Status hat die folgenden Ursachen:                                                                                                    |
|                     | <ul><li>Versorgungsspannung zu niedrig</li><li>Firmware wird nicht gestartet</li></ul>                                                                  |

### 3.8 Run/Stop Taste

Der Betriebsmodus kann während des Betriebs oder beim Einschalten geändert werden.

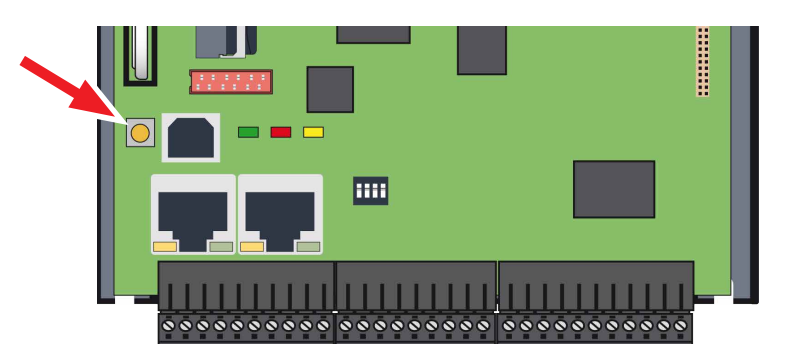

#### Beim Einschalten:

Wird die Taste Run/Halt während des Einschaltens der PCD gedrückt und anschliessend während einer der nachfolgend beschriebenen Sequenzen losgelassen, lässt sich eine der folgenden Aktionen auslösen:

| LED Sequenz                                        | Aktion                                                                                                    |
|----------------------------------------------------|----------------------------------------------------------------------------------------------------|
| Orange                                             | keine                                                                                                    |
| Grün, blinkend (1 Hz)                              | Wechselt in den «Boot» Status und wartet auf FW download.                                                                                                    |
| Rot, schnell blinkend (4 Hz);<br>ab FW > V01.08.45 | Das System startet auf die gleiche Weise wie bei einem<br>leeren SuperCap oder leeren bzw. fehlenden Batterie. So<br>werden Medien/Resourcen (Flash, Register, Flag usw.), An-<br>wenderprogramm und Hardwareeinstellungen gelöscht.<br>Die Uhr wird auf 00:00:00 01.01.1990 gestellt.<br>Der Backup des On-Board Flash wird NICHT gelöscht. |
| Rot, blinkt langsam (2 Hz)                         | Die PCD startet nicht und wechselt in den «Stop» Modus.                                                                                                    |
| Rot/Grün, blinkend (2 Hz)                          | Gespeicherte Daten werden gelöscht, d.h. Medien/Resourcen<br>(Flash, Register, Flag usw.), Anwenderprogramm, Hard-<br>wareeinstellungen und das Backup auf dem On-Board Flash.<br>Falls eine steckbare Flashkarte (siehe Kapitel «3.5 System-<br>Speicherstruktur») verwendet, wird deren Programm nicht auf<br>das On-Board Flash kopiert.  |

#### Bei Betrieb:

Wenn die Taste im Run-Modus für länger als ½ Sekunde und kürzer als 3 Sekunden gedrückt wird, wechselt der Controller in den Halt-Modus und umgekehrt.

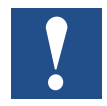

Wenn die Taste für länger als 3 Sekunden gedrückt wird, wird das letzte gespeicherte Anwenderprogramm vom Flashspeicher geladen.
## 3.9 Watchdog (Hardware Relais)

PCD1.M2\_ CPU sind serienmässig mit einem Hardware Watchdog (Relais) ausgestattet. Der Watchdog Relaiskontakt befindet sich an Pin 35 und 36 auf Stecker X3.

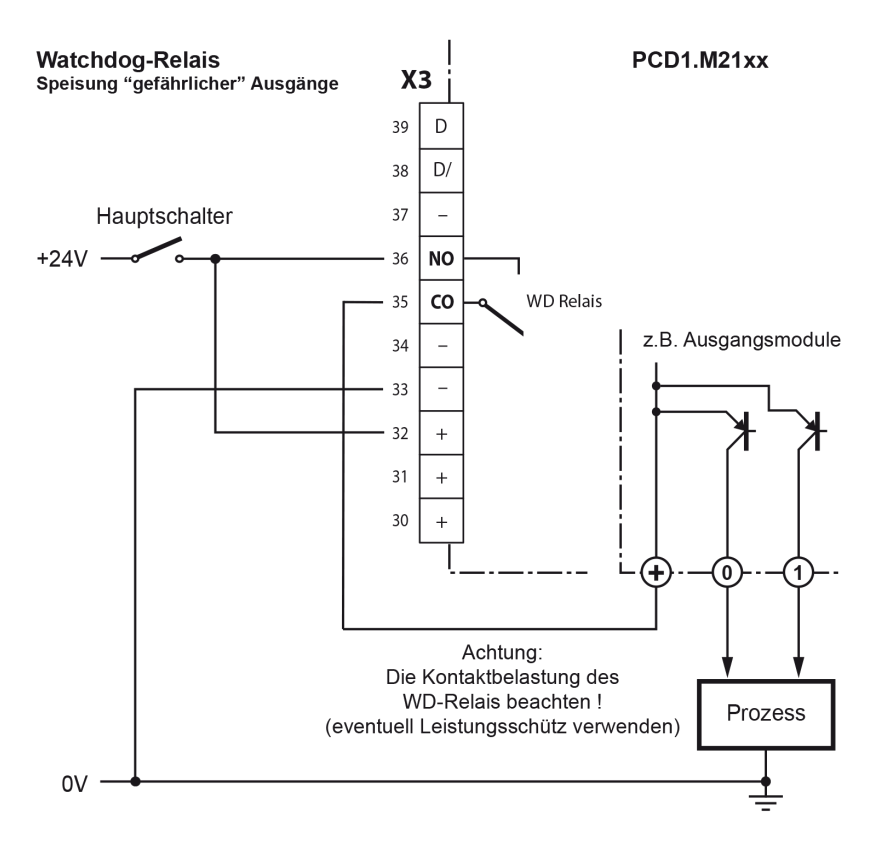

#### Funktionsbeschrieb

Sobald das Watchdog-Relais an der Adresse O 255 mit einer Ein- / Ausschaltfrequenz von < 200ms aufgerufen wird, schliesst der Kontakt des Relais. Dieser bleibt solange geschlossen bis die Impulszeit die 200ms überschreitet.

Geschieht dies, kann dies folgendes bedeuten:

- → CPU wurde gestoppt (nicht mehr im RUN-Modus)
- ➔ Programmausführung zu lange (AWL-Programmschleifen, Programm zu gross)

#### **Beispiel FUPLA-FBox:**

| • | • | · | • | • | •  | ·  | • | •  | •          | ·  | •  | •  | · | • | • | ·  |
|---|---|---|---|---|----|----|---|----|------------|----|----|----|---|---|---|----|
| · | Г |   |   |   |    |    |   |    | <b>1</b> . | 1- | -1 |    |   |   |   | T. |
| · |   |   |   | F | ٩V | γ. | W | ٧a | IC         | n  | d) | ΟĞ | 3 |   |   | ŀ  |
| · | L |   |   |   |    |    |   |    |            |    |    |    |   |   |   | ŀ  |
|   |   |   |   |   |    |    |   |    |            |    |    |    |   |   |   |    |

Weitere Details sind in der Online-Hilfe der FBox «HW Watchdog» zu finden.

#### Watchdog (Software)

#### Beispiel einer Anweisungslisten (AWL)-Sequenz:

| Label | Befehl | Operand | Kommentar                    |
|-------|--------|---------|------------------------------|
|       | СОВ    | 0       | ; bzw 1 15                   |
|       |        | 0       |                              |
|       |        |         |                              |
|       | STL    | WD_Flag | ; Hilfsflag invertieren      |
|       | OUT    | WD_Flag |                              |
|       | OUT    | 0 255   | ; Ausgang 255 blinken lassen |
|       |        |         |                              |
|       | ECOB   |         |                              |

Mit diesem Code fällt der Watchdog auch bei (Endlos-)Schleifen ab, die durch den Programmierer verursacht werden. Hinsichtlich der Zykluszeit des Anwenderprogramms muss folgendes beachtet werden:

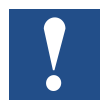

Bei Zykluszeiten von mehr als 200 ms muss die Codesequenz mehrmals im Anwenderprogramm wiederholt werden, um zu verhindern, dass der Watchdog beim RUN-Betrieb abfällt !

Da sich die Adresse 255 ausserhalb des normalen E/A-Bereich einer PCD1.M2\_ befindet, gibt es keine Beschränkungen für die zulässigen E/A-Module.

## 3.10 Watchdog (Software)

Der Hardware Watchdog bietet maximale Sicherheit. Für unkritische Anwendungen kann ein Software Watchdog ausreichend sein, wobei sich der Prozessor selbst überwacht und der CPU im Falle einer Fehlfunktion oder einer Schleife neu gestartet wird. Der Kern des Software Watchdogs ist die Anweisung SYSWR K 1000. Wenn diese erstmalig ausgegeben wird, wird die Watchdog-Funktion aktiviert. Diese Anweisung muss dann mindestens alle 200 ms ausgegeben werden, andernfalls wird der Watchdog ausgelöst und die PCD neu gestartet.

| Label | Befehl | Operand         | Kommentar                                                                                                    |
|-------|--------|-----------------|----------------------------------------------------------------------------------------------------|
|       | SYSWR  | K 1000<br>R/K x | <pre>; Software Watchdog Anweisung<br/>; Parameter gemäss folgender Tabelle<br/>; K = Konstante oder R = Register<br/>; gefolgt von einem Leerschlag.<br/>; x = 0 Der Software Watchdog ist<br/>; deaktiviert.<br/>; x = 1 Der Software Watchdog ist<br/>; aktiviert. Wenn die Anweisung<br/>nicht innerhalb von 200 ms<br/>; wiederholt wird, erfolgt ein<br/>Kaltstart.<br/>; x = 2 Der Software Watchdog ist<br/>; aktiviert. Wenn die Anweisung<br/>nicht innerhalb von 200 ms<br/>; wiederholt wird, wird XOB 0<br/>aufgerufen, dann erfolgt ein</pre> |

#### Anweisung in AWL-Code:

#### «XOB 0» Aufrufe werden wie folgt in der PCD-History eingetragen:

| «XOB 0 WDOG START» | wenn XOB 0 durch den Software Watchdog ausge-<br>löst wurde   |
|--------------------|---------------------------------------------------------------|
| «XOB 0 START EXEC» | wenn XOB 0 durch einen Versorgungsfehler ausge-<br>löst wurde |

## 3.11 Programmdownload und Backup

## 3.11.1 Download des Anwenderprogramms in die PCD1 mit Saia PG5<sup>®</sup>

#### 1 Anwenderprogramm erstellen und kompilieren

Nach erfolgreichem Compilieren des Projekts ohne Fehler, enthält die Datei mit der Dateierweiterung «.pcd» die folgenden Informationen:

- Anwenderprogramm (FUPLA, IL...)
- Konfigurationsdateien (BACnet, LON...)
- Daten zur erstmaligen Initialisierung der Ressoursen

# Image: Symplect Water Project Manager \$2.0 Image: File Edit View Project Device Online Iools Image: Device Online File Image: Project Tree Image: Project Tree <

3

#### 2 Programm Download

Cownload» des SPM öffnet das nebenstehende Fenster. Sind alle Einstellungen nach Wunsch (siehe weiter unten), erfolgt das laden des Anwenderprogramms in die SPS durch die Schaltfläche «Download».

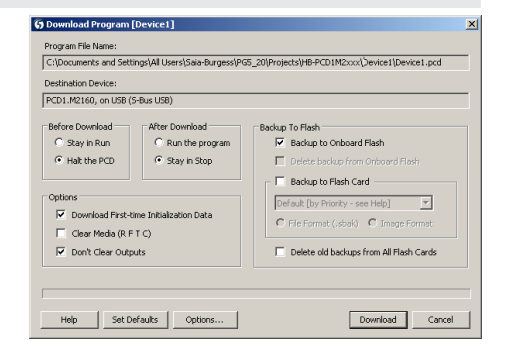

#### 3 Bereich «Options»

| Download First-time<br>Initialisation Data | Erstinitialisation von<br>Medien (Register, Flag<br>etc.)                                                                                                  | Download Program (Device1)      Program File Name:     [Cit/Documents and Settings/Al Users/Sale-Burgess/PG5_20/Projects/HB-PCD1M2coc/Device1(Device1.pcd     Dectationation Device:     [PCD1.M2160, on USB (5-Bus USB)                                                                                                    |
|--------------------------------------------|----------------------------------------------------------------------------------------------------|----------------------------------------------------------------------------------------------------|
| Clear Media<br>(R, F, T, C)                | Alle Medien wie Flags und<br>Register werden auf Null<br>gesetzt. Einschließlich<br>aller Medien für Medien-<br>mapping.                                   | Before Download     After Download       C Sky in Run     C Run the morgram       C Hath     Backup to Otheard Flash       Dotoins     Sky in Skop       V Download First-tme Initialization Data     Backup to Flash Card       Clear Media (R FT C)     V Download First-tme Initialization       V Download First-tme Initialization Data     C First-more (schel)       V Download First-tme Initialization     V       V Download First-tme Initialization     V       V Download First-tme Inite |
| Don't Clear Outputs                        | Physikalische Ausgänge<br>mit oder ohne<br>Mediamapping bewahren<br>ihre Werte während das<br>neue Programm zum<br>Ausführungsspeicher<br>übertragen wird. | Holp Set Defaults Options Download Cancel                                                                                                    |

# Programmdownload und Backup

| 4 | Bereich «Befor Download»                                     |                                                                                                    |                                                                                                    |  |  |  |
|---|--------------------------------------------------------------|----------------------------------------------------------------------------------------------------|----------------------------------------------------------------------------------------------------|--|--|--|
|   | Es stehen zwei Auswal<br>Download der Datei de<br>Verfügung: | nlmöglichkeiten vor dem<br>s Anwenderprogramms zur                                                                                                    | C Download Program [Device]     Fogam File Name:     C(Documents and Settings)All Users)[Sale-Burgess)PG5_20(Projects)IIB-PCD1MDcoc(Device)[Device1, pcd     Destination Device:     PCD1.REL06, on USB (S-Bus USB)                                                                                                    |  |  |  |
|   | Stay in Run                                                  | In Run verbleiben. Datei in<br>Dateisystem herunterladen<br>während die SPS in RUN ist.<br>Die SPS stoppt erst den erfolg-<br>reichen Download, parst die<br>Datei und führt einen Neustart<br>aus. | Before Download     After Download     Badup To Flash       © Ray in Run     © Run the program     © Bedup To Flash       © Haik the PCD     © Ray in Run     © Bedup To Flash       © Download First Charl     © Bedup To Flash     © Download Flash       © Options     © Download First-Charl Charl     © Bedup To Flash       © Options     © Download First-Charl Charl     © Bedup To Flash       © Download First-Charl Charl     © Bedup To Flash     © Bedup To Flash       © Download First-Charl Charl     © Belee add badups from All Flash Cards       Help     Set Defaults     Options                                                                                     |  |  |  |
|   | Halt in PCD                                                  | Zuerst die SPS stoppen,<br>dann die Datei auf das<br>Dateisystem herunterladen.<br>Nach dem erfolgreichen<br>Download parst die SPS<br>die Datei und führt einen<br>Neustart aus.                   | <i>i</i><br>Beim Parsen der neuen Datei ist die SPS<br>auf STOP. Dieser Schritt dauert 2 bis 5<br>Sekunden, je nach Größe des Anwender-<br>programms.                                                                                                    |  |  |  |
| 5 | Bereich «After Down                                          | load»                                                                                                    |                                                                                                    |  |  |  |
|   | Run the program                                              | Setzt die SPS nach dem<br>erfolgreichen Download in<br>RUN                                                                                                    | Download Program [Device1]      Program File Name:     Critioouments and Settings[All Users[Sale Burgess]PG5_20[Projects]+B-PCD1PD:xxx[Device1]Device1.pcd      Destination Device:     PCD1.M2160, on USB (S-Bus USB)                                                                                                    |  |  |  |
|   | Stay in Stop                                                 | SPS verbleibt nach dem<br>Download in STOP                                                                                                    | Before Download     After Download     Badup to Flash       C Ruin the program     Badup to Flash       Cobins     Start in Store       Cobins     Start in Store       Cobins     Badup to Flash       Cobins     Badup to Flash Card       Cobins     Card (Card Card Card Card Card Card Card Card                                                                                                    |  |  |  |
| 6 | Bereich «Backup To                                           | Flash»                                                                                                    |                                                                                                    |  |  |  |
|   | Backup to On-Board<br>Flash                                  | Physikalische Ausgänge<br>mit oder ohne<br>Mediamapping bewahren<br>ihre Werte während das<br>neue Programm zum<br>Ausführungsspeicher<br>übertragen wird.                                          | St Download Program (Device1)         X           Program Ris Name:<br>[C1]Documents and Setting1All Uses[Sale-Burgess]PG5_20[Projects]+B-PCD1M2xxxDevice1[perce1.pd]           Destination Device:<br>PCD1M2x180 on USE USES           Before Download<br>Cales         Fater Download<br>Cales           Before Download<br>Cales         Fater Download<br>Cales           Poperation of Prot-tree Initiatation Data<br>Coptions         Fater Download<br>Cales           Coptions         Cales Outputs           Coptions         Cales Outputs           Device Outputs         Device Outputs           Help         Sature Datas           Device Outputs         Device Outputs |  |  |  |
|   | Delete backup from<br>On-Board Flash                         | Alle Medien wie Flags und<br>Register werden auf Null<br>gesetzt. Einschließlich<br>aller Medien für Medien-<br>mapping.                                                                            |                                                                                                    |  |  |  |
|   | Backup to Flash Card                                         | Sichere auf Flash-Karten                                                                                                    |                                                                                                    |  |  |  |
|   | Delete old backups<br>from All Flash Cards                   | Lösche alte Programm-<br>sicherungen von allen<br>Speicherkarten                                                                                                    |                                                                                                    |  |  |  |

#### Programmdownload und Backup

| 7 | Taste «Download»    |                                                                                                    |
|---|---------------------|----------------------------------------------------------------------------------------------------|
|   | Bereich «Security»  | <ul> <li>Warn if PCD contains program with different name<br/>Warnen, wenn sich bereits ein anderes Programm in der PCD<br/>befindet.</li> </ul>             |
|   |                     | <ul> <li>Warn if diffrent Station number or IP Adress</li> <li>Warnen, bei ungleicher Stations- oder IP-Adresse</li> </ul>                                   |
|   |                     | <ul> <li>Warn if a running program will be restarted/stopped<br/>Warnen, wenn bei laufendem Programm neu gestartet oder<br/>gestoppt werden soll.</li> </ul> |
|   |                     | <ul> <li>Verify PCD Serial Number</li> <li>Warnung: Die PCD enthält bereits ein anderes Programm</li> </ul>                                                  |
|   |                     | <ul> <li>Show Program Information before downloading</li> <li>Warnung: Die PCD enthält bereits ein anderes Programm</li> </ul>                               |
|   |                     | <ul> <li>Warn if LON Bindings may be lost<br/>Warnung: Die PCD enthält bereits ein anderes Programm</li> </ul>                                               |
|   | Bereich «Behaviour» | <ul> <li>Download automatically after successful build<br/>Programm automatisch nach erfolgreichem compilieren<br/>herunterladen</li> </ul>                  |
|   |                     | <ul> <li>Download program only if changed</li> <li>Programm nur herunterladen falls was geändert wurde</li> </ul>                                            |
|   |                     | <ul> <li>Go online after successful download</li> <li>Nach dem herunterladen automatisch auf Online schalten<br/>(Beobachtungsmodus)</li> </ul>              |
|   |                     |                                                                                                    |

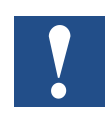

Der Download von nur geänderter Blöcke ist nicht möglich. Das Anwenderprogramm wird in einer Datei in den On-Board Speicher heruntergeladen und nach einem Neustart des Systems ist der Vorgang beendet. Falls der Download nicht erfolgreich abgeschlossen wird, löscht die FW alle Dateien innerhalb des Systemordners.

#### PCD nach erfolgreichem Download starten

Das Anwenderprogramm und ROM DB/Text werden nach dem Neustart des Systems in den Ausführungsspeicher übertragen. Dies ist ein schreibgeschützter Speicher, der kein Backup erfordert, alle Daten werden im PCD Dateisystem gespeichert.

## 3.11.2 Backup und Wiederherstellung des Anwenderprogramms

#### Backup mit Saia PG5®

Backup mit "Programm zu Flash kopieren..." aktivieren

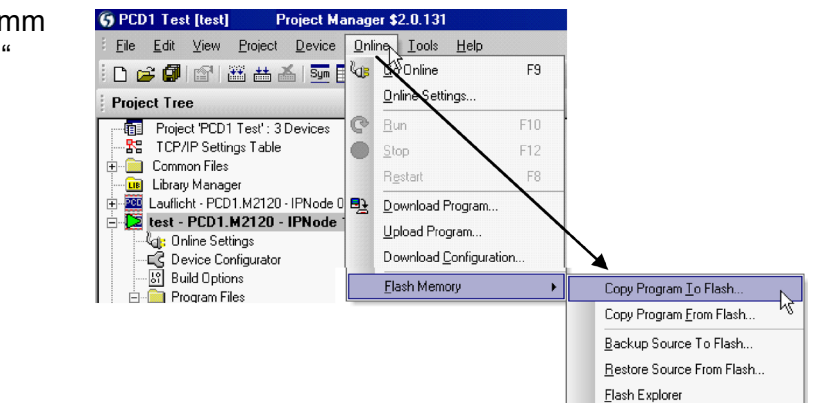

Da das Anwenderprogramm bereits im On-Board Flashspeicher gesichert ist, werden nur RAM DB/Texte des On-Board Flashspeichers im Ordner PLC\_SYS gesichert. Dieser Ordner ist für den Anwender nicht sichtbar. Ein Zugriff ist nicht gestattet.

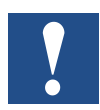

Register, Flags, Timer und Zähler werden auf diese Weise nicht gesichert.

Bei der Wiederherstellung werden DB/Text zum SRAM Speicher kopiert.

#### **Backup ins Dateisystem INTFLASH**

Um Backup/Wiederherstellung bei internem Flash nutzen zu können, muss ein Ordner PCD\_ BACKUP erstellt werden. Die Werte RAM DB/ Text werden im internen PCD\_BACKUP Ordner gesichert. Hierdurch kann über den FTP-Server auf die Sicherungsdateien zugegriffen und diese auf einen PC hochgeladen werden.

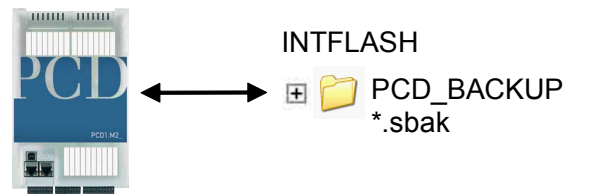

#### Backup auf Flashspeichermodulen

Für die Benutzung von «backup/restore» auf dem internen FLASH, muss ein Ordner PCD\_BACKUP erzeugt werden.

Backup zu M1 Flash Bitte beachten, dass zuvor das M1 Flash gelöscht werden muss!

Bei Verwendung der Backup-Funktion auf M1 Modulen sollten keine andere Dateien auf das Modul geschrieben werden.

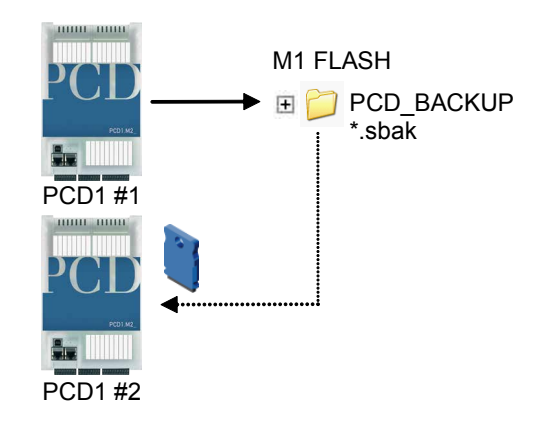

Bitte beachten, dass ein 512 kByte Anwenderprogramm und 128 kByte RAM DB/ Text eine Datei mit ungefähr der gleichen Grösse bilden.

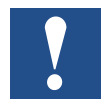

#### Beschränkungen:

Die erstellten Dateien können nicht direkt von einem Ordner zum anderen kopiert werden! Die Dateien dürfen nicht vom ursprünglichen Ordner gelöscht oder umbenannt werden. Die Funktion Wiederherstellen funktioniert dann nicht mehr richtig!

| Folgendes Fenster wird   | Copy Program To Flash                                                                                                    | × |  |  |
|--------------------------|----------------------------------------------------------------------------------------------------|---|--|--|
| eingeblendet.            | In PCD on:                                                                                                    |   |  |  |
| OK klicken um das Back-  | USB (S-Bus USB)                                                                                                    |   |  |  |
| up-Verfahren zu starten. | Copies the PCD's program (code, text and data memory) into Fla:<br>backup memory. The user program can be restored with the PG<br>"Copy Program From Flash" command, or manually at the PCD.<br>See Help for details. |   |  |  |
|                          | Help OK Cancel                                                                                                    |   |  |  |

#### Wiederherstellen von Anwenderprogramm und DB/Texte

Es stehen zwei Möglichkeiten zur Verfügung:

- Durch das PG5 unter «Online  $\rightarrow$  Flashspeicher  $\rightarrow$  Quelle von Flash wieder herstellen» oder
- durch drücken der Taste "Run/Halt" für mindestens 3 5 Sekunden im RUN-Betrieb.
   ACHTUNG: Wird die Taste länger als 10 Sekunden gedrückt, besteht die Gefahr, dass das System zurück gesetzt wird bzw. der Speicher gelöscht wird.

Die CPU sucht die Backup-Dateien in der nach folgend gezeigten Reihenfolge an den Speicherorten:

- 1. M1 Flash
- 2. INTFLASH
- 3. PLC\_SYS

# 4 Ein- und Ausgänge

In diesem Kapitel werden die Ein- und Ausgänge der PCD1.M2\_ in ihrer Funktion und Anschlussbelegung beschrieben.

Es werden drei Möglichkeiten beschrieben an denen sich die Ein- und Ausgänge befinden können. Diese wären:

- On-Board
- als Steckmodule
- auf RIOs

## 4.1 On-Board

On-Board bedeutet «auf der CPU-Grundplatine montiert».

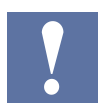

In der folgenden Übersicht handelt es sich bei den Steckplätzen **EA0** und **EA1** um erweiterbare Steckmodulplätze. Die Beschreibung der Steckmodule sind im Kapitel 4.3 zu finden.

4-1

## On-Board | Anschlussübersicht

## 4.1.1 Anschlüssübersicht

|    | X0    |                     |  |  |  |  |
|----|-------|---------------------|--|--|--|--|
| 0  | PGND  |                     |  |  |  |  |
| 1  | Uext  | +24 V extern        |  |  |  |  |
| 2  | PWM0  | PWM0 oder Ausgang 8 |  |  |  |  |
| 3  | Out 0 | Ausgang 0           |  |  |  |  |
| 4  | Out 1 | Ausgang 1           |  |  |  |  |
| 5  | Out 2 | Ausgang 2           |  |  |  |  |
| 6  | Out 3 | Ausgang 3           |  |  |  |  |
| 7  | 104   | Ein- oder Ausgang 4 |  |  |  |  |
| 8  | IO5   | Ein- oder Ausgang 5 |  |  |  |  |
| 9  | 106   | Ein- oder Ausgang 6 |  |  |  |  |
| 10 | 107   | Ein- oder Ausgang 7 |  |  |  |  |

|    | X1   |                        |  |  |  |  |
|----|------|------------------------|--|--|--|--|
| 11 | In 0 | Eingang 0              |  |  |  |  |
| 12 | In 1 | Eingang 1              |  |  |  |  |
| 13 | In 2 | Eingang 2              |  |  |  |  |
| 14 | In 3 | Eingang 3              |  |  |  |  |
| 15 | IX0  | Interrupt oder Eingang |  |  |  |  |
| 16 | IX1  | Interrupt oder Eingang |  |  |  |  |
| 17 | AGND |                        |  |  |  |  |
| 18 | AIN0 | Analoger Eingang 0     |  |  |  |  |
| 19 | AIN1 | Analoger Eingang 1     |  |  |  |  |

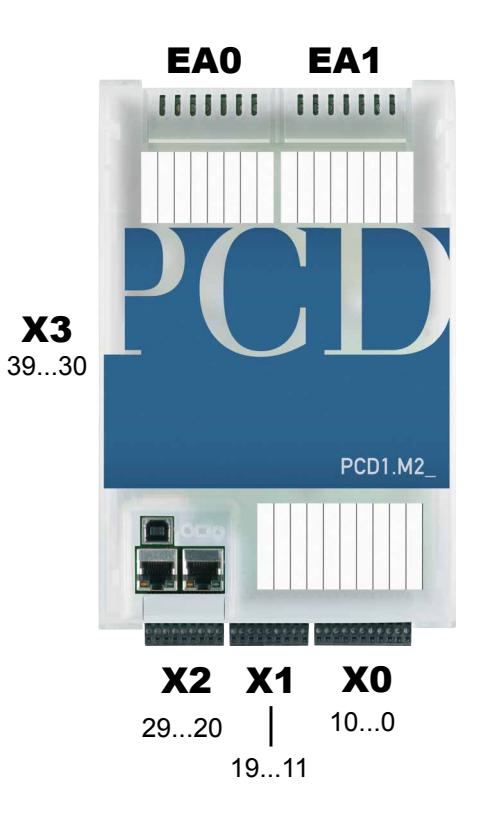

|       | Х                                                                           | 2       |        |            |              |                 |  |  |
|-------|-----------------------------------------------------------------------------|---------|--------|------------|--------------|-----------------|--|--|
|       | PCD7.F121S                                                                  | PCD7.   | F110S  | PCD7.F180S | PCD7.F150S   | PCD7.W600       |  |  |
|       | RS-232                                                                      | RS-485  | RS-422 | Belimo     | RS-485 isol. | 4xAO<br>(0+10V) |  |  |
| 20    | PGND                                                                        | PGND    | PGND   | PGND       | PGND         | PGND            |  |  |
| 21    | TxD                                                                         | Rx-Tx   | Tx     | MP         | Rx-Tx        | A0+             |  |  |
| 22    | RxD                                                                         | /Rx-/Tx | /Tx    | ,MFTʻ      | /Rx-/Tx      | A0-             |  |  |
| 23    | RTS                                                                         |         | Rx     | ,IN'       |              | A1+             |  |  |
| 24    | CTS                                                                         |         | /Rx    |            |              | A1-             |  |  |
| 25    | PGND                                                                        | PGND    | PGND   | PGND       | PGND         | PGND            |  |  |
| 26    | DTR                                                                         |         | RTS    |            |              | A2+             |  |  |
| 27    | DSR                                                                         |         | /RTS   |            |              | A2-             |  |  |
| 28    | COM                                                                         |         | CTS    |            | SGND*        | A3+             |  |  |
| 29    | DCD                                                                         |         | /CTS   |            |              | A3-             |  |  |
| * SGN | SGND ist Bezugspotential für Rx-Tx /Rx-Tx Signale und ist vom PGND isoliert |         |        |            |              |                 |  |  |

|    | X3 |                                 |  |  |  |  |
|----|----|---------------------------------|--|--|--|--|
| 30 | +  |                                 |  |  |  |  |
| 31 | +  | +24 VDC                         |  |  |  |  |
| 32 | +  |                                 |  |  |  |  |
| 33 | -  | 0 VDC                           |  |  |  |  |
| 34 | -  |                                 |  |  |  |  |
| 35 | WD | Watchdog Relais oder Ausgang 9  |  |  |  |  |
| 36 | WD | Watchdog Relais                 |  |  |  |  |
| 37 | -  | PGND                            |  |  |  |  |
| 38 | /D | RS-485 bis zu 115.2 kbit/s      |  |  |  |  |
| 39 | D  | Profi-S-Bus bis zu 187.5 kbit/s |  |  |  |  |

## On-Board | Digitale Eingänge

## 4.1.2 Digitale Eingänge (Klemmenblock X1)

| Anzahl Eingänge     | 4, Quell-Betrieb, elektrisch verbunden |
|---------------------|----------------------------------------|
| Eingangsspannung    | Typ. 24 VDC (1530 VDC)                 |
| Eingangsstrom       | Typ. 3.6 mA bei 24 VDC                 |
| Eingangsverzögerung | Typ. 3 ms                              |
| Überspannungsschutz | Nein                                   |
| LED                 | Nein                                   |
| Klemmen             | Steckbarer Schraubklemmenblock         |

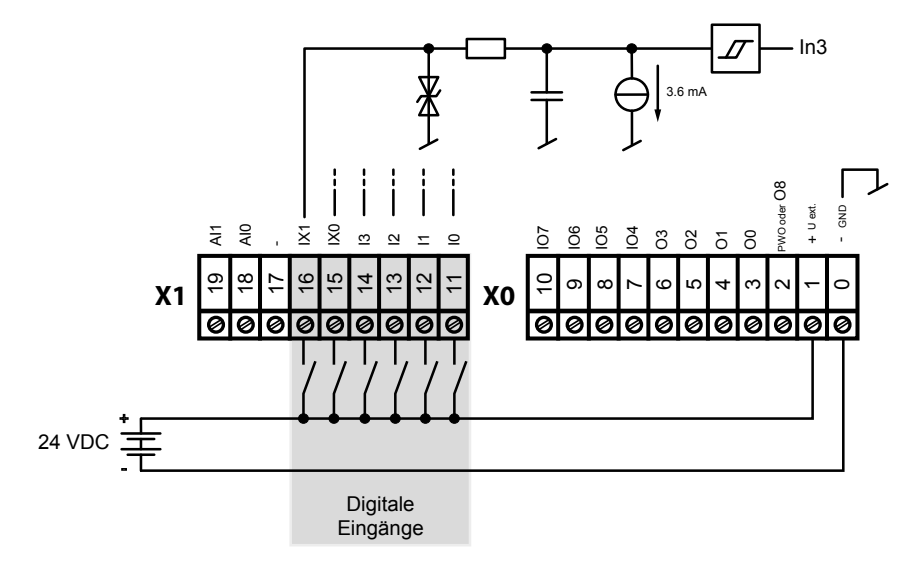

4

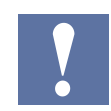

Die Anschlüsse Nr. 15 und Nr. 16 können entweder als Eingänge oder als Interrupt-Eingänge verwendet werden (siehe Kapitel 4.1.6).

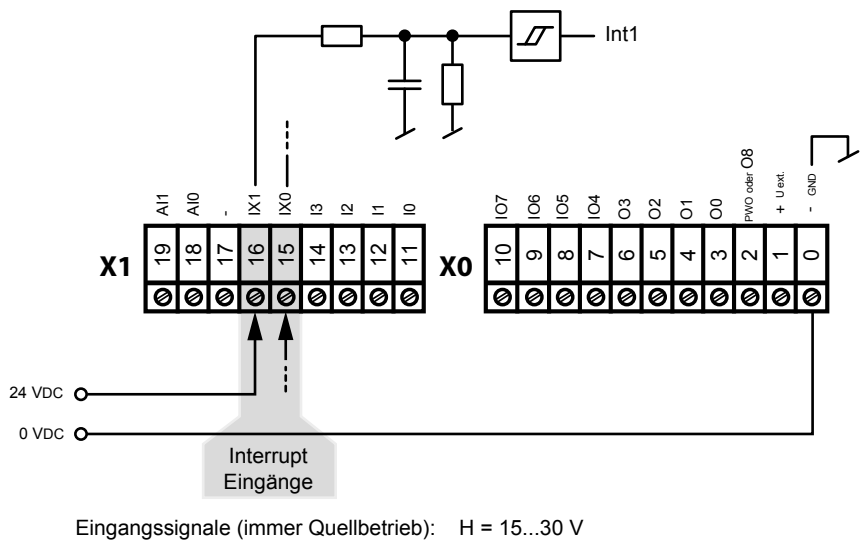

## On-Board | Digitale Ausgänge

# 4.1.3 Digitale Ausgänge (Klemmenblock X0)

| Anzahl Ausgänge     | 4                                        |
|---------------------|------------------------------------------|
| Spannungsbereich    | 24 VDC (1232 VDC) geglättet              |
| Ausgangsstrom       | Max. 0,5 A                               |
| Ausgangsverzögerung | typ. 50 μs, max 100 μs bei ohmscher Last |
| Kontaktschutz       | Transistoren                             |
| LEDs                | Nein                                     |
| Anschlüsse          | Steckbarer Schraubklemmenblock           |

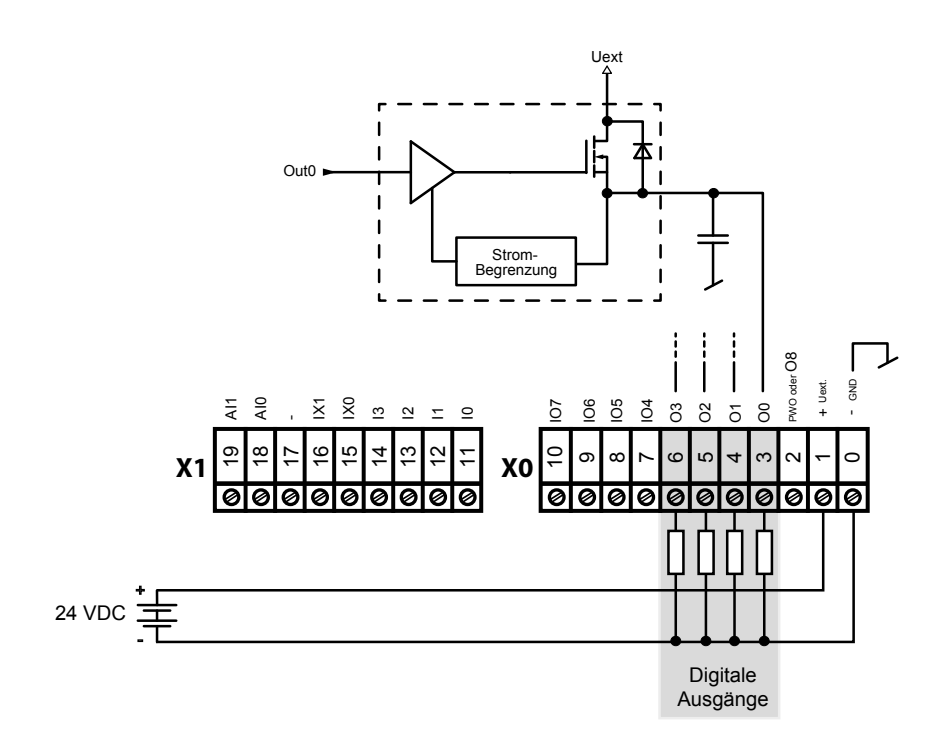

#### On-Board | Digitale Ein-/Ausgänge

## 4.1.4 Digitale Ein- und Ausgänge (Klemmenblock X0)

Die Klemmen Nr. 7 bis Nr.10 am Klemmenblock X0 können entweder als Eingang oder Ausgang verwendet werden. Die Konfiguration wird im Device Konfigurator vorgenommen. Die technischen Daten entsprechen, je nach Konfiguration, denen eines reinen, digitalen Ein- bzw. Ausgangs:

Konfiguriert als Eingang:

| Eingangstyp          | Qeull-Betrieb, elektrisch verbunden |
|----------------------|-------------------------------------|
| Eingansspannung:     | Typ. 24 VDC(1530 VDC)               |
| Eingangsstrom:       | Typ. 3.6 mA bei 24 VDC              |
| Eingangsverzögerung: | Typ. 3 ms                           |
| Überspannungsschutz: | Nein                                |
| LEDs                 | Nein                                |
| Anschlüsse           | Steckbarer Schraubklemmenblock      |

#### Konfiguriert als Ausgang:

|                     | <u> </u>                                 |
|---------------------|------------------------------------------|
| Kurzschlussschutz   | Ja                                       |
| Spannungsbereich    | 24 VDC (1232 VDC) geglättet              |
| Ausgangsstrom       | Max. 0,5 A                               |
| Ausgangsverzögerung | Typ. 50 μs, max 100 μs bei ohmscher Last |
| LEDs                | Nein                                     |
| Anschlüsse          | Steckbarer Schraubklemmenblock           |

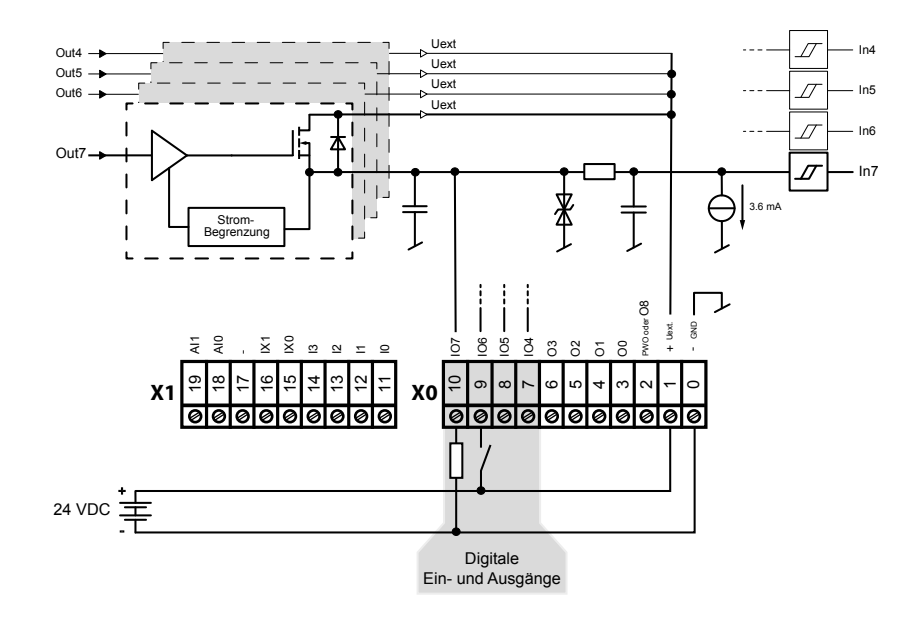

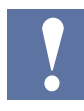

#### ACHTUNG: Betrifft Klemmenblock X0

Die Klemme Uext dient zur Speisung der Ausgänge an Klemmen 7...10.

Wird mindestens ein I/O 4...7 als Eingang betrieben, muss folgendes berücksichtigt werden:

Wird diese externe Speisung Uext der Ausgänge ausgeschaltet und an einem der Eingänge I/O 4...7 liegt noch Spannung an, wird die Speisespannung der Ausgänge O 0...3 und I/O 4...7 über die im Ausgangstransistor der I/Os eingebaute Diode zurückgespiesen und würde die am Ausgang angeschlossene Last speisen.

On-Board | PWM Ausgang

## 4.1.5 PWM (Pulsweitenmodulation) Ausgang (Klemmenblock X0)

Der Anschluss Nr.2 am Klemmenblock X0 kann entweder als normaler, digitaler Ausgang oder als PWM-Ausgang verwendet werden. Die Konfiguration wird im PG5 Device Konfigurator vorgenommen.

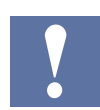

Zur Verwendung des PWM Ausgangs existiert eine FBox.

| Sele   | ctor             |     | <b></b> Ψ× |
|--------|------------------|-----|------------|
| Stand  | lard             |     |            |
| Filter |                  | • @ | <b>P</b>   |
| 😑 PV   | VM outputs       | _   |            |
| 1      | PWM PCD1.M2xxx   |     |            |
| (      | PWM PCD2.M5xxx   |     |            |
| 🗄 Sy   | stem information |     |            |
| 🗄 Ti   | mer              |     |            |

|             | PWM D1.  | M2 🔘    |
|-------------|----------|---------|
| PWM_Start   | -Start   | Error—  |
| PWM_DutyCyc | -DutyCyc | Status- |

| Anzahl PWM Ausgänge:    | 1                                                                          |
|-------------------------|----------------------------------------------------------------------------|
| Spannungsbereich        | 24 VDC (12 32 VDC) geglättet                                               |
| Ausgangsstrom:          | Max. 0.2 A                                                                 |
| Einstellbare Frequenzen | 1 Hz, 4 Hz, 15 Hz, 30 Hz, 61 Hz, 122 Hz, 244 Hz, 488Hz,<br>975 Hz, 1950 Hz |
| Duty Cycle Bereich      | 0-100 %                                                                    |
| Klemme:                 | Steck-Schraubklemmenblock                                                  |

Maximale Betriebsfrequenz ist 2 kHz (Anstiegs- und Abfallzeiten betragen 20 µs).

## On-Board | PWM Ausgang

4

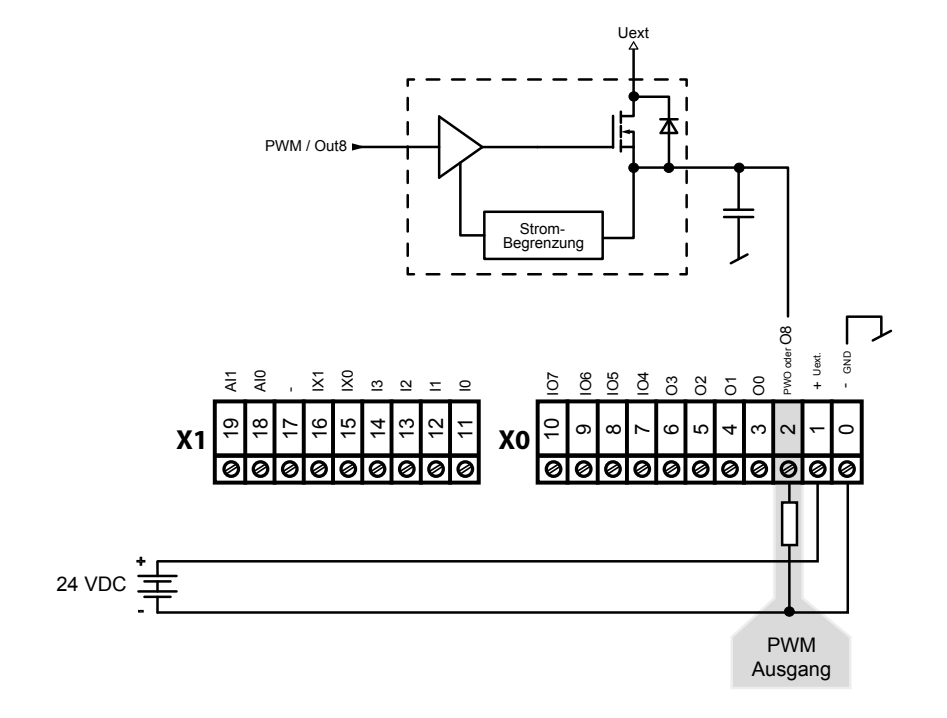

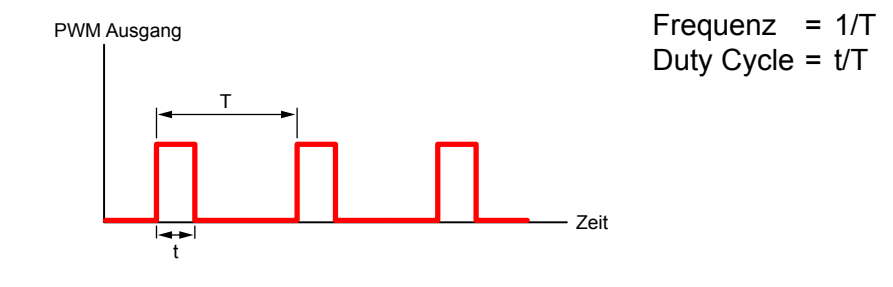

#### OnBoard | Interrupteingänge

## 4.1.6 Interrupteingänge (Klemmenblock X1)

#### Grundlagen

Wegen der Eingangsfilter und dem Effekt der Zykluszeit sind die digitalen Eingangsmodule nicht für sofortige Reaktion auf Ereignisse oder schnelle Zählprozesse geeignet. Einige CPUs haben Interrupteingänge für diesen Zweck.

Wenn eine positive Flanke bei einem Interrupteingang erfasst wird, erfolgt der Aufruf des zugehörigen XOB (z.B. XOB 20). Der Code in diesem XOB definiert wie die Einheit auf das Ereignis reagieren soll, z.B. durch Hochzählen eines Zählers.

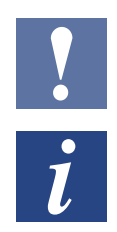

Der Code in XOBs, der von Interrupteingängen aufgerufen wird, muss so kurz wie möglich sein, damit genügend Zeit zwischen den Interrupts verbleibt, um den Rest des Benutzerprogramms zu verarbeiten.

Viele FBoxen sind für zyklischen Aufruf gedacht und für die Verwendung in XOBs ungeeignet, oder nur beschränkt geeignet. Ausnahme: Die FBoxen der Graftec Familie (Standardbibliothek) sind gut geeignet.

#### PCD1 Interrupteingänge 24 VDC

Die beiden Interrupteingänge befinden sich auf der Hauptplatine und können am 9-poligen Klemmenblock X1 (Klemmen 15 und 16) angeschlossen werden. Es wird immer Quellbetrieb verwendet.

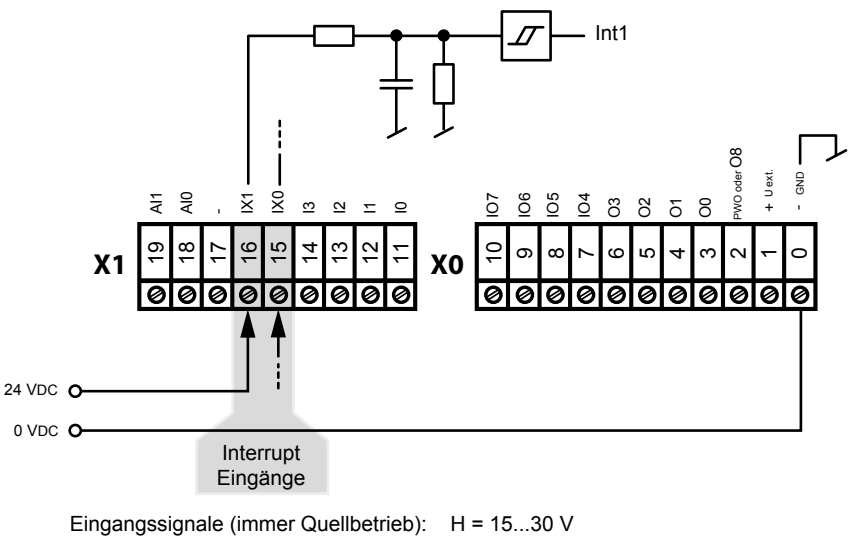

L = - 30...+ 5 V oder unbeschaltet

???

#### Interrupt Zuordnung

| Klemme | Beschriftung | Interrupt | Zugeordneter XOB |
|--------|--------------|-----------|------------------|
| 15     | IX0          | Int0      | XOB 20           |
| 16     | IX1          | Int1      | XOB 21           |

4

#### OnBoard | Interrupteingänge

#### Signalflankenbestimmung

Die Wahl mit welcher Flanke der zugehörige XOB von der CPU aufgerufen werden soll, wird wie folgt festgelegt:

PG5 Device Configurator

- ➔ Onboard Ein-/Ausgänge
- → Eigenschaften
- ➔ Interrupts

| ۵ | Interrupts       |                                     |   |
|---|------------------|-------------------------------------|---|
|   | Interrupt IX0    | Auf steigender Flanke               | - |
|   | XOB-Nummer für   | Nicht aktiv                         |   |
|   | XOB Startinforma | Auf steigender Flanke               |   |
|   | Interrupt IX1    | Auf fallender Flanke                | 5 |
|   | XOB Nummer für   | Auf steigender und fallender Flanke |   |
|   | XOB Startinforma | tion fur Ini 0                      |   |

# 4

#### Betrieb IX0 (gilt auch für IX1)

Bei einer positiven bzw. negativen Flanke am Eingang IX0, wird XOB 20 aufgerufen. Die Reaktionszeit bis zum Aufruf XOB 20 beträgt maximal 1 ms. Der vom Programmierer erstellte Code in diesen XOBs definiert wie das System auf die Ereignisse reagieren soll, z. B. durch Hochzählen eines Zählers (max. Eingangsfrequenz 1 kHz wobei das Impuls/Pause Verhältnis 1:1 beträgt, Gesamtsumme der beiden Frequenzen max. 1 kHz).

#### OnBoard | Analoge Eingänge

| Anzahl von Eingängen:                       | 2                                                                                         |
|---------------------------------------------|-------------------------------------------------------------------------------------------|
| Galvanische Trennung                        | Nein                                                                                      |
| Signalbereiche:                             | -10+10 V (12 Bit + Vorzeichen)<br>-20+20 mA (12 Bit + Vorzeichen)<br>RTD (12 Bit)         |
| Verbindungstechnik für Sensoren             | 2-Draht (passiver Eingang)                                                                |
| Messprinzip:                                | Einseitig                                                                                 |
| Eingangswiderstand:                         | $\pm 10$ V Bereich: 240 kΩ<br>$\pm 20$ mA Bereich: 125 Ω                                  |
| Eingangsfilter:                             | typ. 5 ms                                                                                 |
| Eingangsbereich für Temperatursenso-<br>ren | PT1000: -50+400 °C<br>NI1000: -60+200 °C<br>NI1000 L&S: -30+140 °C<br>Widerstand 02,5 kΩ  |
| Genauigkeit bei 25 °C:                      | ± 0,5 %                                                                                   |
| Temperaturfehler (0+55 °C):                 | ± 0,25 %                                                                                  |
| Überlastschutz:                             | ±10 V Bereich: ± 35 V (39 V TVS Diode)<br>±20 mA Bereich: ±40 mA                          |
| LED                                         | Nein                                                                                      |
| Klemmen                                     | steckbarer "Druck" Klemmenblock<br>10-polig, 3,5 mm für Verdrahtung bis 1 mm <sup>2</sup> |

## 4.1.7 Analoge Eingänge (Klemmenblock X1)

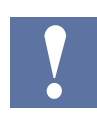

Im Auslieferungsstand auf -10...+10 V (12 Bit + Vorzeichen) vorkonfiguriert.

## Konfiguration der analogen Eingangskanäle:

Wie im folgenden Bild dargestellt, erfolgt die Auswahl des analogen Eingangsbereichs über Konfigurationsschalter.

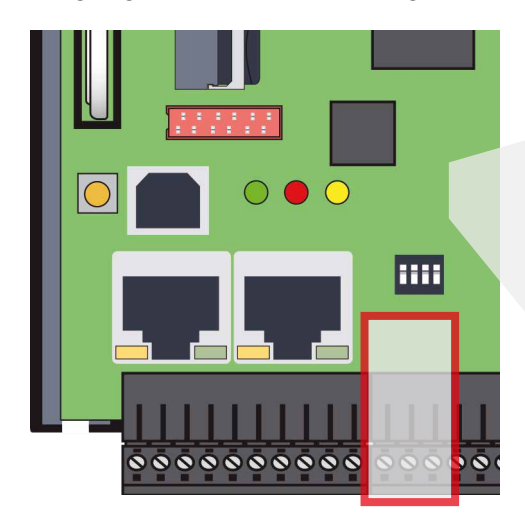

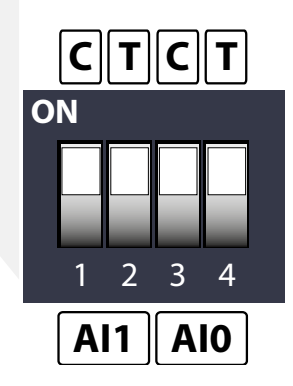

|     |     | U     | С     | Т     |
|-----|-----|-------|-------|-------|
| AI0 | SW1 | 3 OFF | 3 ON  | 3 OFF |
|     |     | 4 OFF | 4 OFF | 4 ON  |
| AI1 | SW1 | 1 OFF | 1 ON  | 1 OFF |
|     |     | 2 OFF | 2 OFF | 2 ON  |

## OnBoard | Analoge Eingänge

| Spannung                  | ±10 V  | Beide Schalter aus<br>(siehe Konfiguration Kanal 0 oben)                     |
|---------------------------|--------|------------------------------------------------------------------------------|
| Strom                     | ±20 mA | Schalter 'C' ein, Schalter 'T' aus<br>(siehe Konfiguration Kanal 1 oben)     |
| Temperatur/<br>Widerstand |        | Schalter 'T' ein, Schalter 'C' aus<br>(siehe Konfiguration Kanal 2 & 3 oben) |

#### Folgende Bereiche werden unterstützt:

#### Definition für Bereich, Über-/Unterbereich und Statusflag:

#### Temperatureingänge:

| Тур                     | min./max. Statusflag | Bereichswerte    |
|-------------------------|----------------------|------------------|
| Pt 1000 (-50400 °C)     | -500 / 4000          | Grenzen -5004000 |
| Ni 1000 (-50210 °C)     | -500 / 2100          | Grenzen -5002100 |
| Ni 1000 L&S (-30140 °C) | -500 / 1400          | Grenzen -3001400 |

Jedes Mal wenn die min./max. Werte erreicht werden, wird der min./max. Statusflag gesetzt.

#### Widerstands-, Spannungs- und Stromeingänge:

Der Gesamtwertebereich wird durch den Bereichstyp definiert:

| Тур                         | min./max. Statusflag               | Bereich der berechneten<br>Werte         |
|-----------------------------|------------------------------------|------------------------------------------|
| Widerstand 0…2500 Ω         | 0…25000<br>Min. Flag nicht gesetzt | Grenzüberschreitung<br>25500 (25000+2 %) |
| Spannungseingang (-10+10 V) | Xx / yy                            | 102 % des definierten Bereichs           |
| Stromeingang (-20+20 mA)    | Xx / yy                            | 102 %                                    |

Jedes Mal wenn die min./max. Werte erreicht werden, wird das min./max. Statusflag gesetzt.

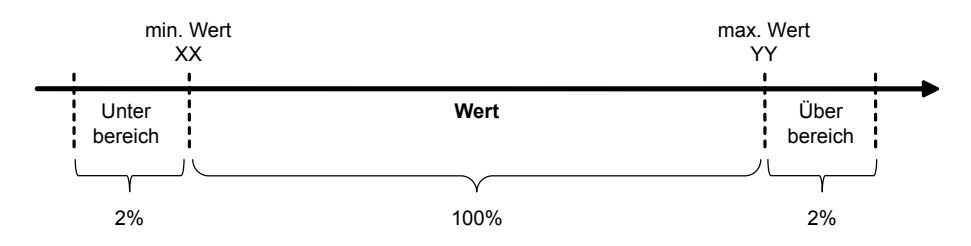

Das Statusflag bleibt gesetzt, bis der Status gelesen wurde. Mit Mediamapping wird der Statusflag am Ende jedes COB gelesen. Dies bedeutet, dass das Statusflag am Ende jedes COB zurück gesetzt wird.

Bei direktem Zugriff wird der Statusflag zurück gesetzt, sobald das Anwenderprogramm das Statusflag liest.

## OnBoard | Analoge Eingänge

## Verbindungskonzept

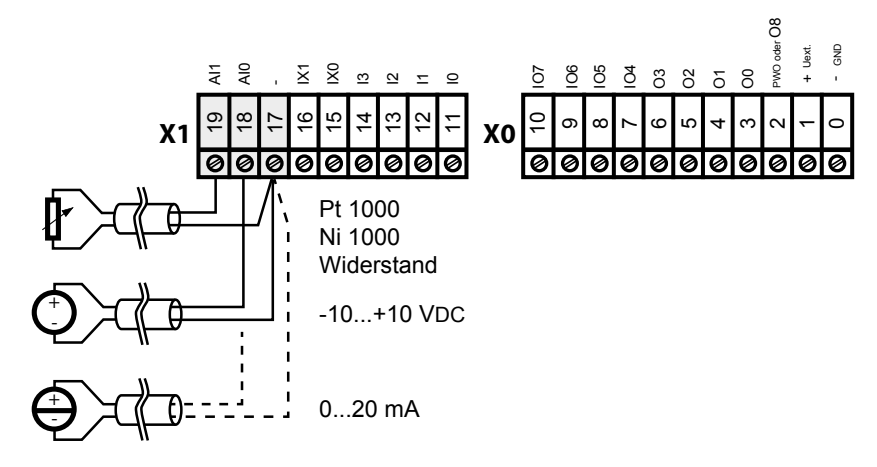

## Verbindungskonzept bei zweiadrigen Messwertgebern

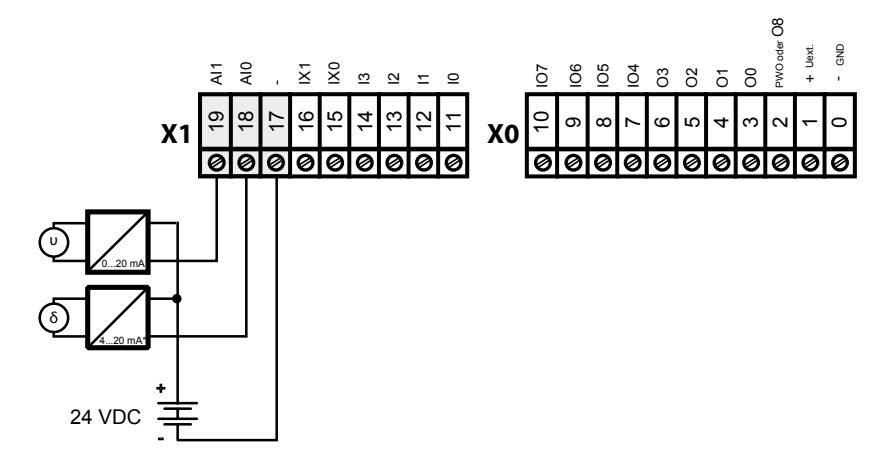

\* 4..20 mA über Anwenderprogramm oder
 im PG5 → Device Configuraor → Media Mapping

## Analog-Steckmodul für Steckplatz A

## 4.2 E/A-Steckmodul für Steckplatz A

## 4.2.1 Analoge Ausgänge

#### PCD7.W600 4 analoge Ausgänge mit 12 Bit Auflösung

Dieses analoge Ausgangsmodul (0 bis + 10 V) lässt sich auf den Sockel A der PCD1.M0\_ bzw. .M2\_ statt einer Kommunikationsschnittstelle aufstecken. Die Anschlüsse befinden sich auf dem Stecker X2

Die Konfiguration der Ausgänge erfolgt im PG5 Device Configurator wie unter «Onboard I/O Slots».

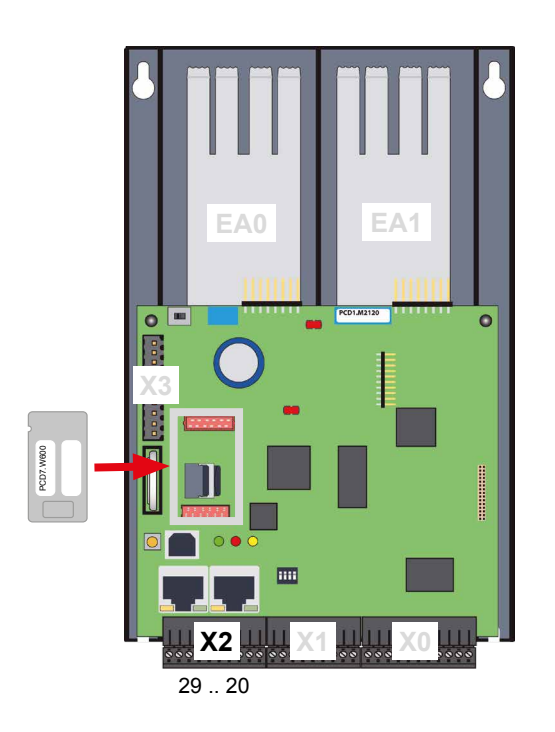

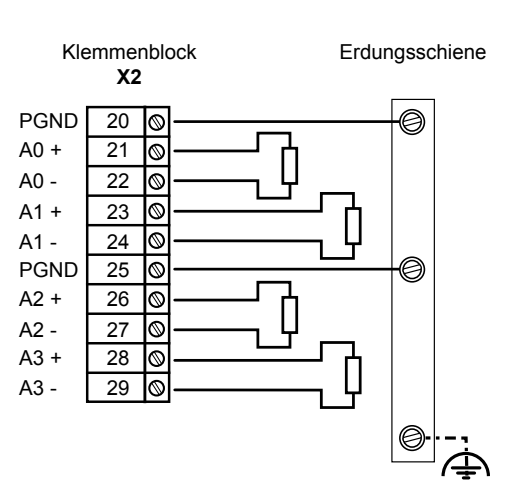

## Allgemeine Spezifikationen

| Technische Daten                       |                                                                      |  |
|----------------------------------------|----------------------------------------------------------------------|--|
| Modulkompatibilität                    | PCD1.M2xxx, PCD1.M2110R1, PCD1.M0160E0                               |  |
| Modulstrombedarf                       | V+ 25 mA / +5 V 30 mA                                                |  |
| Anzahl Ausgänge                        | 4                                                                    |  |
| Anschlüsse                             | 1 Schraubklemmenblock, 10-polig, 3.5 mm für bis zu 1 mm <sup>2</sup> |  |
| Isolation                              | Keine Isolation zwischen Kanal und/oder PCD                          |  |
| Ausgangssignal                         | mit D/A Konverter 12 bits                                            |  |
| Bereich & Auflösung                    | Nominaler Bereich: 0+10 V                                            |  |
|                                        | Auflösung 2.6 mV pro Bit (LSB)                                       |  |
| Monotonität                            | Ja                                                                   |  |
| Ausgangsimpedance (max.)               | 0.7 Ω                                                                |  |
| Zulässiger Lastwiderstand              | ≥3 kΩ                                                                |  |
| Max. zulässige kapazitive<br>Belastung | ≤20 nF                                                               |  |

#### Analog-Steckmodul für Steckplatz A

| Zulässige Lastarten                                             | Floating oder geerdet (Minus der Ausgänge ist intern mit dem PCD-Bodenblech verbunden)                                                                                                    |
|-----------------------------------------------------------------|----------------------------------------------------------------------------------------------------|
| Kurzschluss-Schutz                                              | JA permanent                                                                                                    |
| Genauigkeit @25 °C                                              | ±0.2 % über den ganzen Bereich (10 V)                                                                                                    |
| Temperatur-Koeffizient                                          | ±100 ppm/K über den ganzen Bereich (10 V)                                                                                                    |
| Genauigkeit über den<br>gesamten Temperaturbereich<br>(0+55 °C) | ±0.5 % über den ganzen Bereich (10 V)                                                                                                    |
| Temporäre Abweichung wäh-<br>rend elektrischem Störungstest     | $\pm 0.2$ % über den ganzen Bereich (10 V) für schnelle transiente elektrische Störgrössen (EN 61000-4-4) und für Leitungsgeführte Störgrössen, induziert duch hochfrequente Felder (EN61000-4-6) |
| Einschwingzeit für Änderungen<br>über den ganzen Bereich        | ≤5 ms                                                                                                    |
| Überschwingung                                                  | ±0.1 % über den ganzen Bereich (10 V)                                                                                                    |
| Skalierung (PG5)                                                | 04095, 010000 oder Benutzerdefiniert                                                                                                    |

#### Voraussetzung

PCD Firmware Version 1.23.39 oder höher

PG5 Version 2.1.300 oder höher

#### Programmierung mit Media Mapping

Ist das Media Mapping aktiviert, hat jedes Modul folgende Register:

| EE III   + +   1   A C S T + C Pind: Type a substring to find • DP + 40 . |                      |       |                                       |                        |      |        |
|---------------------------------------------------------------------------|----------------------|-------|---------------------------------------|------------------------|------|--------|
|                                                                           | Symbol Name          | Туре  | Address/Value                         | Comment                | Tags | Scope  |
|                                                                           |                      | ROOT  |                                       |                        |      |        |
|                                                                           | iiin10               | GROUP |                                       |                        |      |        |
|                                                                           | DAccess              | GROUP |                                       |                        |      |        |
|                                                                           | SocketA              | GROUP |                                       |                        |      |        |
| •                                                                         | E- IDAccess          | GROUP |                                       |                        |      |        |
|                                                                           | AnalogueOutput0      | R     | S.IO.SocketA.AnalogueOutput + 0       | Analogue output 0      | S_10 | Public |
|                                                                           | - > AnalogueOutput1  | 8     | S.ID.SocketA.AnalogueOutput + 1       | Analogue output 1      | S_10 | Public |
|                                                                           | AnalogueOutput2      | 8     | S.ID.SocketA.AnalogueOutput + 2       | Analogue output 2      | S_10 | Public |
|                                                                           | - AnalogueOutput3    | R     | S.ID.SocketA.AnalogueOutput + 3       | Analogue output 3      | S_10 | Public |
|                                                                           | AnalogueOutputStatus | R     | S.ID.SocketA.AnalogueOutputStatus + 0 | Analogue output status | S_10 | Public |

Das Analogmodul schreibt direkt in die jeweiligen AnalogueOutputx Register. Jeder Kanal wird nach dem letzten COB aufgefrischt (updated).

Das Statusregister wird vor dem ersten auszuführenden COB aufgefrischt.

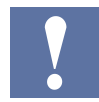

Falls das Media Mapping genutzt wird, kann bei einem Fehler nicht festgestellt werden, welcher Kanal betroffen ist.

#### Analog-Steckmodul für Steckplatz A

#### Programmierung durch direkte Adressierung

Das Modul erlaubt direkten Zugriff mit dem AWL-Befehl WRPW.

| Symbol Name            | Type  | Address/Value | Comment A                   | Tags | Scope  |
|------------------------|-------|---------------|-----------------------------|------|--------|
| E- All Publics         | ROOT  |               |                             |      | _      |
| ė                      | GROUP |               |                             |      |        |
| E- DAccess             | GROUP |               |                             |      |        |
| E- Slot0               | GROUP |               |                             |      |        |
| Em SocketA             | GROUP |               |                             |      |        |
| ► IDAccess             | GROUP |               |                             |      |        |
| ANALOGUE_OUTPUT_0      | CONST | 2             | Address of analogue output  |      | Public |
| ANALOGUE_OUTPUT_1      | CONST | 4             | Address of analogue output. |      | Public |
| ANALOGUE_OUTPUT_2      | CONST | 6             | Address of analogue output. |      | Public |
| ANALOGUE_OUTPUT_3      | CONST | 8             | Address of analogue output. | -    | Public |
| ANALOGUE OUTPUT STATUS | CONST | 8             | Address of analogue output  |      | Public |

Nachfolgend ein AWL-Beispiel das einen Wert auf den analogen Ausgang0 ausgibt und das Diagnose-Register ausliest.

#### WRPW IO.SocketA.IOAccess.ANALOGUE\_OUTPUT\_0 R 99

#### RDPB IO.SocketA.IOAccess.ANALOGUE\_OUTPUT\_STATUS R 100

Falls das Statusregister direkt nach dem Befehl «Write» gelesen wird, ist es mit dem direktem Zugang möglich, herauszufinden welcher Kanal nicht korrekt aktualisiert wurde.

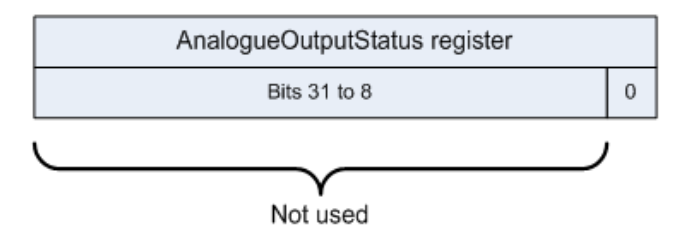

| Bit | Status | Beschreibung                                                                |
|-----|--------|-----------------------------------------------------------------------------|
| 0   | 1      | Falls ein Kommunikationsfehler (zwischen PCD und Modul) erkannt wurde, wird |
|     |        | dieses Bit automatisch gelöscht, wenn das Statusregister gelesen wird       |

### Analog-Steckmodul für Steckplatz A

#### LEDs und ihre Bedeutung

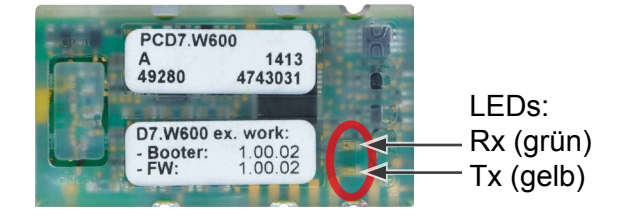

Die beiden LEDs Rx/Tx blinken, wenn das Modul mit der PCD kommuniziert.

- Dauerndes leuchten bedeutet die Nutzung des Mediamapping.
- Kurzes blinken bedeutet die Verwendung der direkten Adressierung.

#### **Modul Erkennung**

Ist das Modul nicht gesteckt, bewirkt dies ein Historyeintrag.

| 🧸 - Saia PGS Online Debug                                                                |     |
|------------------------------------------------------------------------------------------|-----|
| File Online Tools Options Help                                                           |     |
| Stn: 0 Type: PCD1.M2120 FW: 1.23.19.2 Status: RUN                                        |     |
| Fix0 3000 IR OVERFLOW 0 0 15/10/2013 08:33:09                                            |     |
| Fix1 3001 ERROR FLAG 0 0 15/10/2013 08:33:09                                             |     |
| 8881 1882 POMER_ON 15/18/2813 89:32:25                                                   |     |
| 0002 5110 PCD7.W600 on Port 0 not Present 15/10/2013 08:33:26 <                          |     |
| >                                                                                        |     |
| Run Stop Display Write Batch Clear rEstart Locate Print File H<br>cOnnect broAdcast Ouit | elp |

Vorgehen: PG5 Debugger -> Display > History

Soll per Programm festgestellt werden, ob das Modul eingesteckt ist oder nicht, kann folgender Programmcode dazu verwendet werden:

| CSF | S.SF.SYS.Library                                 | ;Library number                               |  |  |  |
|-----|--------------------------------------------------|-----------------------------------------------|--|--|--|
|     | S.SF.SYS.ReadDeviceInfo ;Read Device Information |                                               |  |  |  |
|     | K 2                                              | ;1 R K IN, Device Port (1 IO Bus 2 Extension) |  |  |  |
|     | K 22                                             | ;2 R K IN, Device ID                          |  |  |  |
|     | K 0                                              | ;3 R K IN, Slave ID                           |  |  |  |
|     | RStatus                                          | ;4 R OUT, Status                              |  |  |  |
|     | TASN                                             | ;5 TEXT OUT, ASN                              |  |  |  |
|     | THWVers                                          | ;6 TEXT OUT, HW version                       |  |  |  |
|     | RHWModif                                         | ;7 R OUT, HW modif                            |  |  |  |
|     | TFabDate                                         | ;8 TEXT OUT, Fabrication Date (ww/yy)         |  |  |  |
|     | RSerNum                                          | ;9 R OUT, Serial Number                       |  |  |  |
|     | TFWVersion                                       | ;10 TEXT OUT, FW version                      |  |  |  |
|     |                                                  |                                               |  |  |  |

Sofern das Modul richtig angeschlossen wurde, ist der Statuswert eine positive Zahl und alle Geräteinformationen können gelesen werden. Ist es nicht richtig angeschlossen oder es fehlt gänzlich, wird ein negativer Wert zurückgegeben.

E/A-Steckmodule für Steckplatz E/A0 und E/A1

# 4.3 E/A-Steckmodule für Steckplatz E/A0 und E/A1

Die E/A-Module sind identisch mit denen der PCD2 Familie.

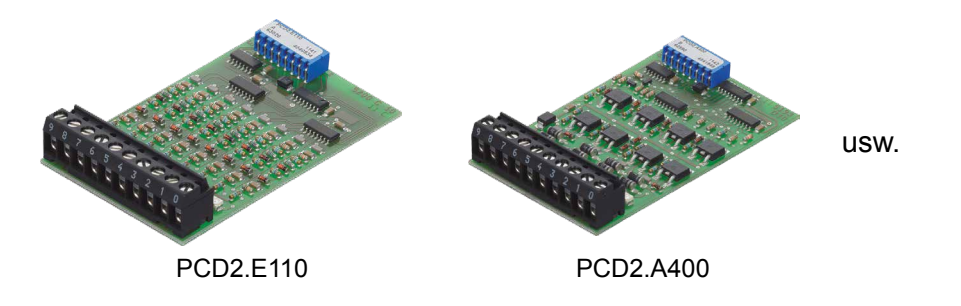

Die Beschreibungen der EA-Module befinden sich im Dokument «27-600 DExx Handbuch EA-Module»

## 4.4 RIO (Remote I/O)

Für dezentrale Erweiterungen mit Ein- und Ausgängen über Ethernet oder Profibus, sind die PCD3.RIO (Remote I/O) Module zu empfehlen (siehe auch Handbuch 26-789).

PCD3-RIOs werden verwendet, um dezentrale E/A-Signale zu erfassen. PCD3. RIOs können über Profibus-DP mit allen Master PCD kommunizieren; dies kann über den integrierten Profi-S E/A auf der PCD1.M2\_ erfolgen.

Eine detaillierte Beschreibung befindet sich im Abschnitt 4 des PCD3 Handbuchs 26-789.

PCD3.T76x RIO via Profibus/Profi-S-Net

PCD1 mit dezentralen RIO-Baugruppen

PCD3.T76x RIO via Profibus/Profi-S-Net Bis zu 256 dezentrale Datenpunkte pro RIO-Knoten

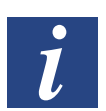

Eine Erweiterung der PCD1.M2\_ ist mit den PCD3.T66x und PCD3.T76x RIOs möglich.

E/A-Kabelverbindungen zur PCD

# 5 Systemkabel und -Adapter

#### Systemkabel mit E/A-Modulverbindungen zur PCD

Um Fehlerquellen und Zeit einzusparen, sind verschiedene vorkonfigurierte Kabel erhältlich. Der Modul-Stecker ist bereits am einen Ende des Kabels montiert. Somit muss diese Seite nur eingesteckt werden. Am anderen Kabelende befinden sich je nach Ausführung Flachkabelverbinder zu den Klemmenadaptern oder der Relaisschnittstelle, oder einzelne 0,5 mm2 oder 0,25 mm2 Adern, nummeriert und farblich gekennzeichnet.

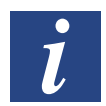

Kabel mit verschiedenen Anschlusstechniken sind im Handbuch «Systemkabel und Adapter» Dokument 26-792 beschrieben.

Nutzung des SBC S-Bus

6

# 6 Kommunikationsschnittstellen der PCD1.M2\_

Das Wort «Kommunikationsschnittstelle» wird im weiteren Verlauf dieses Handbuchs einfachheitshalber «Port» genannt.

#### Nutzung des SBC S-Bus

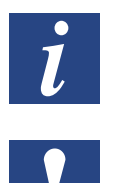

Der SBC S-Bus steht für das proprietäre Kommunikationsprotokoll der Saia PCD®

Der SBC S-Bus ist grundsätzlich für die Kommunikation mit den Engineering- und Debuggingwerkzeugen, sowie zum Anschluss von Managementebenen/Prozessleitsystemen ausgelegt.

Er ist nicht zum Anschluss von Feldgeräten verschiedener Hersteller geeignet und freigegeben. Hierzu ist ein offener, herstellerunabhängiger Feldbus zielführender.

## 6.1 On-Board

Mit dem Begriff «On-Board» ist in unserem Fall die CPU-Platine gemeint. Heisst also z.B. bei On-Board-Schnittstellen, dass diese bereits auf der CPU-Platine vorhanden oder dafür vorbereitet sind.

## 6.1.1 PGU (USB Port) Programmierschnittstelle

|             | Stecker:  | Standard vertikaler USB Serie B (Gerätestecker)               |
|-------------|-----------|---------------------------------------------------------------|
|             | Standard: | USB 1.1 Gerät (Slave), full speed 12 Mbps,<br>mit Softconnect |
|             | Schutz:   | transil                                                       |
| ATRONA MINT | Hardware: | On-Board USB 5V Versorgung                                    |

Der USB-Port wird ausschliesslich als PGU-Schnittstelle verwendet. Um die USB-Schnittstelle zu verwenden, muss das Programmpacket PG5 Version 2.0 oder später auf dem PC installiert sein.

Falls der PCD erstmalig über den USB-Port mit einem PC verbunden wird, installiert das PC-Betriebssystem (Windows) automatisch den entsprechenden PCD USB-Treiber. Eine Verbindung mit der PCD über USB erfolgt durch die folgende Einstellung im PG5-Projektordner beim jeweiligen Device unter «Online-Settings» (Einstellungen) :

| Select the channel   |                          |
|----------------------|--------------------------|
| Due LICD             | - Setup                  |
| OUS USD              | • Decup                  |
| S-Bus USB            |                          |
| Channel Type         | S-Bus USB                |
| PGU                  | Yes                      |
| S-Bus station number | 254                      |
| Auto Station         | No                       |
| Usb serial number    | <i care="" don't=""></i> |
| Refresh USB list     | (Scan)                   |
| Number of retries    | 3                        |

Die Aktivierung der «PGU-Option» stellt sicher, dass der mit dem PC verbundene PCD direkt erreicht werden kann, unabhängig von der konfigurierten S-Bus Adresse.

## 6.1.2 Ethernet (Port #9)

Für diese Ethernet-Verbindungen wird ein neuer 10/100 Mbits Switch verwendet, der sich automatisch den beiden Geschwindigkeiten anpasst. Beide Buchsen können unabhängig voneinander verwendet werden.

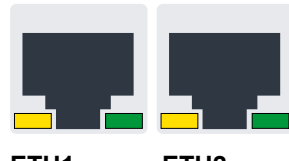

ETH1 ETH2

| Funktion                      | 2 Port Switch          |                                                                                      |  |  |
|-------------------------------|------------------------|--------------------------------------------------------------------------------------|--|--|
| Steckbuchsentyp               | 2 RJ45 vertikal        | positioniert, Metallgehäuse, je 2 LEDs                                               |  |  |
| Bedeutung der LEDs pro Buchse |                        |                                                                                      |  |  |
|                               | LED orange<br>LED grün | Link(Verbindung) und Aktivität<br>Geschwindigkeit<br>Aus = 10Mbits / Ein = 100 Mbits |  |  |

On-Board | RS-485 (Port #0)

## 6.1.3 RS-485 (Port #0) nicht galvanisch getrennt (Klemmenblock X3)

Eine RS-485 Verbindung im Kommunikationsmodus S-Bus, Modbus oder MC4 lässt sich über Port 0, auf Klemmenblock X3, Klemmen 38 und 39 realisieren.

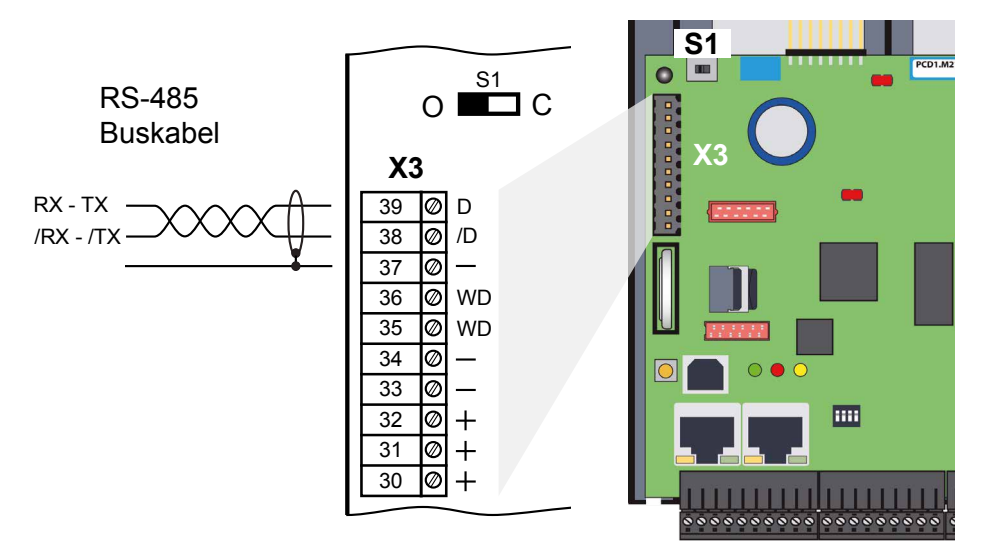

## Schalter S1, Zu- oder Abschaltung der RS-485 Abschlusswiderstände

Mit dem Schalter S1 werden die Abschlusswiderstände ein- bzw. ausgeschaltet. An den beiden äusseren Stationen muss der Schalter S1 auf "C" (closed) gesetzt werden.

Bei allen anderen Stationen bleibt der Schalter S1 in Position "O" (open) dies ist die Werkseinstellung.

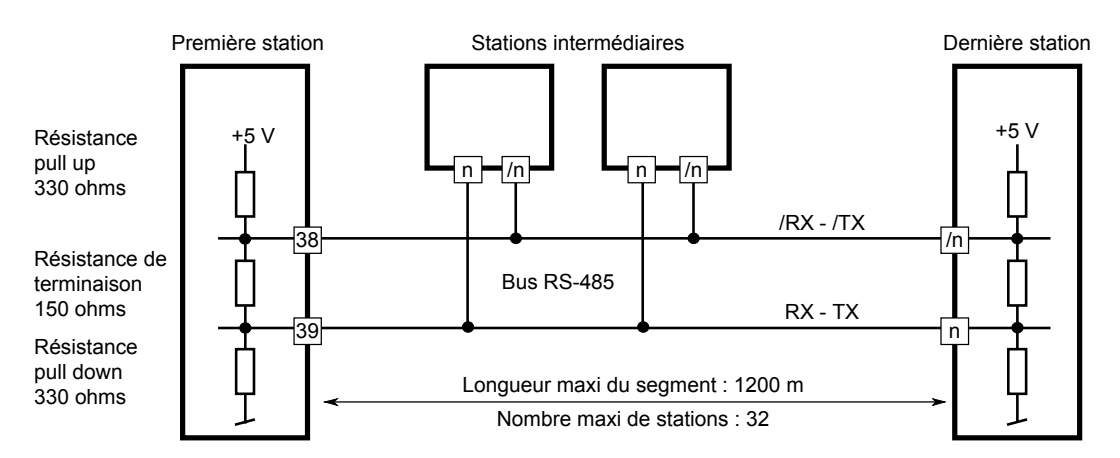

## Prinzipdarstellung eines RS-485 Bus mit Abschlusswiderständen.

Mehr Details sind im Handbuch 26-740 Installations-Komponenten für RS-485 Netzwerke.zu finden.

## 6.2 Slot A (Port #1) (Klemmenblock X2)

Auf dem Slot A (Steckplatz) der PCD1.M2\_ werden ausschliesslich PCD7.F1xxS Module unterstützt.

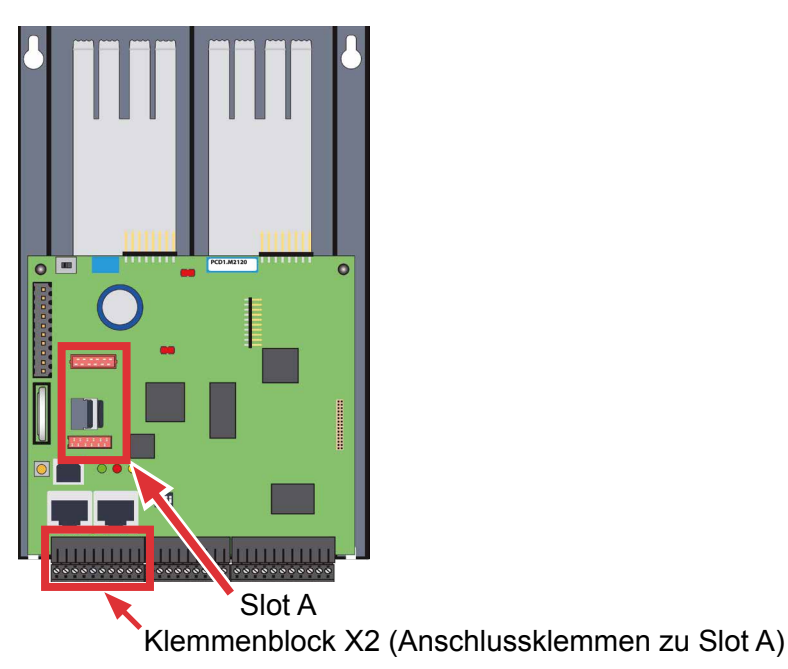

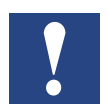

Ältere Schnittstellenmodule ohne «S» am Ende der Produktbezeichnung (z.B. PCD7.F110) sind nicht kompatibel zur PCD1.M2\_.

## Übersicht der Schnittstellen-Bauformen:

PCD7.F1xxS mit Gehäuse ab 2012

PCD7.F1xxS vorherige Bauform PCD7.F1xx nicht PCD1.M2\_ kompatibel

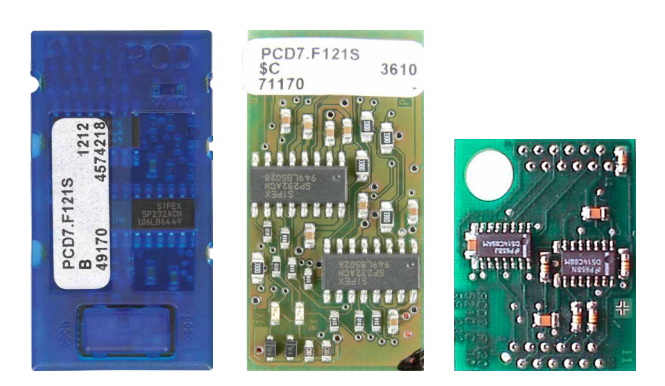

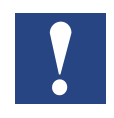

Wichtig: Die PCD7.F1xxS mit der Hardware Version A sind nicht kompatibel zu den Vorgänger-PCDs (**PCD1.M1xx/PCD2.M1xx/PCD2.M48x/PCS1**) der NT basierenden PCD-Systeme.

#### Funktionsfehler

Falls die Schnittstellenmodule der PCD7.F1xxS-Serie mit der Hardware Version A mit den folgenden Geräten genutzt werden, erwärmen sich die Schnittstellenmodule und ihre korrekte Funktion kann nicht garantiert werden.

- PCD1.M1xx
- PCD2.M1xx
- PCD2.M48x
- PCS

Die Hardware-Version ist auf dem weißen Etikett der PCD7.F1xxS-Module in der mittleren Textzeile zu erkennen.

#### Lösung

Ausschliessliche Nutzung von Schnittstellenmodulen PCD7.F1xxS ab Hardware-Version B oder neuer. Diese sind für alle PCD-Generationen geeignet.

#### On-Board | Slot A (Port #1) | RS485/RS422

#### 6.2.1 RS-485/RS-422 PCD7.F110S serielles Schnittstellenmodul

Die Abschlusswiderstände können mit Schiebeschalter verbunden (CLOSED) bzw. getrennt (OPEN) werden.

PCD7.F110S

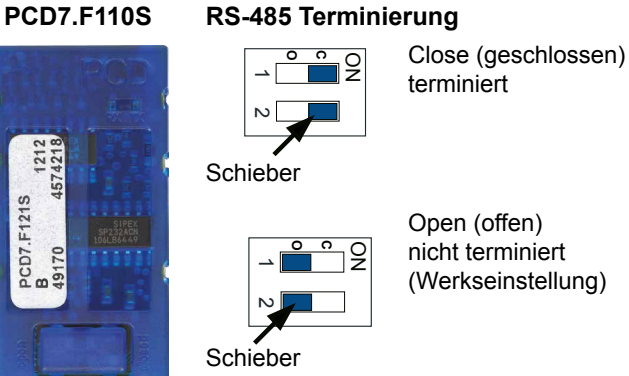

#### Steckerbelegung:

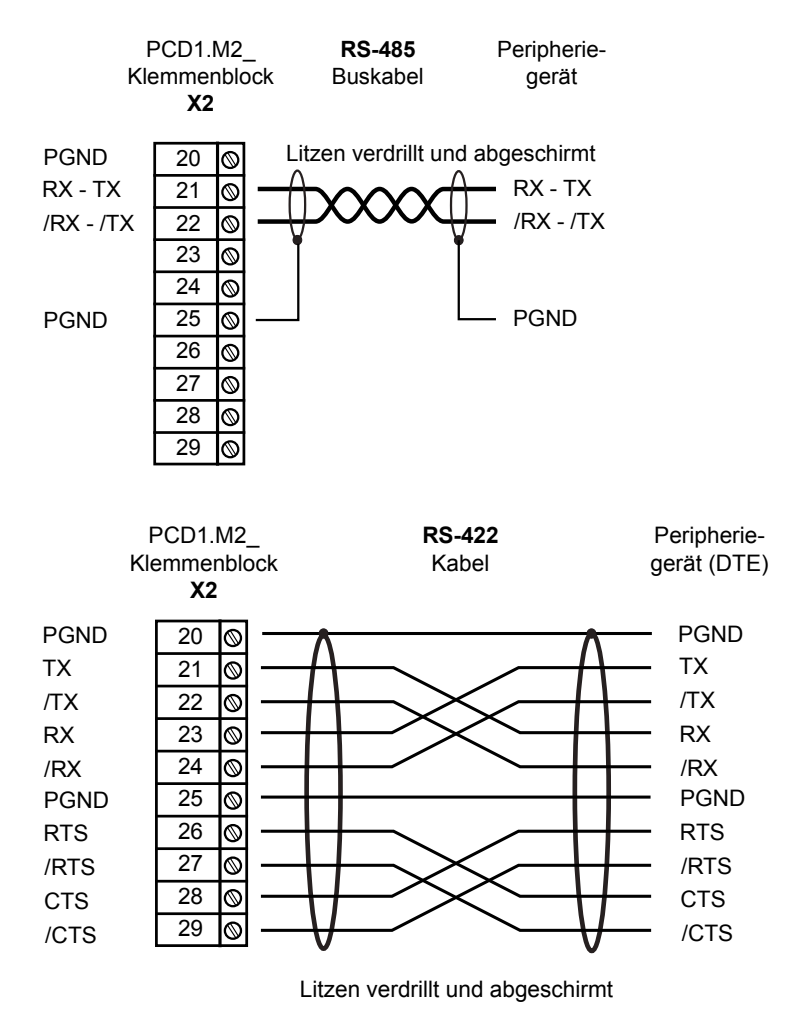

Mehr Details sind im Handbuch 26-740 «Installations-Komponenten für RS-485 Netzwerke».zu finden.

## 6.2.2 RS-232 bis 115 kBit/s, geeignet für Modemanschluss PCD7.F121S serielles Schnittstellenmodul

#### PCD7.F121S

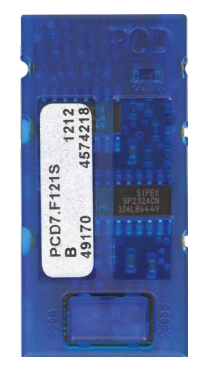

#### Standart Verkabelung:

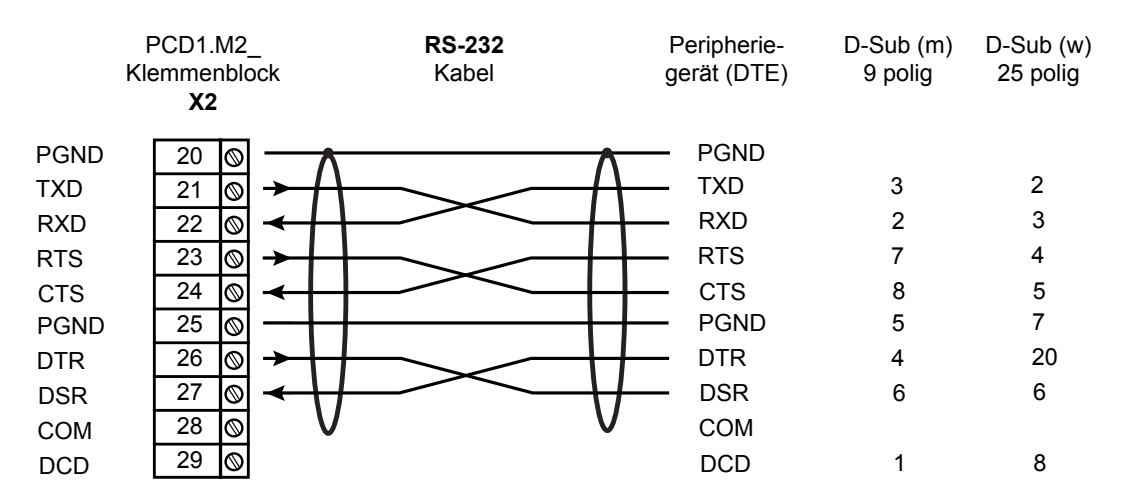

#### Verkabelung für Modem-Anschluss:

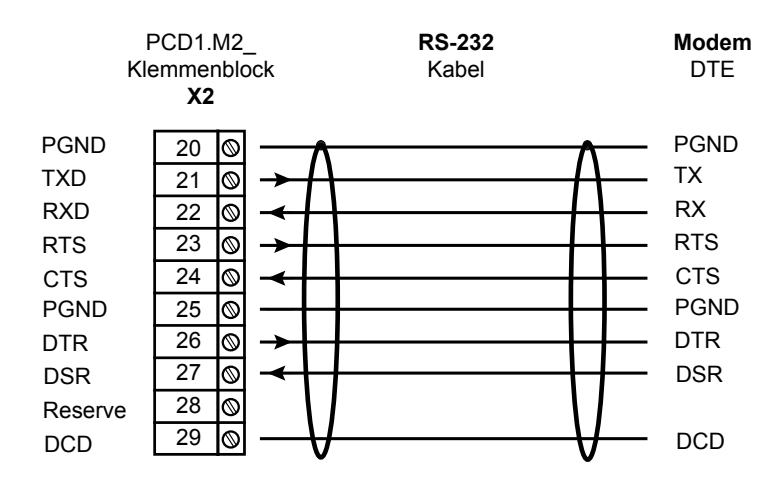

Hardware Handbuch PCD1.M2 | Dokument 26-875; Version GER08 | 2016-05-24
## 6.2.3 RS-485 galv. Trennung PCD7.F150S serielles Schnittstellenmodul

Die elektrische Isolierung wird mit drei Optokopplern und einem DC/DC-Wandler erreicht. Die Datensignale sind gegen Überspannungen durch eine Löschdiode (10 V) geschützt. Die Abschlusswiderstände können mit Schiebeschalter verbunden (CLOSED) bzw. getrennt (OPEN) werden.

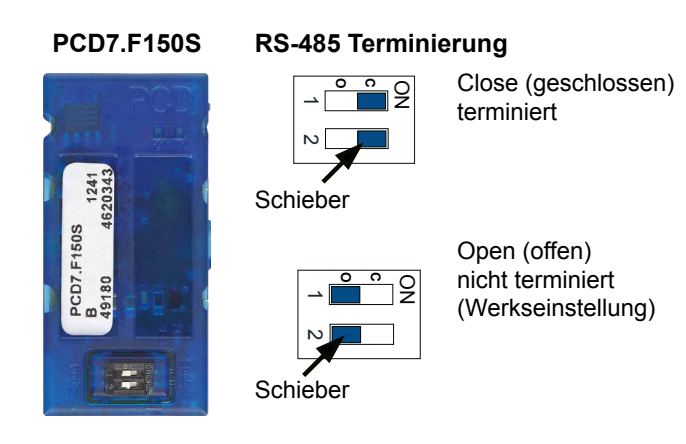

Verkabelung:

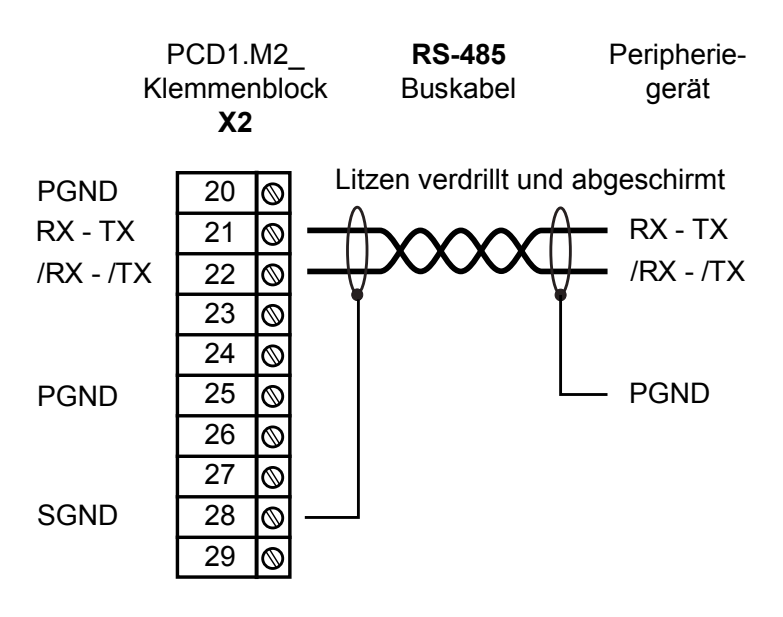

Bei Verwendung dieses Moduls reduziert sich die erlaubte Umgebungstemperatur der Steuerung um 5  $^{\circ}\text{C}.$ 

Mehr Details sind im Handbuch 26-740 Installations-Komponenten für RS-485 Netzwerke.zu finden

On-Board | Slot A (Port #1) | Belimo

### 6.2.4 Belimo MP-Bus PCD7.F180S serielles Schnittstellenmodul

Bis zu max. 8 Stellantriebe und Sensoren anschliessbar.

#### PCD7.F180S

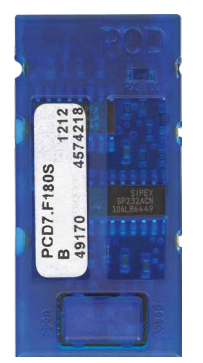

Verkabelung PCD1.M2:

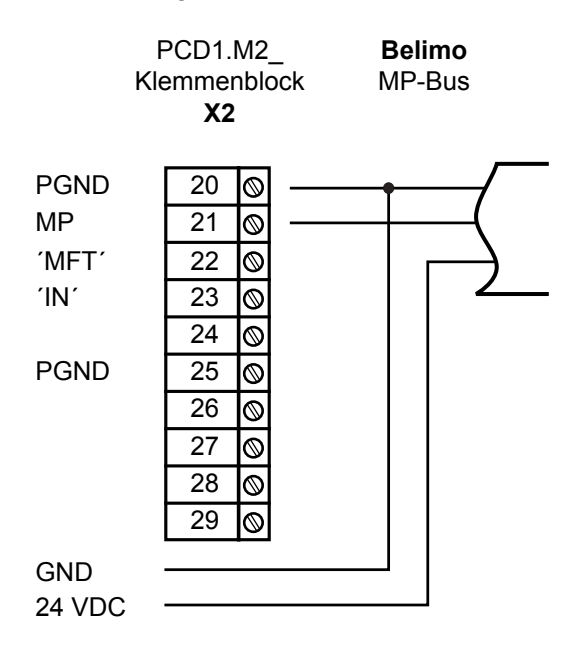

#### Verkabelung MP-Bus Gerät:

| 20 | PGND  | Masseverbindung, MP-Strang                                                                                                    |
|----|-------|----------------------------------------------------------------------------------------------------|
| 21 | MP    | Multi Point                                                                                                    |
|    |       | Der MP-Bus ist der Belimo Master-Slave Bus. An einem Mastergerät können bis zu 8<br>Slaves angeschlossen werden.                                     |
|    |       | Dies sind:                                                                                                    |
|    |       | <ul> <li>MFT(2)-Klappenantriebe</li> <li>MFT(2)-Ventilantriebe</li> <li>MFT-Brandschutzklappenantriebe</li> <li>VAV-Compactregler NMV-D2M</li> </ul> |
| 22 | ,MFTʻ | MFT-Programmiergerät (MP-Bus intern)                                                                                                    |
| 23 | ,INʻ  | Erkennung MFT-Programmiergerät (Eingang 10 kΩ, Z5V1)                                                                                                 |
| 25 | PGND  | Masseverbindung, MFT-Programmiereinheit                                                                                                    |

#### Serielle Schnittstellen auf E/A-Steckplätzen

## 6.3 Serielle Schnittstellen auf E/A-Steckplätzen

Mit den folgenden Steckmodulen für die Modulsteckplätze 0 und 1 auf der CPU, ist es möglich diese mit zusätzlichen Kommunikationsschnittstellen auszubauen.

#### 6.3.1 Allgemeine Anmerkungen zum Steckmodul PCD2.F2xxx

Systemeigenschaften der PCD2.F2xxx Module:

Folgenden Punkte müssen bei Verwendung der PCD2.F2xxx Schnittstellenmodule beachtet werden:

- Bei jedem PCD1-System können pro E/A-Steckplatz ein PCD2.F2xxx Modul (zu 2 Schnittstellen) verwendet werden. Insgesammt also zusätzliche 4 Schnittstellen.
- Das PCD1.M2\_ System verfügt über einen leistungsfähigen Prozessor, der die Anwendung sowie die seriellen Schnittstellen behandelt. Die Verarbeitung der Schnittstellenmodule erfordert eine entsprechende CPU-Leistung. Um die maximale Kommunikationsleistung je PCD1.M2\_ System zu bestimmen, ist das folgende zu beachten:
- Das Kommunikationsvolumen wird durch die angeschlossenen Peripheriegeräte bestimmt. Dies ist beispielsweise der Fall, wenn ein PCD1 als S-Bus Slave-Station verwendet wird. Wenn ein PCD2 Controller mit starkem Telegrammverkehr bei hohen Baudraten bombardiert wird, steht weniger CPU-Leistung zur Behandlung der eigentlichen Anwendung zur Verfügung. Hier gelten die folgenden Regeln:
  - Die Verwendung von 6 Schnittstellen mit 9,6 kbps beansprucht ca. 50% der CPU-Leistung.
  - 2 Schnittstellen mit 57,6 kbps beanspruchen ca. 50% der CPU-Leistung.
  - 2 Schnittstellen mit 115 kbps beanspruchen ca. 60% der CPU-Leistung.
- Falls der PCD1 der Master der Kommunikation ist (PCD1 wird als Masterstation verwendet), wird das Kommunikationsvolumen und damit die Kommunikationsleistung durch das Anwenderprogramm in der PCD1 bestimmt. Theoretisch können alle Schnittstellen mit einer maximalen Baudrate von 115 kbps betrieben werden. Der effektive Datendurchsatz verringert sich durch die Grösse des Anwenderprogramms und die Anzahl aktiver Schnittstellen. Der wesentliche Faktor ist, dass die angeschlossenen Peripheriegeräte mit der gewählten Konfiguration und Kommunikationsleistung arbeiten können.

#### Serielle Schnittstellen auf E/A-Steckplätzen

## 6.3.2 Kommunikationsports mit PCD2.F2xxx Modulen

Die Steckplätze EA0 und EA1 der PCD1.M2\_ lassen sich auch mit den Schnittstellenmodulen PCD2.F2xxx bestücken. Die Steckplätze sind mit folgenden Portadressen per Kommunikations FBoxen (bzw. AWL-Befehlen) erreichbar:

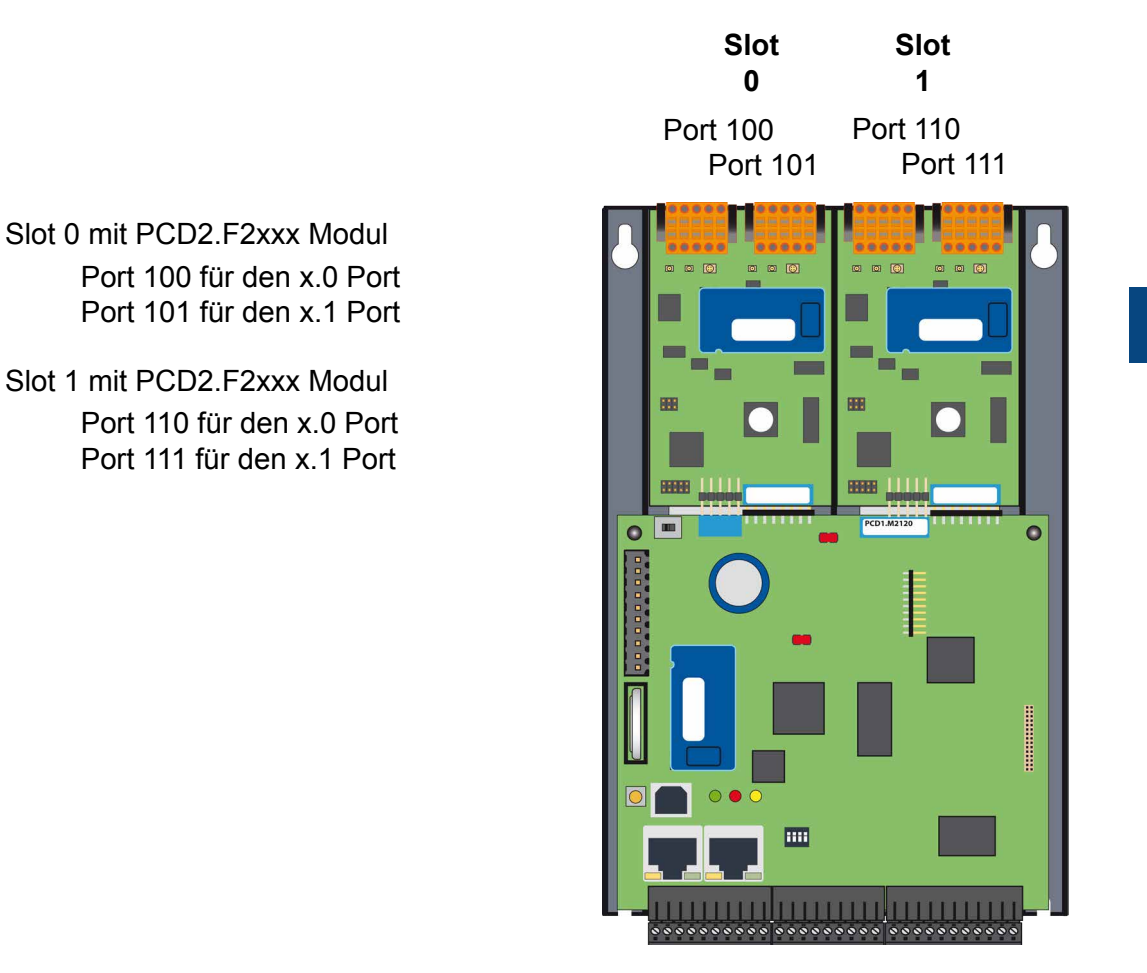

## 6.4 Modemkommunikation

#### Modemmodul für EA-Slot 0

(siehe Bezeichnung «RS-232» im nachfolgenden Bild)

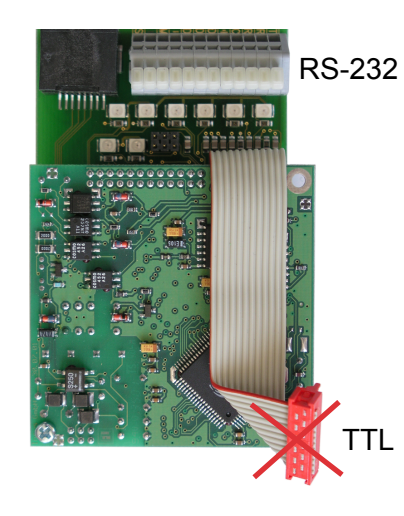

PCD2.T814: Analoges Modem 33,6 kbps (RS-232 und TTL Schnittstelle)

PCD2.T851: Digitales Modem ISDN-TA (RS-232 und TTL Schnittstelle)

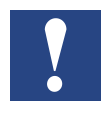

Das EA-Modul-Modem PCD7.T8xx kann nicht über die TTL Schnittstelle (roter Flachbandstecker) mit der PCD1.M2\_ verbunden werden. Das Kabel ist dazu zu kurz.

Die Lösung ermöglicht der RS-232 Klemmenblock des Modems, dessen Klemmen mit einem freien RS-232-Port (Modemtauglich!) verbunden werden.

Der PCD1.M2\_ eigene Steckplatz «Slot A», bestückt mit einem Schnittstellenmodul PCD7.F121S, ist dafür bestens geeignet.

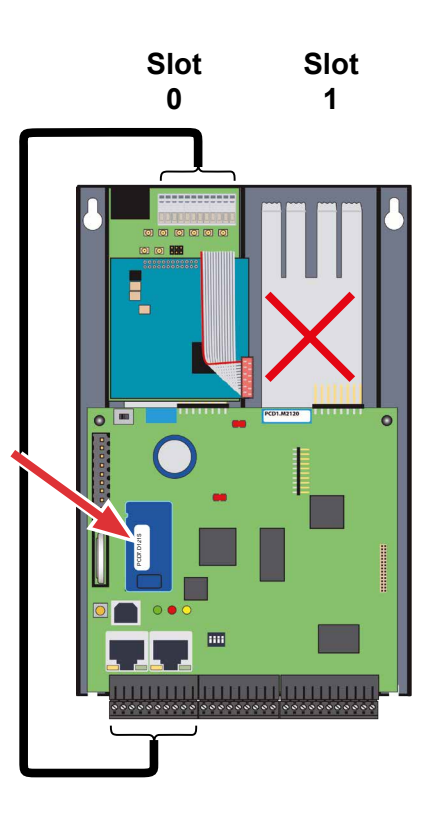

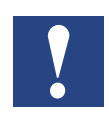

Zwei Modemmodule können nicht nebeneinander montiert werden.

Für Installationsdetails siehe Handbuch 26-771 "PCD2.T8xx Modemmodule"

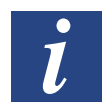

Eine Alternative ist der Einsatz von externen Modems wie z.B. dem Saia PCD Q.MS716-KS1 am seriellen Port «Slot A» mit Schnittstellenmodul PCD7.F121S.

Voraussetzung | Allgemeines

## 7 Konfiguration (PG5 Gerätekonfigurator bzw. Device-Configuration)

#### 7.1 Voraussetzung

Die folgende Beschreibung geht davon aus, dass der Anwender mit der PG5-Software vertraut ist. Falls nicht, ist das Handbuch 26-733 "PG5, Softwareanforderungen, PG5 V 2.0 (oder höher)" zu empfehlen.

## 7.2 Allgemeines

Dieses Kapitel beschreibt, wie der Saia PG5® Gerätekonfigurator verwendet wird.

Der Gerätekonfigurator definiert:

- ein zyklisches Medienmapping, um einen Link zwischen peripheren E/A-Modulwerten und den Geräteressourcen (z. B. PCD Flags und Register) zu ermöglichen.
- direkten Zugriff auf Programmieranweisungen um Werte aus dem peripheren Modul auszulesen bzw. zu übergeben.

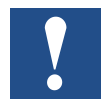

Die E/A-Behandlung ist für die PCD1.M2\_ immer über direkten Zugriff aktiviert, es gibt keinen Bit Zugriffsbefehl. Der minimale Zugriffsbereich ist "Byte", daher wird empfohlen, das Mediamapping zum Lesen bzw. Schreiben aller E/A-Kanäle zu verwenden. Für weitere Details siehe die Hilfetexte des Gerätekonfigurators.

Device-Configurator ausführen

## 7.3 Device-Configurator ausführen

Um HW-Konfiguration, Protokolleinrichtung und E/A-Behandlung einzurichten ist der Device- bzw. Gerätekonfigurator zu verwenden.

Durch einen Doppelklicken auf das Symbol «Device-Configurator» im Projektverzeichnisbaum, wird dieser gestartet.

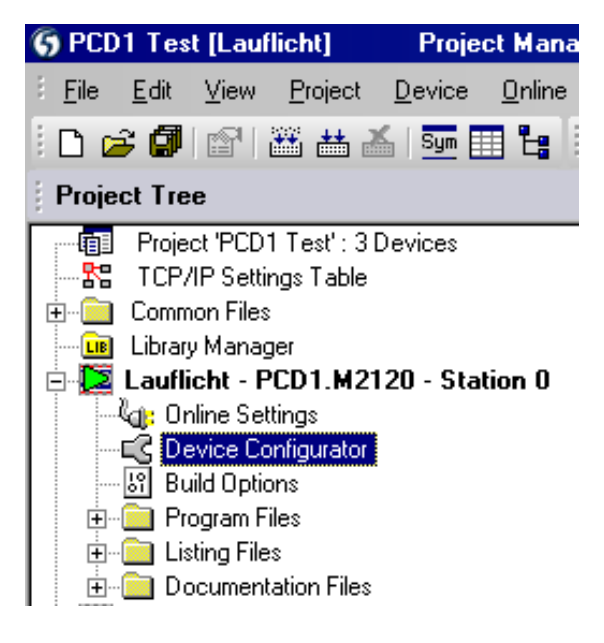

| Device                                                                      | Propercies                              |                                             |  |  |
|-----------------------------------------------------------------------------|-----------------------------------------|---------------------------------------------|--|--|
| Type Description                                                            | Device : PCD1.M2120                     |                                             |  |  |
| PCD1 M2120 CPU with xx Bytes BAM 8/6 digital in-/output 2 analogue inp      | 🗆 Firmware                              |                                             |  |  |
|                                                                             | Firmware version                        | From V1.11.39 or more recent and compatible |  |  |
| Ethernet Protocols                                                          | Memory                                  |                                             |  |  |
|                                                                             | Code/Text/Extension Memory              | 1024K Bytes RAM                             |  |  |
| Section Description                                                         | Extension Memory Backup Size (Flash)    | None                                        |  |  |
| Transfer Protocols FTP, HTTP Direct Protocols                               | User Program Memory Backup Size (Flash) | 1024K Bytes                                 |  |  |
| IP Protocols DHCP, DNS, SNTP, SNMP protocols                                | Options                                 |                                             |  |  |
|                                                                             | Reset Output Enable                     | No                                          |  |  |
| Memory Slots                                                                | XOB 1 Enable                            | No                                          |  |  |
| Slot Type Description                                                       | Run/Stop Switch Enable                  | Yes                                         |  |  |
| M1                                                                          | Password                                |                                             |  |  |
|                                                                             | Password Enabled                        | No                                          |  |  |
| Onboard Communications                                                      | Password                                |                                             |  |  |
|                                                                             | Inactivity Timeout [minutes]            | 1                                           |  |  |
| Location Type Description                                                   | 🗆 5-Bus                                 |                                             |  |  |
| Onboard RS-485/S-Net RS-485 port for Profi-S-Bus or general-purpo           | S-Bus Support                           | No                                          |  |  |
| Onboard USB Universal Serial Bus port, PGU or general-pu                    | Station Number                          | 0                                           |  |  |
| Onboard Ethernet Ethernet port.                                             | Input/Output Handling                   |                                             |  |  |
| SocketA                                                                     | Input/Output Handling Enabled           | Yes                                         |  |  |
|                                                                             | Peripheral Addresses Definition         | Auto (recommended)                          |  |  |
| Onboard Inputs/Outputs                                                      | Power Supply                            |                                             |  |  |
| 10 Type Description                                                         | Current Available 5V [mA]               | 1400                                        |  |  |
| VO 9 12 Disitella /Outsute 4 disitellianute 15 20V/DC 4 disitelleutsute 4   | Current Available V+ [mA]               | 400                                         |  |  |
| 1/0 0 12 Digital m-Youtputs 4 digital inputs, 1530VDC, 4 digital outputs, 4 | Current Used 5V [mA]                    | 0                                           |  |  |
| I/OT Z Analogue inputs Z analogue inputs, ProPTOVDC, 0ZoniA, PVI            | Current Used V+ [mA]                    | 0                                           |  |  |
| Onboard I/O Slote                                                           | Web Server                              |                                             |  |  |
|                                                                             | Default Page                            | start.htm                                   |  |  |
| Slot Type Description                                                       | Display Root Content Enable             | Yes                                         |  |  |
| Slot 0                                                                      | + Advanced Parameter                    | No                                          |  |  |
| Slot1                                                                       | Web Server Ressources                   |                                             |  |  |
|                                                                             | Time Task Limitation                    | 5                                           |  |  |
|                                                                             | Ram Disk Size                           | 48                                          |  |  |
|                                                                             | + Advanced Parameter                    | No                                          |  |  |
|                                                                             | Web Server over 5-Bus                   |                                             |  |  |
|                                                                             | S-Bus Web Enabled                       | No                                          |  |  |
|                                                                             | Number Session                          | 8                                           |  |  |
|                                                                             | + Advanced Parameter                    | No                                          |  |  |

#### Device-Configurator | Hilfe

#### 7.3.1 Hilfe

Hilfestellung für den Device Configurator ist unter dem Menu «Help»  $\rightarrow$  «Help Topics» zu finden:

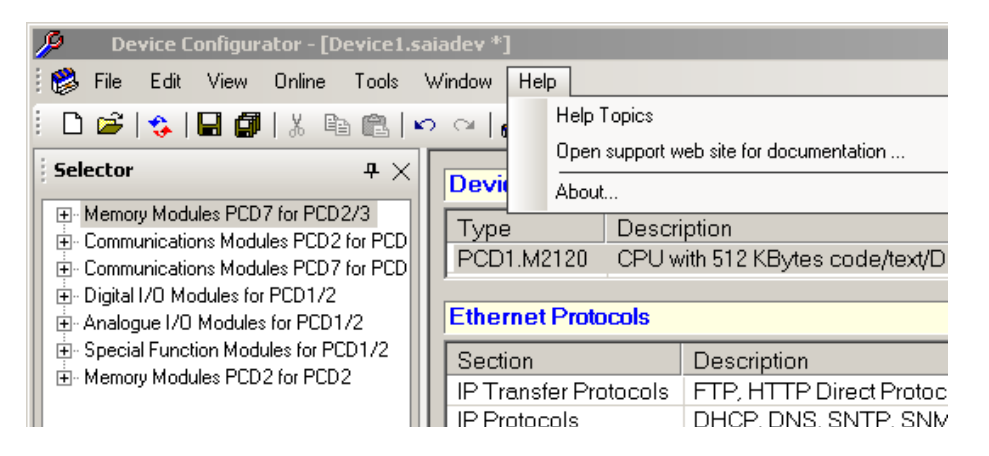

#### Auf eines der "Hilfethemen" klicken:

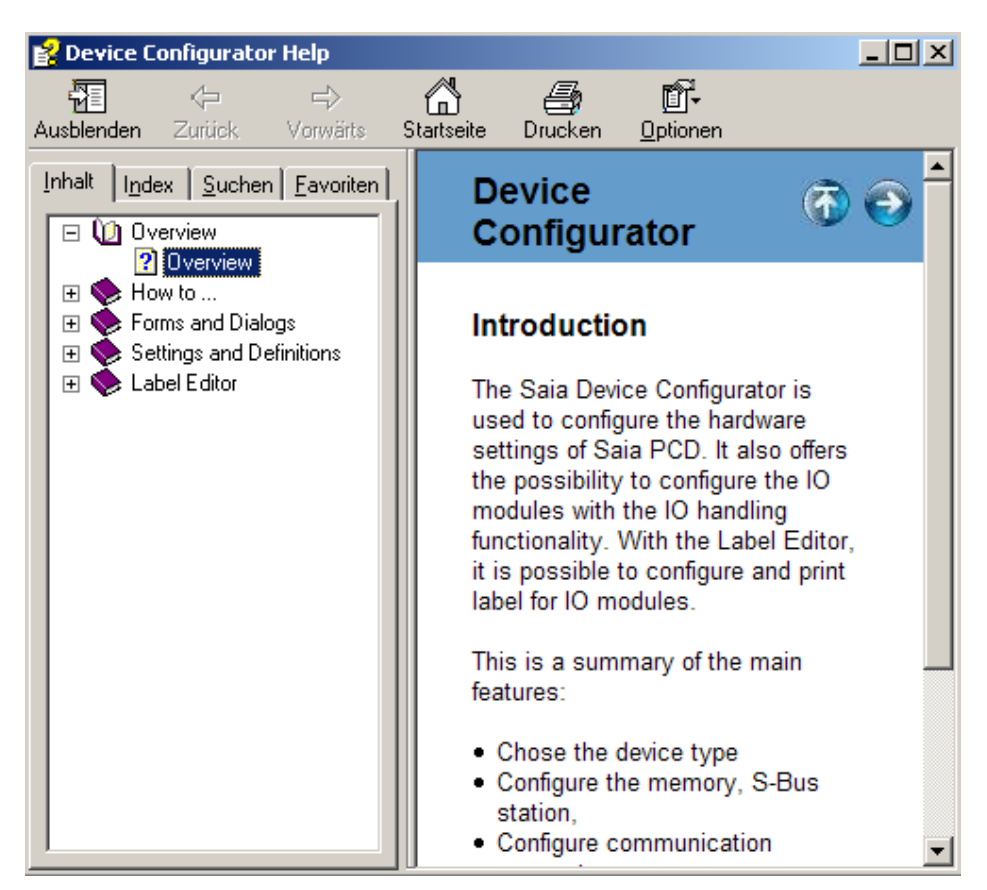

#### Device-Configurator | EA MediaMapping

## 7.3.2 Mediamapping für digitale Eingänge On-Board

Das Mediamapping der digitalen Eingänge nutzt 16 Flags

| Ξ | 🗆 Media Mapping Digital Inputs             |           |  |  |  |  |
|---|--------------------------------------------|-----------|--|--|--|--|
|   | Media Mapping Enabled For Digital Inputs   | Yes       |  |  |  |  |
|   | Media Type For Digital Inputs              | Flag      |  |  |  |  |
|   | Number Of Media for Digital Inputs         | 16        |  |  |  |  |
|   | Media Address for Digital Inputs           | 16        |  |  |  |  |
|   | Flag Symbols Definition for Digital Inputs | (Default) |  |  |  |  |

#### Mappingtabelle für digitale Eingänge

| Symbol Name           | Туре | Address/Value | Comment                                          | Tags | Scope  |
|-----------------------|------|---------------|--------------------------------------------------|------|--------|
| 87                    | ROOT |               |                                                  |      |        |
| — 🔶 10.0 nboard.Digit | F    | 16            | Digital input 0                                  | S_10 | Public |
| — 🤌 10.0 nboard.Digit | F    | 17            | Digital input 1                                  | S_10 | Public |
| — 🤌 10.0 nboard.Digit | F    | 18            | Digital input 2                                  | S_10 | Public |
| — 🤌 10.0 nboard.Digit | F    | 19            | Digital input 3                                  | S_10 | Public |
| — 🤌 10.0 nboard.Digit | F    | 20            | Digital input 4 (usage depends on configuration) | S_10 | Public |
| — 🤌 10.0 nboard.Digit | F    | 21            | Digital input 5 (usage depends on configuration) | S_10 | Public |
| — 🤌 10.0 nboard.Digit | F    | 22            | Digital input 6 (usage depends on configuration) | S_10 | Public |
| — 🤌 10.0 nboard.Digit | F    | 23            | Digital input 7 (usage depends on configuration) | S_10 | Public |
| 🗕 🔶 10.0 nboard.Statu | F    | 24            | Status of interrupt input 0                      | S_10 | Public |
| — 🤌 10.0 nboard.Statu | F    | 25            | Status of interrupt input 1                      | S_10 | Public |
| — 🤌 10.0 nboard.Statu | F    | 26            | Status 2 (not used)                              | S_10 | Public |
| — 🤌 10.0 nboard.Statu | F    | 27            | Status 3 (not used)                              | S_10 | Public |
| 🗕 🔶 10.0 nboard.Statu | F    | 28            | Status 4 (not used)                              | S_10 | Public |
| — 🔶 10.0 nboard.Statu | F    | 29            | Status 5 (not used)                              | S_10 | Public |
| — 🔶 10.0 nboard.PWM   | F    | 30            | Status of PWM output                             | S_10 | Public |
| 🖵 🤌 10. Onboard. Watc | F    | 31            | Status of watchdog output                        | S_10 | Public |

## 7.3.3 Mediamapping für digitale Ausgänge On-Board

E

Das Mediamapping der digitalen Ausgänge nutzt 16 Flags

| Media Mapping Digital Outputs               |           |
|---------------------------------------------|-----------|
| Media Mapping Digital Outputs Enabled       | Yes       |
| Media Type Digital Outputs                  | Flag      |
| Number Of Media for Digital Outputs         | 16        |
| Media Address for Digital Outputs           | 0         |
| Flag Symbols Definition for Digital Outputs | (Default) |

#### Mappingtabelle für digitale Ausgänge

| Symbol Name            | Туре | Address/Value | Comment                                           | Tags | Scope  |
|------------------------|------|---------------|---------------------------------------------------|------|--------|
| Ξη                     | ROOT |               |                                                   |      |        |
| — 🧇 10.DigitalOutput0  | F    | 0             | Digital output 0                                  | S_10 | Public |
| — 🧇 10.DigitalOutput1  | F    | 1             | Digital output 1                                  | S_10 | Public |
| — 🔶 10.DigitalOutput2  | F    | 2             | Digital output 2                                  | S_10 | Public |
| — 🧇 10.DigitalOutput3  | F    | 3             | Digital output 3                                  | S_10 | Public |
| — 🧇 10.DigitalOutput4  | F    | 4             | Digital output 4 (usage depends on configuration) | S_10 | Public |
| — 🧇 10.DigitalOutput5  | F    | 5             | Digital output 5 (usage depends on configuration) | S_10 | Public |
| — 🧇 10.DigitalOutput6  | F    | 6             | Digital output 6 (usage depends on configuration) | S_10 | Public |
| — 🧇 10.DigitalOutput7  | F    | 7             | Digital output 7 (usage depends on configuration) | S_10 | Public |
| - 🔶 10. PW MDigitalOu  | F    | 8             | PWM digital output (usage depends on configurat   | S_10 | Public |
| — 🧇 IO.RelayOutput     | F    | 9             | Relay output (watchdog - usage depends on conf    | S_10 | Public |
| — 🧇 10.DigitalOutput10 | F    | 10            | Digital output 10 (not used)                      | S_10 | Public |
| — 🧇 10.DigitalOutput11 | F    | 11            | Digital output 11 (not used)                      | S_10 | Public |
| — 🧇 10.DigitalOutput12 | F    | 12            | Digital output 12 (not used)                      | S_10 | Public |
| — 🧇 10.DigitalOutput13 | F    | 13            | Digital output 13 (not used)                      | S_10 | Public |
| — 🧇 10.DigitalOutput14 | F    | 14            | Digital output 14 (not used)                      | S_10 | Public |
| 🖵 🤣 10.DigitalOutput15 | F    | 15            | Digital output 15 (not used)                      | S_10 | Public |

## Spezialfunktionen | digitale Eingänge

# 7.4 Spezialfunktionen

## 7.4.1 Digitale Eingänge On-Board

## PG5 Device Configurator für PCD1.M2\_

| Onboard Inputs/Outputs |                        |                                                                  |  |  |  |  |  |
|------------------------|------------------------|------------------------------------------------------------------|--|--|--|--|--|
| I/O                    | Туре                   | Description                                                      |  |  |  |  |  |
| I/O 0                  | 16 Digital In-/Outputs | 4 digital inputs, 4 digital outputs, 4 configurable in- or outpu |  |  |  |  |  |
| I/O 1                  | 2 Analogue Inputs      | 2 analogue inputs, -10+10VDC, 020mA, Pt/Ni 1000 or res           |  |  |  |  |  |

Eigenschaften

| $\triangleright$ | Media Mapping Digital Inputs  |
|------------------|-------------------------------|
| $\triangleright$ | Media Mapping Digital Outputs |
| $\triangleright$ | Channels Direction            |
| $\triangleright$ | PWM                           |
| $\triangleright$ | Watchdog                      |
| Þ                | Interrupts                    |

| Kanal 4 bis 7 als digitaler Eingang                             | Ξ  | Channels Direction             |    |                |
|-----------------------------------------------------------------|----|--------------------------------|----|----------------|
| oder Ausgang nutzen                                             |    | Direction I/O 4                |    | iput           |
|                                                                 |    | Direction I/O 5                | Ιn | iput           |
|                                                                 |    | Direction I/O 6                | Ιn | iput           |
|                                                                 |    | Direction I/O 7                | Ιr | iput           |
| PWM-Kanal als PWM-Ausgang oder                                  | ΞÏ | PWM                            |    |                |
| Standardausgang nutzen                                          |    | PWM Output Usage               | Di | gital Output   |
|                                                                 |    |                                |    |                |
| Watchdog-Kanal als Watchdog-                                    |    | Watchdog                       |    |                |
| Ausgang oder Standard                                           | 1  | Watchdog Relay Usage           | Wa | itchdog        |
| Relaisausgang nutzen                                            | 1  | Watchdog Time 250 ms           |    | ) ms           |
|                                                                 |    |                                | _  |                |
| Anschlüsse (IX0) und (IX1» (Ein-gän-                            | ⊿  | Interrupts                     |    |                |
| ge) auf dem Stecker «X1» der PCD1.                              |    | Interrupt IX0                  |    | On rising edge |
| MZ                                                              |    | XOB Number For Interrupt IX0   |    | 20             |
| AD der Firmware COSinus-<br>Version 1.22 können die beiden Ein- |    | XOB Start Info For Interrupt D | X0 | 0              |
| gänge auf Flags zugeordnet und ihre                             |    | Interrupt IX1                  |    | On rising edge |
| Funktion bestimmt werden.                                       |    | XOB Number For Interrupt IX1   | L  | 21             |
|                                                                 |    | XOB Start Info For Interrupt D | K1 | 0              |

### Spezialfunktionen | Analoge Eingänge

## 7.4.2 Analoge Eingänge On-Board

| Onboard Inputs/Outputs |                        |                                                                       |  |  |  |  |  |
|------------------------|------------------------|-----------------------------------------------------------------------|--|--|--|--|--|
| I/O                    | Туре                   | Description                                                           |  |  |  |  |  |
| I/O 0                  | 16 Digital In-/Outputs | 4 digital inputs, 4 digital outputs, 4 configurable in- or outputs, 2 |  |  |  |  |  |
| I/O 1                  | 2 Analogue Inputs      | 2 analogue inputs, -10+10VDC, 020mA, Pt/Ni 1000 or resista            |  |  |  |  |  |

Eigenschaften

| Properties                    | <b>-</b> म × |
|-------------------------------|--------------|
| I/O 1 : 2 Analogue Inputs     |              |
| Media Mapping Analogue Inputs |              |
| Media Mapping Status/Diagnost | ic           |
| Analogue Input 0              |              |
| Analogue Input 1              |              |
|                               |              |
|                               |              |

Mappingeinrichtung für Werte und Status oder Diagnose

Kanaleinrichtung und Skalierungsinformation

| I/O 1 : 2 Analogue Inputs         |                         |
|-----------------------------------|-------------------------|
| 🗆 Media Mapping Analogue Ir       | puts                    |
| Media Mapping For Inputs Enab     | Yes                     |
| Media Type For Inputs             | Register                |
| Number Of Media For Inputs        | 4                       |
| Media Address For Inputs          | 0                       |
| Symbol Definitions For Inputs     | (Default)               |
| 🗆 Media Mapping Status/Diag       | jnostic                 |
| Media Type For Status/Diagnos     | Flag                    |
| Number Of Media For Status/Dia    | 16                      |
| Media Address For Status/Diagr    | 32                      |
| Registers Definition For Status/I | (Default)               |
| Flags Definition For Status/Diag  | (Default)               |
| 🗆 Analogue Input 0                |                         |
| Filter Analogue Input 0           | Off                     |
| Input 0 Range                     | Voltage Input (-10+10V) |
| Minimum Value Input 0             | -10000                  |
| Maximum Value Input 0             | 10000                   |
| 🗆 Analogue Input 1                |                         |
| Filter Analogue Input 1           | Off                     |
| Input 1 Range                     | Voltage Input (-10+10V) |
| Minimum Value Input 1             | -10000                  |
| Maximum Value Input 1             | 10000                   |

## Spezialfunktionen | analoge Eingänge

## Mappingtabelle für analoge Eingänge

|               | Symbol Name |                       | Туре | Address/Value | Comment          | Tags | Scope  |
|---------------|-------------|-----------------------|------|---------------|------------------|------|--------|
| $\rightarrow$ | <b>B</b> -  | 1                     | ROOT |               |                  |      |        |
|               |             | — 🤣 10.AnalogueInput0 | R    | 0             | Analogue input 0 | S_10 | Public |
|               |             | — 🤣 10.AnalogueInput1 | R    | 1             | Analogue input 1 | S_10 | Public |
|               |             | — 🔶 10.AnalogueInput2 | R    | 2             | Analogue input 2 | S_10 | Public |
|               |             | 🖵 🤣 10.AnalogueInput3 | R    | 3             | Analogue input 3 | S_10 | Public |

### Mappingtabelle für den Status der analogen Eingänge

|   | Syn | nbol Name             | Туре | Address/Value | Comment                              | Tags | Scope  |
|---|-----|-----------------------|------|---------------|--------------------------------------|------|--------|
| • | Ξ-  | 1                     | ROOT |               |                                      |      |        |
|   |     | — 🤣 10. AnalogueInput | F    | 32            | Analogue input 0 status error        | S_10 | Public |
|   |     | — 🔶 10. AnalogueInput | F    | 33            | Analogue input 0 status under run    | S_10 | Public |
|   |     | — 🔶 10. AnalogueInput | F    | 34            | Analogue input 0 status over run     | S_10 | Public |
|   |     | — 🔶 10. AnalogueInput | F    | 35            | Analogue input 0 status 3 (not used) | S_10 | Public |
|   |     | — 🔶 10. AnalogueInput | F    | 36            | Analogue input 0 status 4 (not used) | S_10 | Public |
|   |     | — 🔶 10. AnalogueInput | F    | 37            | Analogue input 0 status 5 (not used) | S_10 | Public |
|   |     | — 🧄 10. AnalogueInput | F    | 38            | Analogue input 0 status 6 (not used) | S_10 | Public |
|   |     | — 🧄 10. AnalogueInput | F    | 39            | Analogue input 0 status 7 (not used) | S_10 | Public |
|   |     | — 🤣 10. AnalogueInput | F    | 40            | Analogue input 1 status error        | S_10 | Public |
|   |     | — 🤣 10. AnalogueInput | F    | 41            | Analogue input 1 status under run    | S_10 | Public |
|   |     | — 🤣 10. AnalogueInput | F    | 42            | Analogue input 1 status over run     | S_10 | Public |
|   |     | — 🔶 10. AnalogueInput | F    | 43            | Analogue input 1 status 3 (not used) | S_10 | Public |
|   |     | — 🔶 10. AnalogueInput | F    | 44            | Analogue input 1 status 4 (not used) | S_10 | Public |
|   |     | — 🤣 10. AnalogueInput | F    | 45            | Analogue input 1 status 5 (not used) | S_10 | Public |
|   |     | — 🧄 10. AnalogueInput | F    | 46            | Analogue input 1 status 6 (not used) | S_10 | Public |
|   |     | 🦾 🧄 10. AnalogueInput | F    | 47            | Analogue input 1 status 7 (not used) | S_10 | Public |

8

# 8 Wartung

# 8.1 Allgemein

i

PCD1.M2\_ Steuerungen sind wartungsfrei, mit Ausnahme der CPUs, bei denen die Batterie von Zeit zu Zeit ausgetauscht werden muss.

PCD1-CPUs enthalten keine Teile, die vom Anwender ausgetauscht werden können. Falls Hardware-Probleme auftreten, senden Sie die Komponenten bitte an Saia-Burgess Controls AG zurück (Adresse siehe im Kapitel Anhang).

## 8.2 Batteriewechsel bei der PCD1.M2\_

Die Ressourcen (Register, Flags, Timer, Zähler und die Zeichenketten/DBs, usw.) werden im RAM gespeichert. Um zu verhindern, dass diese Inhalte nicht verloren gehen und die Hardwareuhr (falls vorhanden) bei einem Stromausfall weiter läuft, sind die PCD1 Geräte mit einer Pufferbatterie ausgerüstet:

| СРИ Тур  | Puffer                         | Pufferzeit              | Bild                                   |
|----------|--------------------------------|-------------------------|----------------------------------------|
| PCD1.M2_ | Renata CR 2032 Lithiumbatterie | 1-3 Jahre <sup>1)</sup> | 1-1-1-1-1-1-1-1-1-1-1-1-1-1-1-1-1-1-1- |

<sup>1)</sup> Je nach Umgebungstemperatur: je höher die Temperatur, desto kürzer die Pufferzeit

Die Batteriespannung wird durch die CPU überwacht. Bei Kapazitätsverlust (Batteriespannung weniger als 2,4 V) oder fehlender Batterie, blinkt die gelbe dreieckige LED und der XOB 2 aufgerufen.

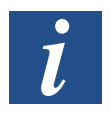

Um Datenverluste zu vermeiden, empfiehlt es sich die Batterien zu wechseln, während die PCD1.M2\_ mit der Stromversorgung verbunden ist.

Vorgehen, siehe nächste Seite

#### Wartung

8

#### **Batteriewechsel**

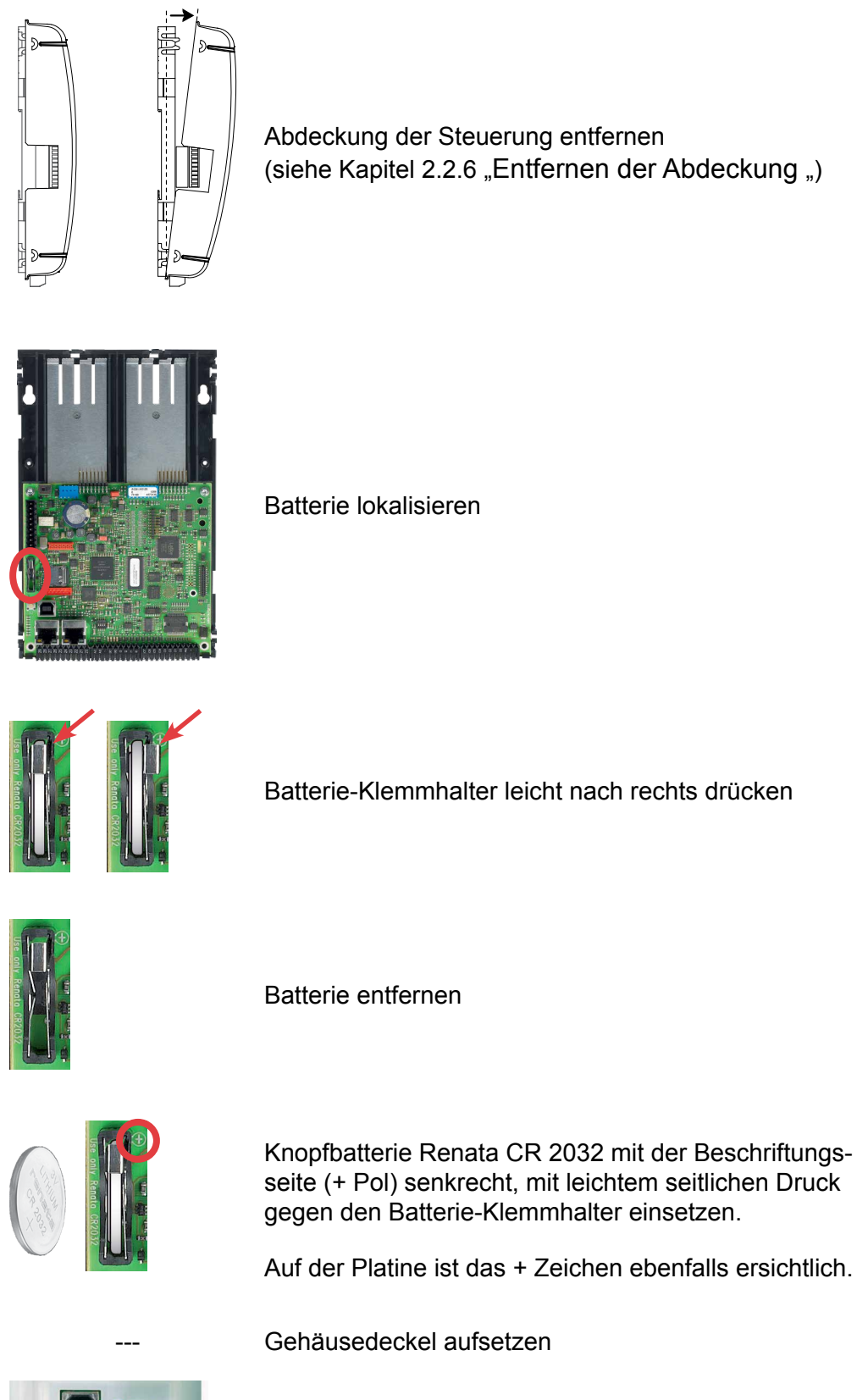

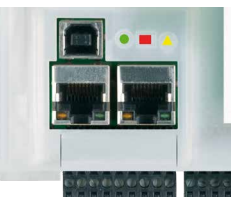

Kontrolle der Batterieanzeige Batterie i.O. = gelbe, dreieckige LED dunkel Batteriefehler = gelbe, dreieckige LED blinkt

# A Anhang

# A.1 Symbole

| i        | In Betriebsanleitungen weist dieses Symbol den Leser auf weitere Informationen in<br>dieser Anleitung oder in anderen Anleitungen oder technischen Dokumenten hin. Auf<br>einen direkten Link zu solchen Dokumenten wird grundsätzlich verzichtet.                                                                                                    |
|----------|----------------------------------------------------------------------------------------------------|
| 1        | Dieses Symbol warnt den Leser vor Komponenten, bei deren Berührung es zu einer<br>elektrischen Entladung kommen kann.<br>Empfehlung: Berühren Sie zumindest den Minuspol des Systems (Schaltschrank des<br>PGU-Verbinders), bevor Sie elektronische Teile berühren. Wir empfehlen jedoch einen<br>Erdungsarmbands, dessen Kabel permanent am Minus des Systems angeschlossen<br>ist. |
| <b>V</b> | Anweisungen mit diesem Zeichen müssen immer befolgt werden.                                                                                                    |
| Classic  | Die Erklärungen neben diesem Zeichen gelten nur für die Saia PCD <sup>®</sup> Klassikserien.                                                                                                    |
| 42       | Die Erklärungen neben diesem Zeichen gelten nur für die Saia PCD® xx7-Serien.                                                                                                    |

Definition von seriellen Schnittstellen

# A.2 Definition von seriellen Schnittstellen

## A.2.1 RS-232

Bezeichnung von Signalleitungen:

| Detenlinien         | TXD | Transmit data       | [Sendedaten]            |
|---------------------|-----|---------------------|-------------------------|
| Datenimen           | RXD | Receive data        | [Empfangsdaten]         |
|                     | RTS | Request to send     | [Sendeteil einschalten] |
|                     | CTS | Clear to send       | [Sendebereitschaft]     |
| Signal- undAntwort- | DTR | Data terminal ready | [Terminal bereit]       |
| kreise              | DSR | Data set ready      | [Betriebsbereitschaft]  |
|                     | RI  | Ring indicator      | [Kommender Ruf]         |
|                     | DCD | Data carrier detect | [Partner bereit]        |

## Signale an RS-232

| Signaltyp                | Logischer Status | Einstellwert   | Sollwert |
|--------------------------|------------------|----------------|----------|
| Datensignal              | 0 (leer)         | +3 V bis +15 V | +7 V     |
|                          | 1(Zeichen)       | -15 V bis -3 V | -7 V     |
| Kontroll-/Meldungssignal | 0 (aus)          | -15 V bis -3 V | -7 V     |
|                          | 1 (ein)          | +3 V bis +15 V | +7 V     |

#### Definition von seriellen Schnittstellen

## A.2.2 RS-485 / RS-422

Signale an RS-485 (RS-422)

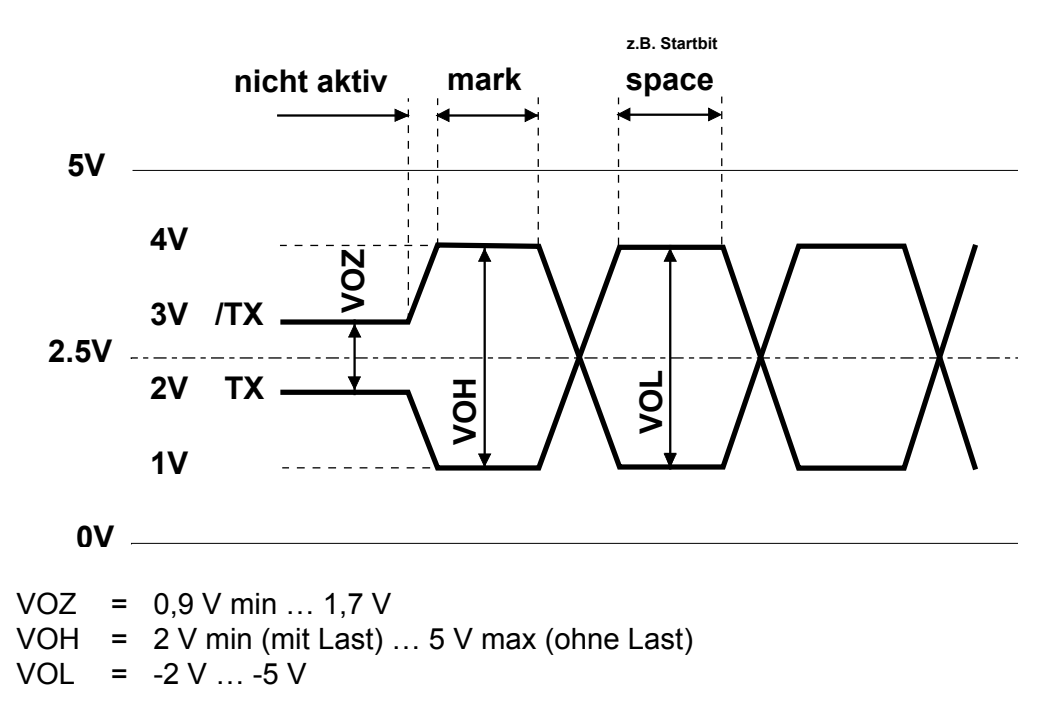

In Leerlaufstatus befindet sich das RS-422 in der Position "mark"

#### RS-422:

| Signaltyp                | Logischer Status       | Polarität                                |
|--------------------------|------------------------|------------------------------------------|
| Datensignal              | 0 (leer)<br>1(Zeichen) | TX positiv auf /TX/TX positiv<br>auf TX  |
| Kontroll-/Meldungssignal | 0 (aus)<br>1 (ein)     | /RTS positiv auf RTSRTS positiv auf /RTS |

#### RS-485:

| Signaltyp   | Logischer Status       | Polarität                                              |
|-------------|------------------------|--------------------------------------------------------|
| Datensignal | 0 (leer)<br>1(Zeichen) | RX-TX positiv auf /RX-/TX<br>/RX-/TX positiv auf RX-TX |

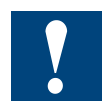

Nicht alle Hersteller verwenden die gleiche Verbindungskonfiguration, daher kann es erforderlich sein, die Datenleitungen zu kreuzen

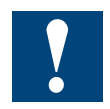

Um einen fehlerfreien Betrieb eines RS-485 Netzwerks zu garantieren, sollte das Netzwerk an beiden Enden abgeschlossen werden. Kabel und Abschlusswiderstände sollten gemäss des Handbuchs 26-740 "Installationskomponenten für RS-485 Netzwerke" ausgewählt werden.

Α

# A.3 Glossar

| AWL                      | Anweisungsliste (Programmcode Zeile für Zeile).                                                                                                    |
|--------------------------|----------------------------------------------------------------------------------------------------|
| Backup                   | Datensicherung auf zweiten Datenträger.                                                                                                    |
| Basisadresse             | Erste nummerische Adresse des EA-Modulsteckplatzes.                                                                                                    |
| Builder                  | Vereint verschiedene Arbeitsschritte um ein Programm falls in Ordnung in die PCD zu laden.                                                                                         |
| Compiler                 | Ein Compiler (engl. compile → sammeln) ist ein Programm, das den Quelltext (engl. Sourcecode) eines Programmes, in den für den Zielcomputer verständliche Zeichenfolgen übersetzt. |
| CPU                      | Central Processing Unit $\rightarrow$ Zentrale Prozessor Einheit. Bei der Saia PCD <sup>®</sup> Familie ist damit das Hauptgehäuse mit Zentraleinheit gemeint.                     |
| Device                   | Gerät $\rightarrow$ Steuerung (Bestandteil eines Projekts im Saia PG5® Project Manager).                                                                                           |
| Download                 | Abk. «DnLd» $\rightarrow$ Daten in PCD speichern                                                                                                    |
| Element                  | Bei der Saia PCD <sup>®</sup> Familie sind dabei die Ein- und Ausgänge,<br>Flag, Register, Zähler, Timer etc. gemeint.                                                             |
| Flashspeicher            | Digitaler, nichtflüchtiger Speicher. Behält seine Daten ohne Strom.                                                                                                    |
| Linker                   | Nach dem der Compiler seine Arbeit getan hat, fügt der «Linker» die einzelnen Dateien zu einem Programm zusammen.                                                                  |
| LIO (Local Input Output) | Ein-/ Ausgänge auf der CPU-Platine (On-Board).                                                                                                    |
| Media                    | Damit sind Ein-/Ausgänge, Flag, Register usw. in der PCD-Famil-<br>lie gemeint.                                                                                                    |
| Mediamapping             | Softwaremässiges zuordnen von digitalen und analogen E/A-<br>Elektronik an Flags und Registern.                                                                                    |
| Module                   | Trägerkarten für Ein-/ Ausgangelektronik mit geeigneter An-<br>schlusstechnik.                                                                                                    |
| Modulhalter              | Damit sind CPU-, LIO- oder RIO-Geräte gemeint, welche EA-<br>Module aufnehmen können.                                                                                              |
| Motherboard              | Hauptplatine (CPU)                                                                                                    |
| IL                       | Instructionlist →PCD-Programmcode                                                                                                    |
| NT                       | Neue Technologie $\rightarrow$ nachfolgende Generation der ersten PCD-Generation.                                                                                                  |
| On-Board                 | bedeutet soviel wie «auf der CPU-Grundplatine» fest montiert.                                                                                                    |
| Parsen                   | Ein Parser ist oft ein Teil eines Compilers, der die korrekte Syntax des Programms überprüft.                                                                                      |
| PGU                      | Programable Unit $\rightarrow$ Programmiereinheit                                                                                                    |
| PLC                      | Process Logic Controller $\rightarrow$ deutsch SPS $\rightarrow$ Speicher Programmierbare Steuerung.                                                                               |
| Port                     | Schnittstellenbezeichnung                                                                                                    |
| Pufferbatterie           | Erhaltung von Speicherinhalt und weiterlaufen der Uhr nach aus-<br>schalten der Stromversorgung.                                                                                   |
| PWM                      | Pulse-Width Modulation → Pulsweitenmodulation ist eine Mo-<br>dulationsart, bei der eine technische Größe (z. B. elektrischer<br>Strom) zwischen zwei Werten wechselt.).           |
| RAM                      | Random Access Memory $\rightarrow$ digitaler, flüchtiger Arbeitspeicher des Computers. Behält Daten nicht ohne Strom.                                                              |
| Ressourcen               | $\mbox{Hilfsmittel} \rightarrow \mbox{Ein-/Ausgänge, Flag, Register, Zähler, Timer etc.}$                                                                                          |
| Restore                  | Gesicherte Daten vom Datenträger laden.                                                                                                    |
| RIO                      | Remote Input Output $\rightarrow$ Ein-/ Ausgänge auf von der CPU über Bus-Leitungen erreichbare Modulträger.                                                                       |

## Anhang

#### Glossar

| ROM        | Read only memory → Nur-Lese-Speicher<br>digitaler Festspeicher, behält Daten ohne Strom.                                                                              |
|------------|----------------------------------------------------------------------------------------------------|
| SD-Karte   | Secure Digital Memory Card $\rightarrow$ digitale Speicherkarte, behält Daten ohne Strom.                                                                             |
| Slot       | Steckplatz für EA-Module.                                                                                                    |
| SPM        | Saia PG5 <sup>®</sup> Project Manager, Hauptprogramm des Saia PG5 <sup>®</sup><br>Software Packets.                                                                   |
| SPS        | Speicher Programmierbare Steuerung $\rightarrow$ siehe PLC                                                                                                    |
| SuperCap   | Elektronisches Bauteil (Kondensator) dass für kurze Zeit Strom<br>liefern kann. Erhaltung von Speicherinhalt und Uhrfunktion nach<br>ausschalten der Stromversorgung. |
| terminiert | Elektrische Reflexionen an den Leitungsenden werden durch Terminierung (z.B. mit Abschlusswiderständen) verhindert.                                                   |
| PCD2.M2xxx | «x» in der Produktebezeichnung steht für eine Zahl 09. In die-<br>sem Fall ist es eine zusätzliche, dreistellige Zahl, also z.B. PCD2<br>M2110.                       |

Anhang

## A.4 Kontakt

#### Saia-Burgess Controls AG

Bahnhofstrasse 18 3280 Murten, Schweiz

| Telefon Zentrale    | +41 | 26580 | ) 30 | 00 |
|---------------------|-----|-------|------|----|
| Telefon SBC Support | +41 | 26580 | ) 31 | 00 |
| Fax                 | +41 | 26580 | ) 34 | 99 |

| E-Mail Support: | support@saia-pcd.com |
|-----------------|----------------------|
| Supportseite:   | www.sbc-support.com  |
| SBC Seite:      | www.saia-pcd.com     |

Internationale Vertretungen & SBC Verkaufsgesellschaften: . <u>www.saia-pcd.com/contact</u>

#### Postadresse für Rücksendungen von Kunden des Verkaufs Schweiz.:

#### Saia-Burgess Controls AG

Service Après-Vente Bahnhofstrasse 18 3280 Murten, Schweiz